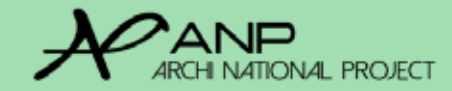

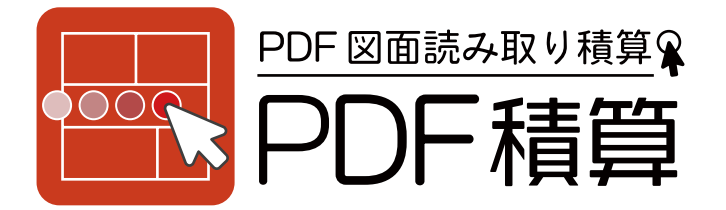

# PDF 2D 積算 基本マニュアル

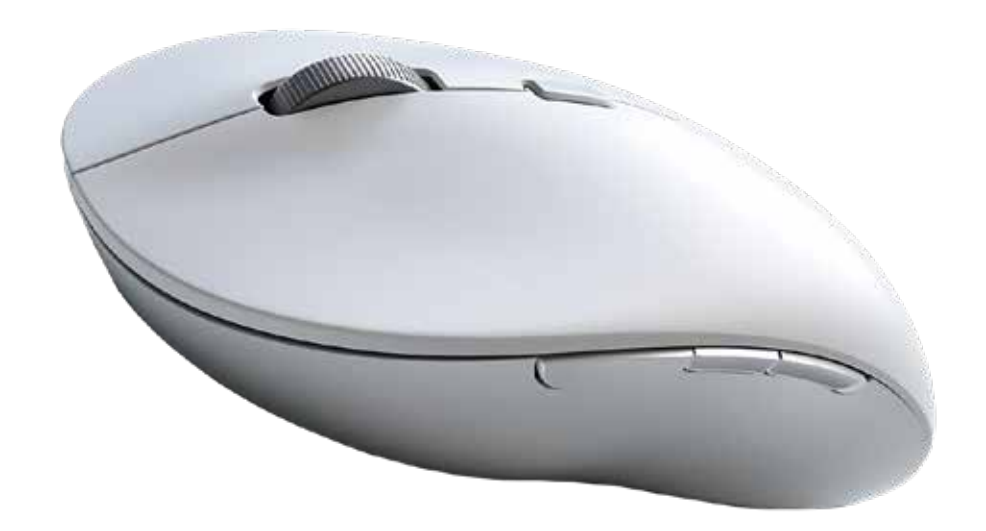

٦

2025年3月 Vr.2.03

### PDF 積算のご利用に際して

本製品を快適にご利用いただくために、はじめに本誌をよくお読 みくださいますようお願いいたします。

「PDF 積算」は「PDF 2D 積算」として PDF 図面から積算・見 積作成・実行予算作成が可能なシステムです。(別売 SHARE 見積・実行予算購 入の場合、実行予算まで可能)

計算式を搭載することで、より自動的に見積業務を行うことが可 能です。

部材マスターとの連動で、ヒューマンエラーを回避できることも 特徴の1つです。

本製品はクラウドシステムです。インターネット環境があればど の場所からもアクセス可能となります。環境により表示がされな い場合などがございますが、電波状況により改善されます。

その他、ご使用にあたりましてご不明な点などは、ANP にご連絡ください。

※ PDF 積算にて算出された数値に関しまして、株式会社 ANP は一切の責 任を負いません。

本誌に記載の機能は予告なく変更になる場合があります。

|                          |     |                 | 目〉 | 欠 | _          |
|--------------------------|-----|-----------------|----|---|------------|
| ご利用になる前に                 |     |                 |    | Ī | <b>†</b> 算 |
| ブラウザの準備                  | •   | ۰P              | 1  |   |            |
| 事前マスター登録(ログイン方法)         | •   | ۰P              | 5  |   |            |
| デスクトップのアイコン設置            | •   | • P(            | 5  |   |            |
| PDF 積算マニュアル目次            |     |                 |    |   | F          |
| PDF 積算一覧の機能              | •   | ۰P              | 7  |   | F          |
| 新規作成                     | •   | ۰P              | 3  |   |            |
| ーPDF 図面アップロード方法          | • • | P12             | 2  |   |            |
| 一画面上のアイコンの機能             | • • | P14             | 4  |   |            |
| 一図面の表示方法                 | • • | P1              | 5  |   |            |
| 一図面の拡大・縮小方法              | • • | P1!             | 5  |   |            |
| ─基準線の測り方                 | • • | P10             | 6  |   |            |
| 長さの測り方                   | • • | P1              | 7  | 苔 | 栩材         |
| 一面積の測り方                  | • • | P19             | 9  |   |            |
| 一計測値の削除                  | • • | P2(             | D  |   |            |
| …面積から開口を引く測り方<br>(立面図から) | • • | P22             | 2  | 楕 | <b>霍</b> 限 |
| 開口の合算と個別の計測              | • • | P2 <sup>-</sup> | 7  | 扂 | ≧根         |
| 基準線の削除・訂正                | • • | P3(             | D  |   |            |
| 長さから開口を引く                | • • | P3              | ן  | : | 9          |

| ijo<br>I | 大算十              | を作成する            | •  | •  | P34 |
|----------|------------------|------------------|----|----|-----|
|          | 計算               | 式の登録箇所           | •  | •  | P34 |
|          | …計算              | 式の新規作成           | •  | •  | P35 |
|          | <b>]</b><br>P31  | 長さから内壁面積を出す式<br> | •  | •  | P37 |
|          | から<br>P33<br>の(長 | 内壁面積から開口を引く式     | •  | •  | P38 |
|          | さから開口を           | 内壁面積に材料を設定する式    | •  | •  | P43 |
|          | 引く)の計測           | 割付の式(整数切上げ)      | •  | •  | P44 |
|          | ん<br>値<br>活<br>用 | 長さから床面積を出す式      | •  | •  | P45 |
|          |                  | 子の計算式の追加         | •  | •  | P46 |
|          | …計算              | 式の保存<br>・・P      | 42 | 2/ | P47 |
| 杏        | <b>B材マ</b>       | スターと連動する         | •  | •  | P48 |
|          | 部材               | マスター登録           | •  | •  | P48 |
|          |                  | マスタからの読み出し       | •  | •  | P51 |
| 格        | 霍限に              | こついて             | •  | •  | P52 |
| 扂        | 屋根の              | 測り方一立面図から一       | •  | •  | P53 |
|          | 計算               | 豆の保存(サーバー)       | •  | •  | P61 |
|          | 計算               | 式の保存と利用(PC) ・F   | °6 | 1  | ~63 |
|          |                  |                  |    |    |     |

### ご利用になる前に

### ■ご準備いただくもの・

① パソコン(Windows または Mac) ※ iPad 非推奨 ※ Mac の標準マウスの場合、マウスホイールでの機能が利用できません。

② インターネット環境

③ 株式会社 ANP から発行された 「ID とパスワード」

④必要条件

 ■推奨ブラウザ GoogleChrome (Safari、Microsoft Edge 非推奨) (Internet Explorer 非推奨)
 ■推奨通信速度 3.5Mbps ~
 ■推奨デバイス ◎パソコン (Windows11) (※ Windows10 可)

#### 推奨ブラウザ

推奨は、Google Chromeiです。 Safari,Edgeは推奨ではありません。 Internet Explorer、Opera、Firefoxは非推奨です。

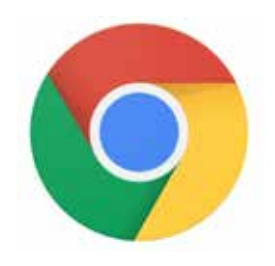

\*ブラウザとは、インターネット上のウェブページの情報を画面上に表示するための閲覧ソフトのことです。P6 に Google クロムのイントール方法があります。

134.XXXXX以降のバージョンでご利用ください。2025.3.24現在

### グーグルクロムダウンロード

https://www.google.com/intl/ja/chrome/?brand=QCTP&gad\_source=1&gclid=EAlalQobChMlhO\_K5uSdhwMVRxB7Bx2wSgb OEAAYASAAEgKhw\_D\_BwE&gclsrc=aw.ds

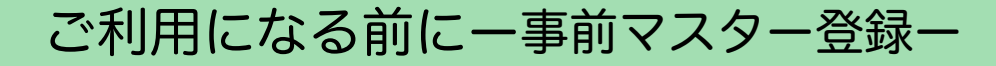

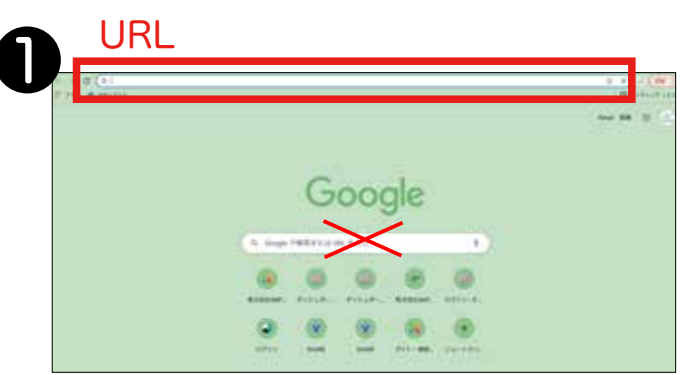

#### URL に、アドレスを直接入力します。

\*URLとは、インターネット閲覧の際に、ページの住所の変わりとなるもので す。 左上に「https://」と書かれてある場所です。入力の際には、「https://」の 入力は不要です。

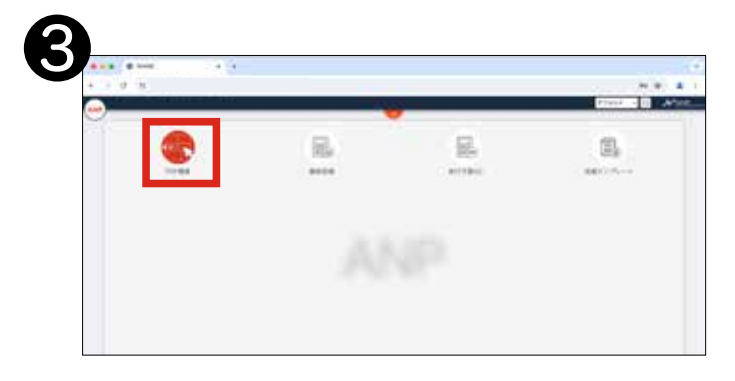

#### ログイン後、PDF 積算をクリックします。

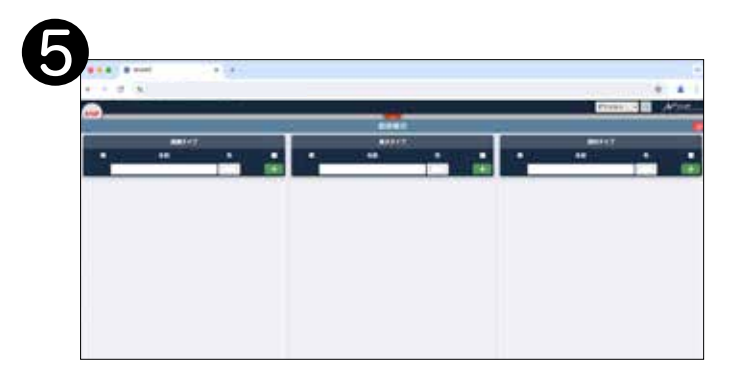

「面積・長さ・部材」のマスター登録を する画面が表示されます。各箇所に登 録します。 登録する内容は、マニュア ルをご覧いただき、自社用にどのように 登録するのが最適かをご判断ください。 不明な場合はご相談ください。

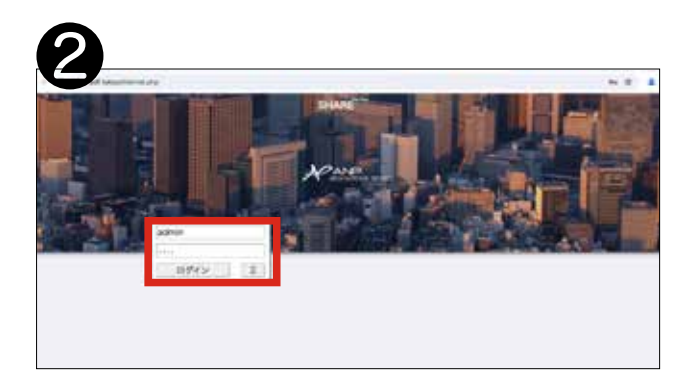

ログイン画面が開きます。ANP からお 知らせしている ID とパスワードでログ インします。

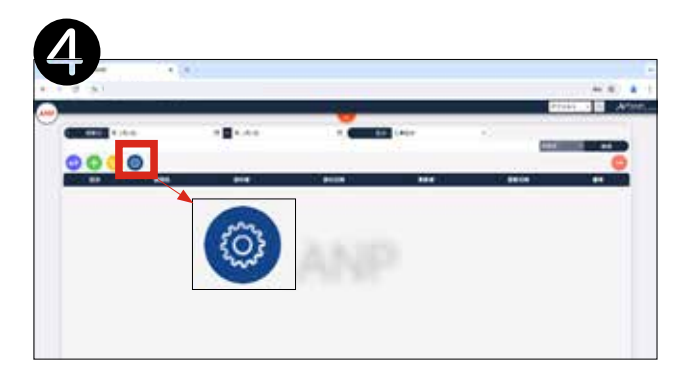

### PDF 積算の一覧が表示されます。 マスター設定をクリックします。

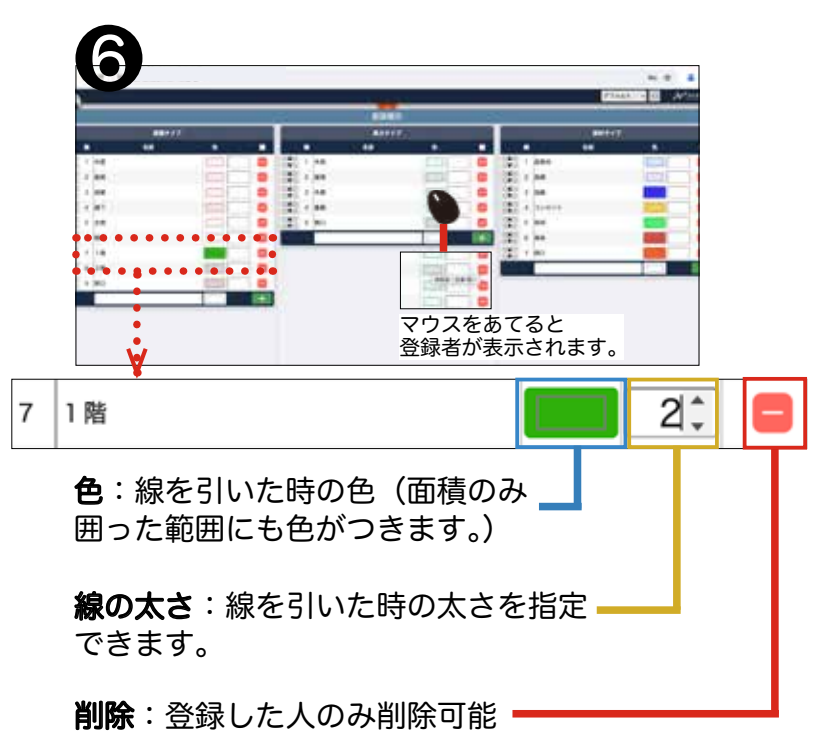

### ■事前マスター登録

### アイコンの設置方法

■デスクトップにアイコンを設置する方法

### ブラウザはGoogle Chromeを利用します。

#### グーグルクロムダウンロード

https://www.google.com/intl/ja/chrome/?brand=QCTP&gad\_source=1&gclid=EAIaIQobChMIhO\_K5uSdhwMVRxB7Bx2wSgbOEAAYASAAEgK hw\_D\_BwE&gclsrc=aw.ds

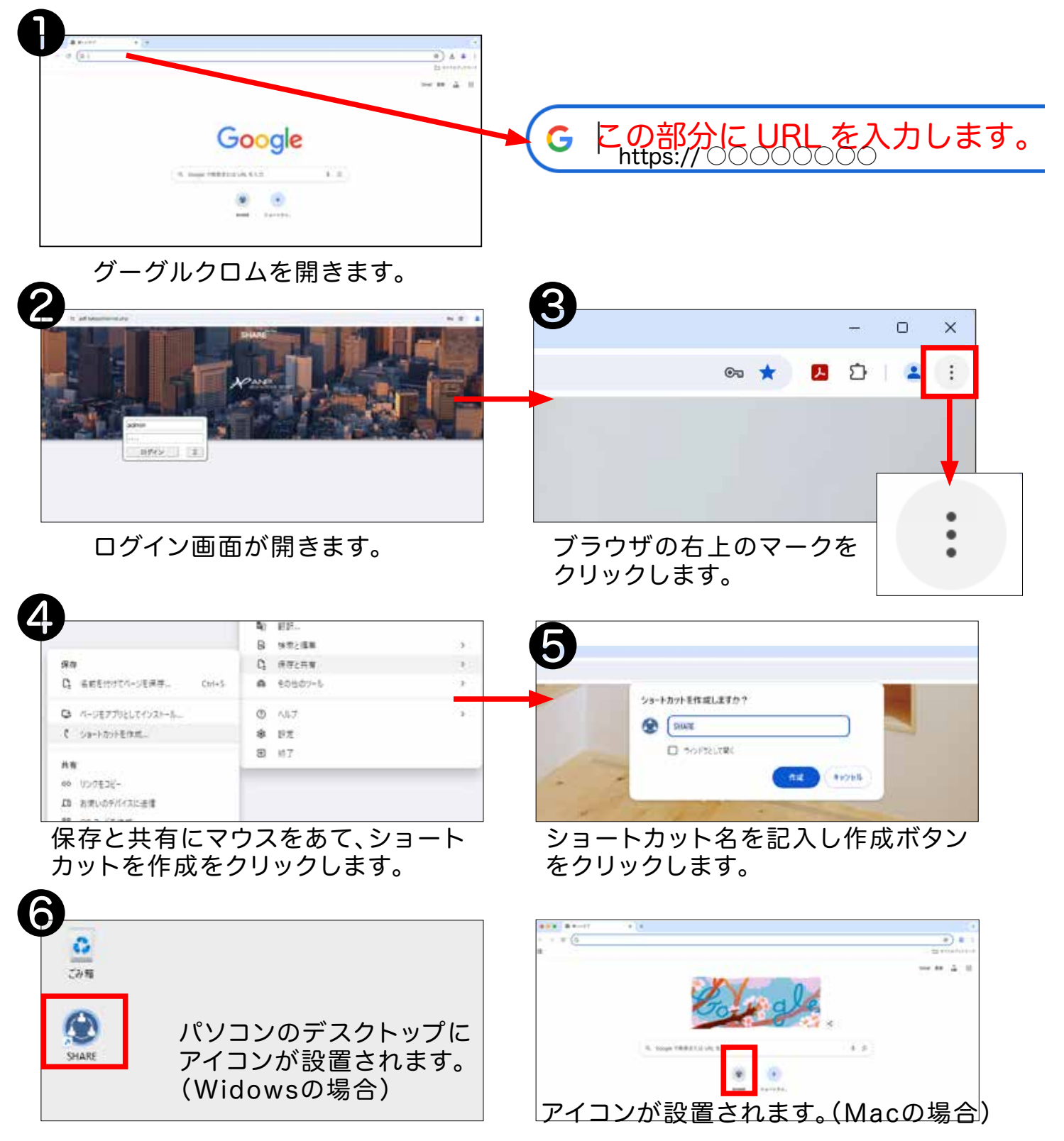

|     | - (+                     | •                                | Ŧ              |                        |                 |                        | J                           |           | ૼૢૼૺૺ૱ |     |
|-----|--------------------------|----------------------------------|----------------|------------------------|-----------------|------------------------|-----------------------------|-----------|--------|-----|
| Х   | ペニュー-                    | -覧へ戻る 第                          | 新規作用           | 戓                      |                 | Ē                      | 更新                          | ¥         | スター設定  | Ē   |
|     | Ci is odf.tol            | evolinternal oho                 |                |                        |                 |                        |                             |           | 00     | * * |
| -   |                          |                                  | _              | _                      |                 |                        |                             |           | デフォルト  |     |
|     | Management .             |                                  |                |                        |                 |                        |                             |           |        |     |
| 2   | 更新日: 年 /                 | A/B D 4/                         | 月/日            |                        |                 | 区分: 工事                 | 8.9                         | v.        | 882 ·  | 被用  |
| 6   | 00                       | 0                                |                |                        |                 |                        |                             |           |        | 6   |
| È   | 89                       | 原則名                              | 游州者            | 1011日10                | Rea             | 建新日時                   |                             |           |        | Ť   |
|     | 1427                     | 立面图淡谷区2丁目.pdf                    | AS 228         | 16.09.47               | AR 1218         | 16:27:13               |                             |           |        |     |
| U A | 工事法的                     | 平面図法谷区2丁目.pdf                    | *****          | 09:38:11 2024-06-19    | ASTRA           | 10:01:46 2024-06-20    |                             |           |        |     |
| U   | 二 手式分<br>工業22 4          | 平面図港区青山5丁目.pdf                   |                | 16:01:59<br>2024-05-16 | ANTES           | 09:33:13<br>2024-06-17 |                             |           |        |     |
| 0   | 1829                     | 平面図港区書山3丁目.odf                   |                | 23:03:21<br>2024-06-12 |                 | 19:14:32<br>2024-06-12 |                             |           |        |     |
| 0   | 工事区分                     |                                  | 1.8 2 2 2 2    | 13:36:32 2024-06-12    | A# 208          | 13:37:21 2024-06-12    |                             |           |        |     |
| 0   | 工事区分                     | ■ 星根伏図.pdf                       | 高橋 繁琐者         | 2024-06-12             |                 | 2024-06-12             |                             |           |        |     |
| 0   | 工事区分                     | ~ 立意能pdf                         | 果根 管理者         | 2024-06-11             |                 | 2024-06-11             |                             |           |        |     |
|     | 工事保分                     | ✓ ETENDELpdf                     |                | 2024-06-05             |                 | 2024-06-05 16:38:39    |                             |           |        |     |
| 0   | 工事部分                     | ~ 足嚼pdf                          | 正明 安元年         | 2024-06-04 09:51:47    |                 | 2024-06-05             |                             | <b>E</b>  |        |     |
| 0   | 工事区分                     | → 創記頭.pdf                        |                | 2024-06-04<br>15:02:01 |                 | 2024-06-04<br>15:03:02 |                             | <b>1</b>  |        |     |
|     | 工事经分                     | → 立面图 2.pdf                      |                | 2024-06-04<br>13:53:26 | 高橋 繁琐者          | 2024-06-04<br>14:13:31 |                             | <b>1</b>  |        |     |
|     | 工事区分                     | ~ 島匠図一式.pof                      |                | 2024-06-04<br>13:27:55 | A# 111e         | 2024-06-04<br>13:37:34 |                             | <b>E</b>  |        |     |
| 0   | 工事名分                     | ↓ DRW026006W00 ポトムプレート治<br>具.pdf | 高橋 繁煌者         | 2024-05-29<br>15:20:32 | 高橋 管理者          | 2024-05-29<br>15:20:58 |                             | <b>E</b>  |        |     |
|     | TAX9                     | 平面图 .pdf                         | 24,222         | 2024-05-27             | 1 /1            | 2024-05-28             |                             | <b>55</b> | ¢.     |     |
|     | 案<br>工事区分<br>工事区分<br>削除し | 件ごと削除                            | 八右上<br><b></b> | 選択<br>の削除<br>          | した第<br>:ボタン<br> | ミ件を図<br>vをクリッ<br>      | l面ごと削<br><sup>,</sup> クします。 | 除         |        |     |
| )[. | 図<br>工事区分                | 面のみ削除<br>♪ ~                     | — t            | トンプ                    | ル図面             | ī.pdf                  |                             |           |        |     |
|     |                          |                                  |                |                        |                 |                        |                             |           |        |     |

抽出したい文字を入力し、検索をクリックすると抽出できます。

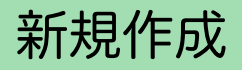

 ログイン画面を開きます。 ID とパスワードを入力しログインボタンをクリックします。 パスワードの保存は P

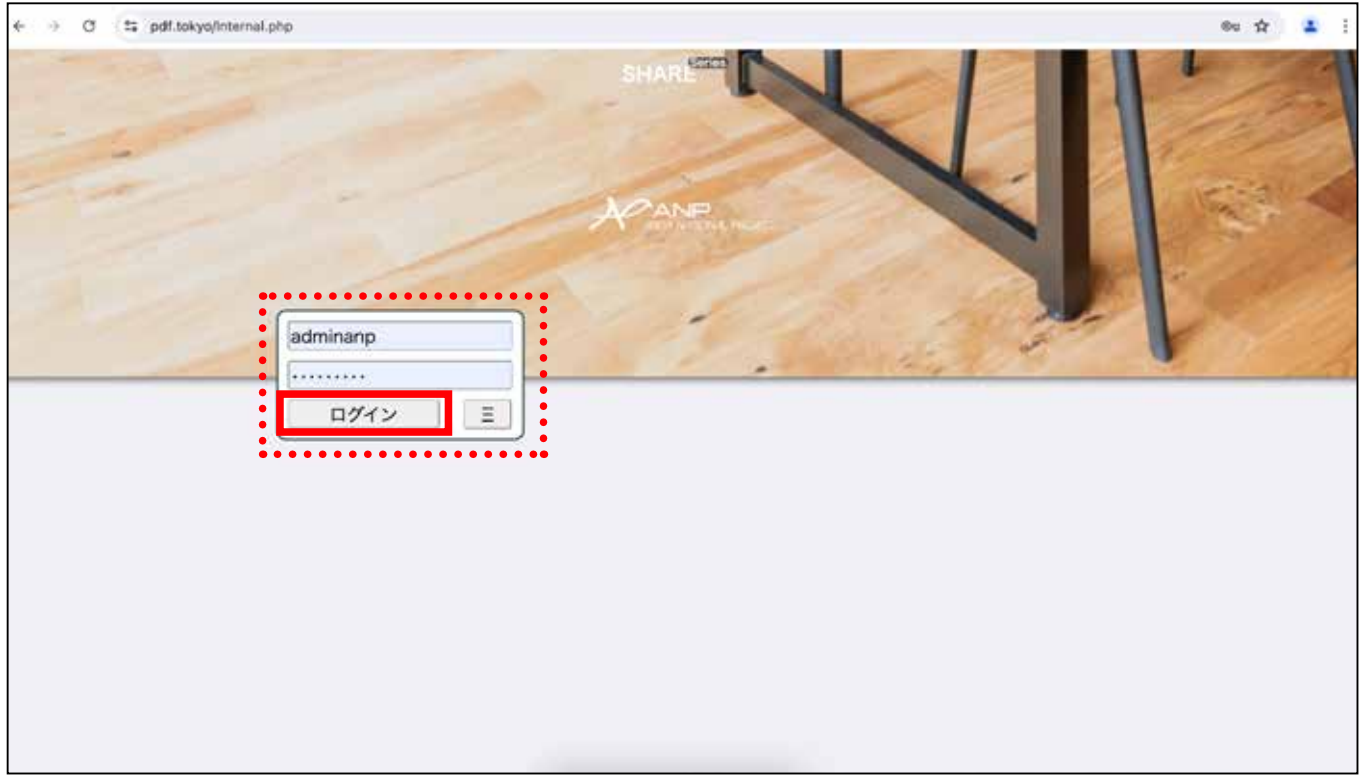

### 2) メニューが表示されます。 PDF 積算メニューをクリックします。

| • • • SHARE X + |      |          | č.            |
|-----------------|------|----------|---------------|
| ↔ Ø II          |      |          | 00 🖈 👗 i      |
| ANP             |      | -        | TTARE VO RANE |
|                 |      | <b>V</b> |               |
|                 |      |          |               |
| POFRIX          | 福东见彼 | 实行予算GC   | 見積テンプレート      |
|                 |      |          |               |
|                 |      |          |               |
|                 |      |          |               |
|                 |      |          |               |
|                 |      |          |               |
|                 |      |          |               |
|                 |      |          |               |
|                 |      |          |               |
|                 |      |          |               |
|                 |      |          |               |
|                 |      |          |               |
|                 |      |          |               |
|                 |      |          |               |

### 3) PDF 積算の一覧が表示されます。 下記はまだ何も作成されていない状態です。

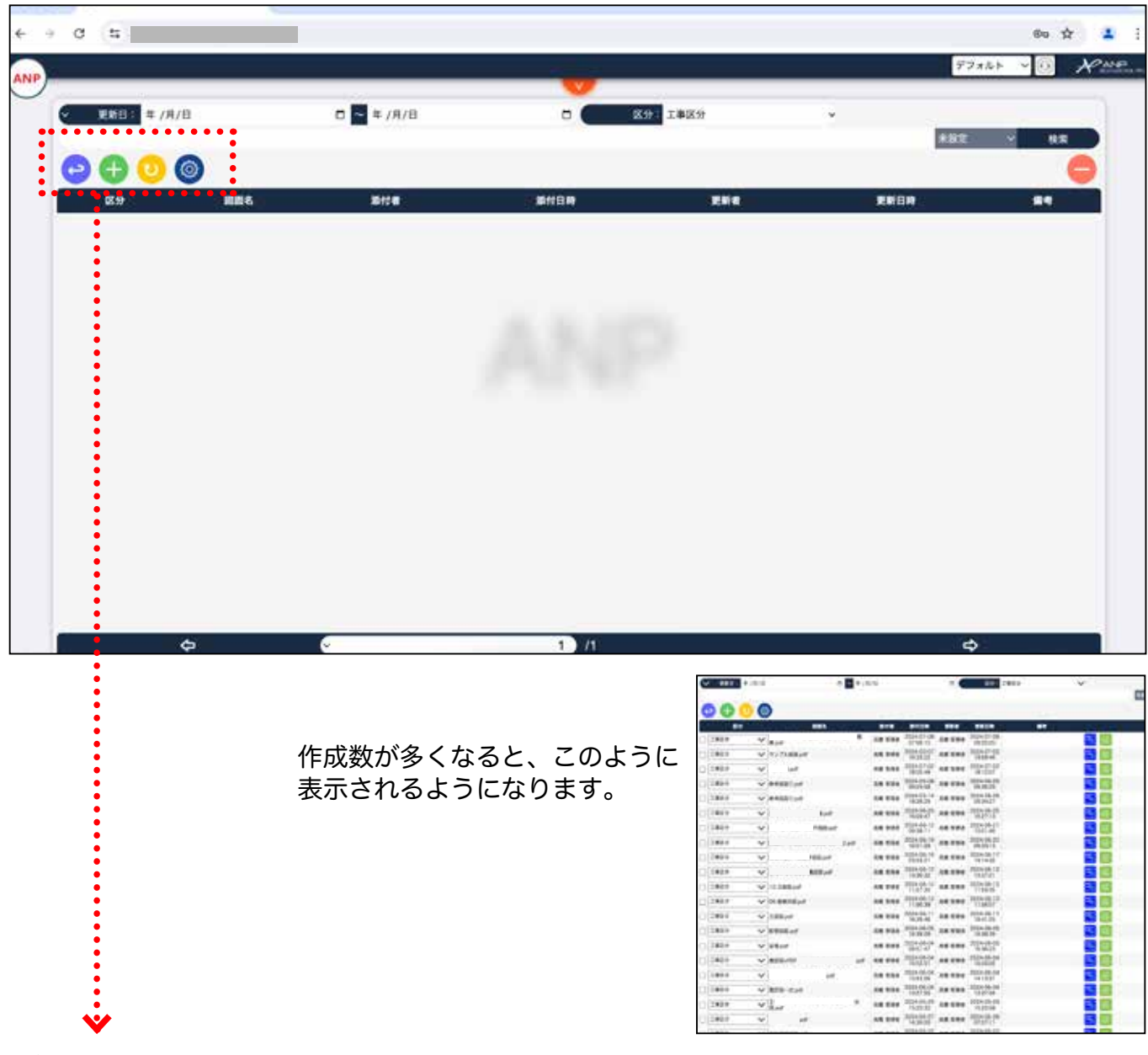

#### 4) アイコンの機能は下記の通りです。

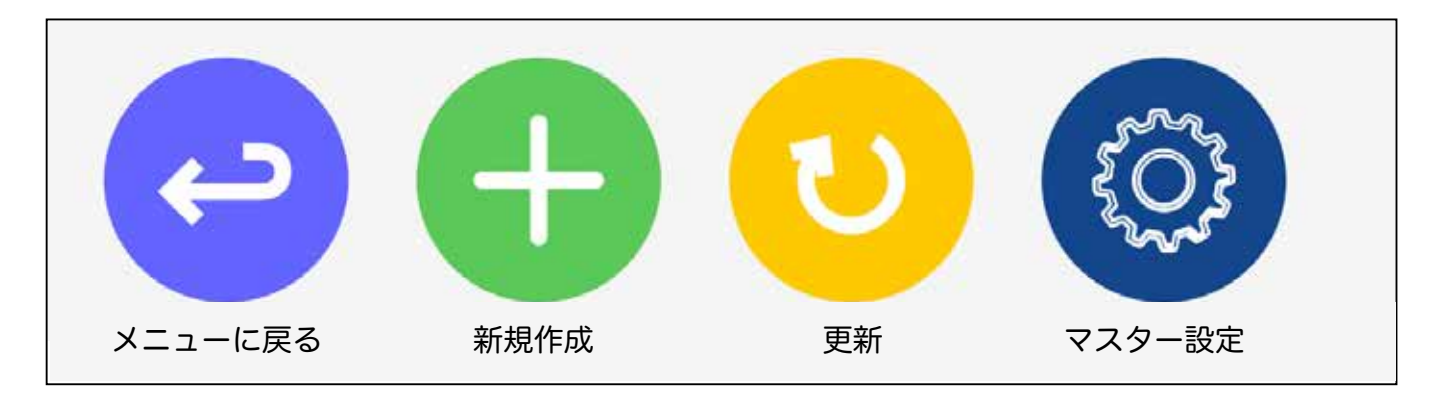

5) 新規作成をします。 新規作成のアイコンをクリックします。

| < → C (5                              |                           |       |        | 77   | 80 \$ 1 ]<br>124 V () APAR |
|---------------------------------------|---------------------------|-------|--------|------|----------------------------|
| ▼ 東約日: 年/月/日                          | □ <mark>- =</mark> = /A/B | • • • | 分】工事区分 | *    | -                          |
| C C C C C C C C C C C C C C C C C C C | 游村者                       | 維付日時  | THE    | 里彩白的 | 84                         |
|                                       |                           |       |        |      |                            |
|                                       |                           | 1.15  |        |      |                            |
|                                       |                           |       |        |      |                            |
|                                       |                           |       |        |      |                            |
|                                       |                           |       |        |      |                            |
| ¢                                     | e.                        | 1)/1  |        | \$   |                            |

6) 新しく1行追加されます。

| 0  | 更新日: 年 /月/日 |     | 年 /月/日                 |                   | 区分:工事区分                                  |                        |          |       |    |   |
|----|-------------|-----|------------------------|-------------------|------------------------------------------|------------------------|----------|-------|----|---|
|    | 0000        | -   |                        |                   |                                          |                        |          | *82 ~ | 88 |   |
|    | E#          | 副業名 | <b>8118</b> 81         | in via            | RHOM                                     | 84                     |          |       |    |   |
| ō  | 工事区分 ・      |     | ANP アカウ 2024<br>ント 145 | ANP プカウ<br>845 ント | 2024-<br>14:08:45                        |                        | <b>1</b> |       |    |   |
|    |             |     |                        |                   |                                          |                        |          |       |    |   |
|    |             |     |                        | -                 | -                                        |                        |          |       |    |   |
| 区分 | ~           |     | AN                     | アカウ 202<br>ント 14  | 24- ANP 3<br>4:08:45 ン                   | アカウ 2024-<br>ト 14:08:4 | 5        |       |    | 5 |
|    |             |     |                        |                   | 10-10-10-10-10-10-10-10-10-10-10-10-10-1 |                        |          |       |    |   |
|    |             |     |                        |                   |                                          |                        |          |       |    |   |
|    |             |     |                        |                   |                                          |                        |          |       |    |   |
|    |             |     |                        |                   |                                          |                        |          |       |    |   |
|    |             |     |                        |                   |                                          |                        |          |       |    |   |
|    |             |     |                        |                   |                                          |                        |          |       |    |   |

### 7) 新しくできた行の右側アイコンの

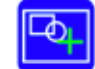

をクリックします。

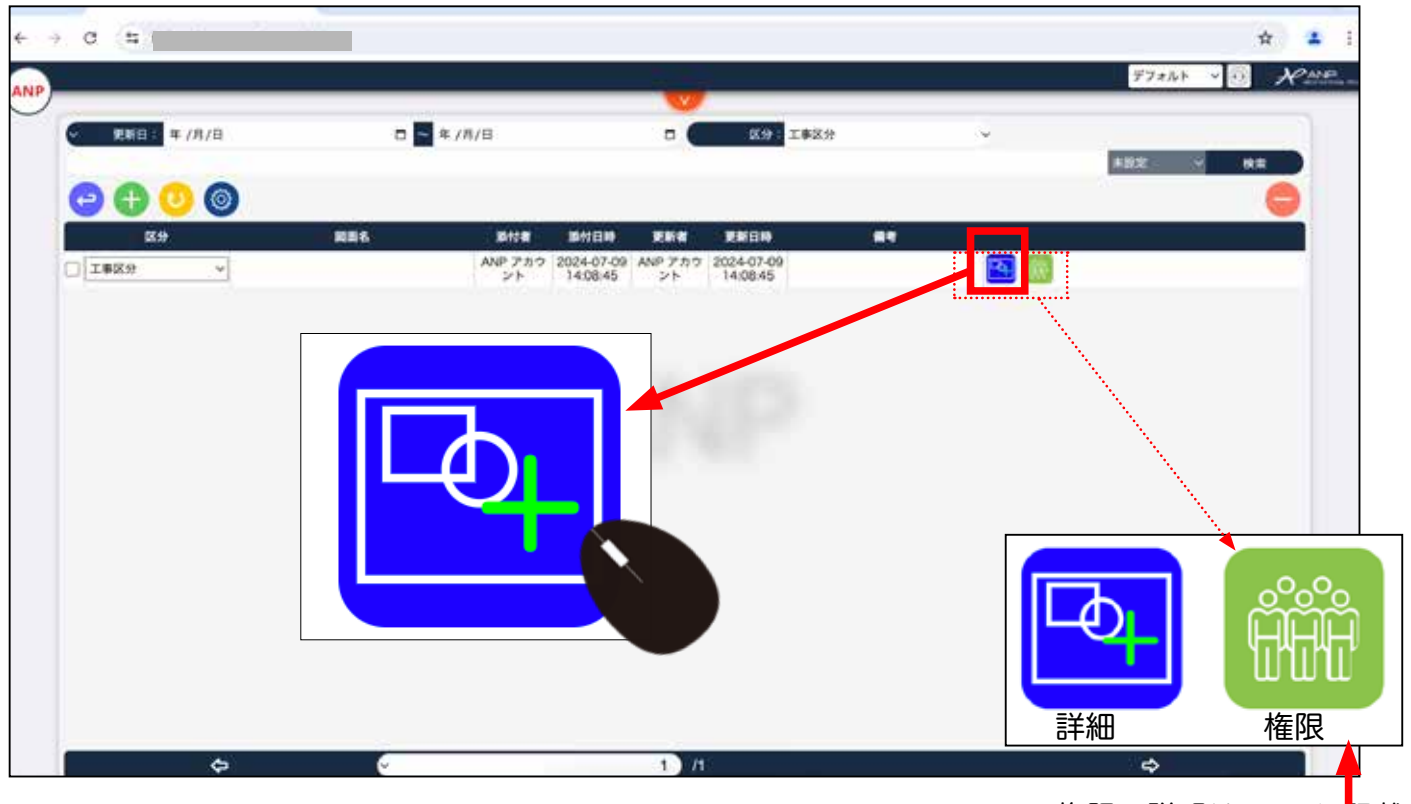

権限の説明は P52 に記載

### 8) 作成画面が開きます。

| € → | C 1 pdf.tokyo/internal.php? |             | ®u 🕁 🛓               | 4     |          |
|-----|-----------------------------|-------------|----------------------|-------|----------|
|     |                             |             |                      | デフォルト | V D NAME |
|     | 00                          |             | <u>、</u> タイフ WEI 、 O |       | ta na    |
|     |                             |             |                      |       |          |
|     |                             |             |                      |       |          |
|     | クリックすると右の一覧を閉               | 閉じることができます。 |                      |       |          |
|     |                             |             |                      | CSV   | 20       |

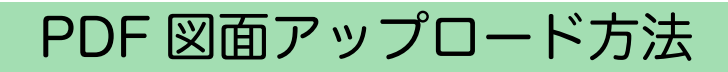

1) 積算したい PDF 図面をアップします。

上の PDF開く をクリックします。

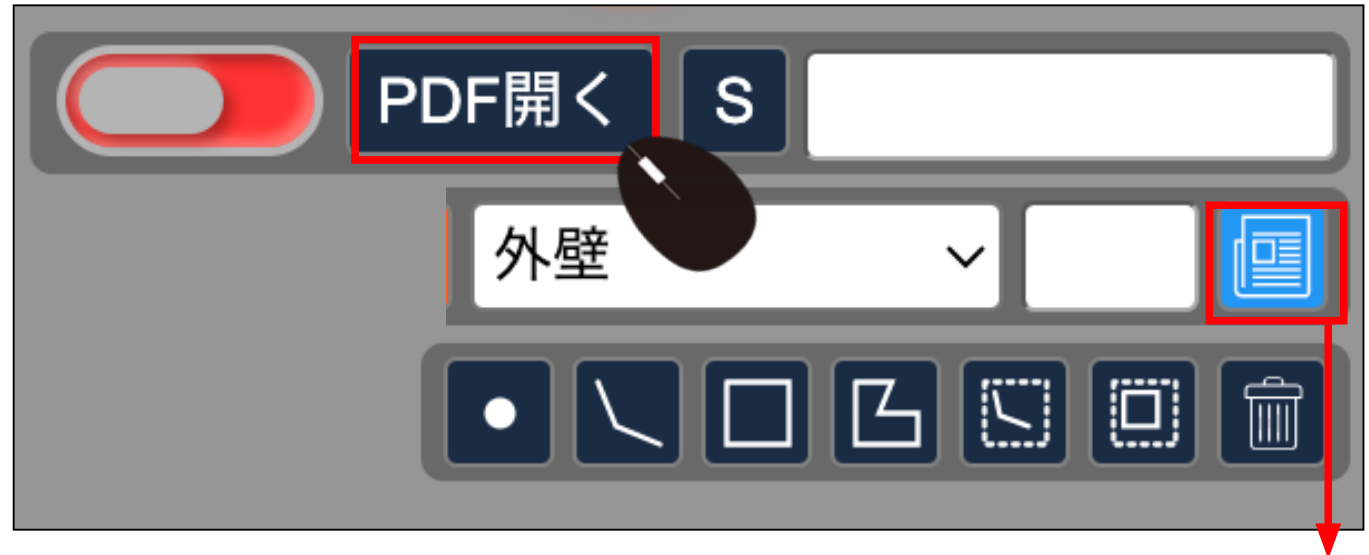

右側に表示されているデーター覧を閉じたり 開いたりできます。

2) 選択します。

| 使う単語<br>最近の項目 | (≤) ≥   : ::: ≤   ::: ≤   ::: ≤   ::: ≤   ::: ≤   ::: ≤   ::: ≤   ::: ≤   ::: ≤   ::: ≤   ::: ≤   ::: ≤   ::: ≤   ::: ≤   ::: ≤   ::: ≤   ::: ≤   ::: ≤   ::: ≤   ::: ≤   ::: ≤   ::: ≤   ::: ≤   ::: ≤   ::: ≤   ::: ≤   ::: ≤   ::: ≤   ::: ≤   ::: ≤   :: ≤   :: ≤   :: ≤   :: ≤   :: ≤   :: ≤   :: ≤   :: ≤   :: ≤   :: ≤   :: ≤   :: ≤   :: ≤   :: ≤   :: ≤   :: ≤   :: ≤   :: ≤   :: ≤   :: ≤   :: ≤   :: ≤   :: ≤   :: ≤   :: ≤   :: ≤   :: ≤   :: ≤   :: ≤   :: ≤   :: ≤   :: ≤   :: ≤   :: ≤   :: ≤   :: ≤   :: ≤   :: ≤   :: ≤   :: ≤   :: ≤   :: ≤   :: ≤   :: ≤   :: ≤   :: ≤   :: ≤   :: ≤   :: ≤   :: ≤   :: ≤   :: ≤   :: ≤   :: ≤   :: ≤   :: ≤   :: ≤   :: ≤   :: ≤   :: ≤   :: ≤   :: ≤   :: ≤   :: ≤   :: ≤   :: ≤   :: ≤   :: ≤   :: ≤   :: ≤   :: ≤   :: ≤   :: ≤   :: ≤   :: ≤   :: ≤   :: ≤   :: ≤   :: ≤   :: ≤   :: ≤   :: ≤   :: ≤   :: ≤   :: ≤   :: ≤   :: ≤   :: ≤   :: ≤   :: ≤   :: ≤   :: ≤   :: ≤   :: ≤   :: ≤   :: ≤   :: ≤   :: ≤   :: ≤   :: ≤   :: ≤   :: ≤   :: ≤   :: ≤   :: ≤   :: ≤   :: ≤   :: ≤   :: ≤   :: ≤   :: ≤   :: ≤   :: ≤   :: ≤   :: ≤   :: ≤   :: ≤   :: ≤   :: ≤   :: ≤   :: ≤   :: ≤   :: ≤   :: ≤   :: ≤   :: ≤   :: ≤   :: ≤   :: ≤   :: ≤   :: ≤   :: ≤   :: ≤   :: ≤   :: ≤   :: ≤   :: ≤   :: ≤   :: ≤   :: ≤   :: ≤   :: ≤   :: ≤   :: ≤   :: ≤   :: ≤   :: ≤   :: ≤   :: ≤   :: ≤   :: ≤   :: ≤   :: ≤   :: ≤   :: ≤   :: ≤   :: ≤   :: ≤   :: ≤   :: ≤   :: ≤   :: ≤   :: ≤   :: ≤   :: ≤   :: ≤   :: ≤   :: ≤   :: ≤   :: ≤   :: ≤   :: ≤   :: ≤   :: ≤   :: ≤   :: ≤   :: ≤   :: ≤   :: ≤   :: ≤   :: ≤   :: ≤   :: ≤   :: ≤   :: ≤   :: ≤   :: ≤   :: ≤   :: ≤   :: ≤   :: ≤   :: ≤   :: ≤   :: ≤   :: ≤   :: ≤   :: ≤   :: ≤   :: ≤   :: ≤   :: ≤   :: ≤   :: ≤   :: ≤   :: ≤   :: ≤   :: ≤   :: ≤   :: ≤   :: ≤   :: ≤   :: ≤   :: ≤   :: ≤   :: ≤   :: ≤   :: ≤   :: ≤   :: ≤   :: ≤   :: ≤   :: ≤   :: ≤   :: ≤   :: ≤   :: ≤   :: ≤   :: ≤   :: ≤   :: ≤   :: ≤   :: ≤   :: ≤   :: ≤   :: ≤   :: ≤   :: ≤   :: ≤   :: ≤   :: ≤   :: ≤   :: ≤   :: ≤   :: ≤   :: ≤   :: ≤   : = : =   : = : = : =   : = : = : = : | デスクトップ | Q. 19.11 |
|---------------|----------------------------------------------------------------------------------------------------|--------|----------|
| デスクトー         | 道去7日間                                                                                                    |        |          |
| アプリケー         | The second second second second second second second second second second second second second second second se                                                                                                    |        |          |
| 書類            | THE REPORT                                                                                                    |        |          |
| ダウンロー・        | Conception and Conception                                                                                                    |        |          |
| Creative      | STREALDKIPHT                                                                                                    |        |          |
|               | a+20日間                                                                                                    |        |          |
|               | axootin                                                                                                    |        |          |
|               |                                                                                                    |        |          |
|               |                                                                                                    |        |          |
| ネットワー         |                                                                                                    |        |          |
| 6             |                                                                                                    |        |          |
| 37            |                                                                                                    |        |          |
| 写真            |                                                                                                    |        |          |
|               |                                                                                                    |        |          |
|               |                                                                                                    |        |          |
|               |                                                                                                    |        |          |
|               |                                                                                                    |        |          |
|               |                                                                                                    |        |          |
|               | オプションを表示                                                                                                    |        | キャンセル 🔍  |
|               |                                                                                                    |        |          |

#### 3) 図面が画面左側に表示されます。 枚数が多い場合は多少時間がかかることがあります。

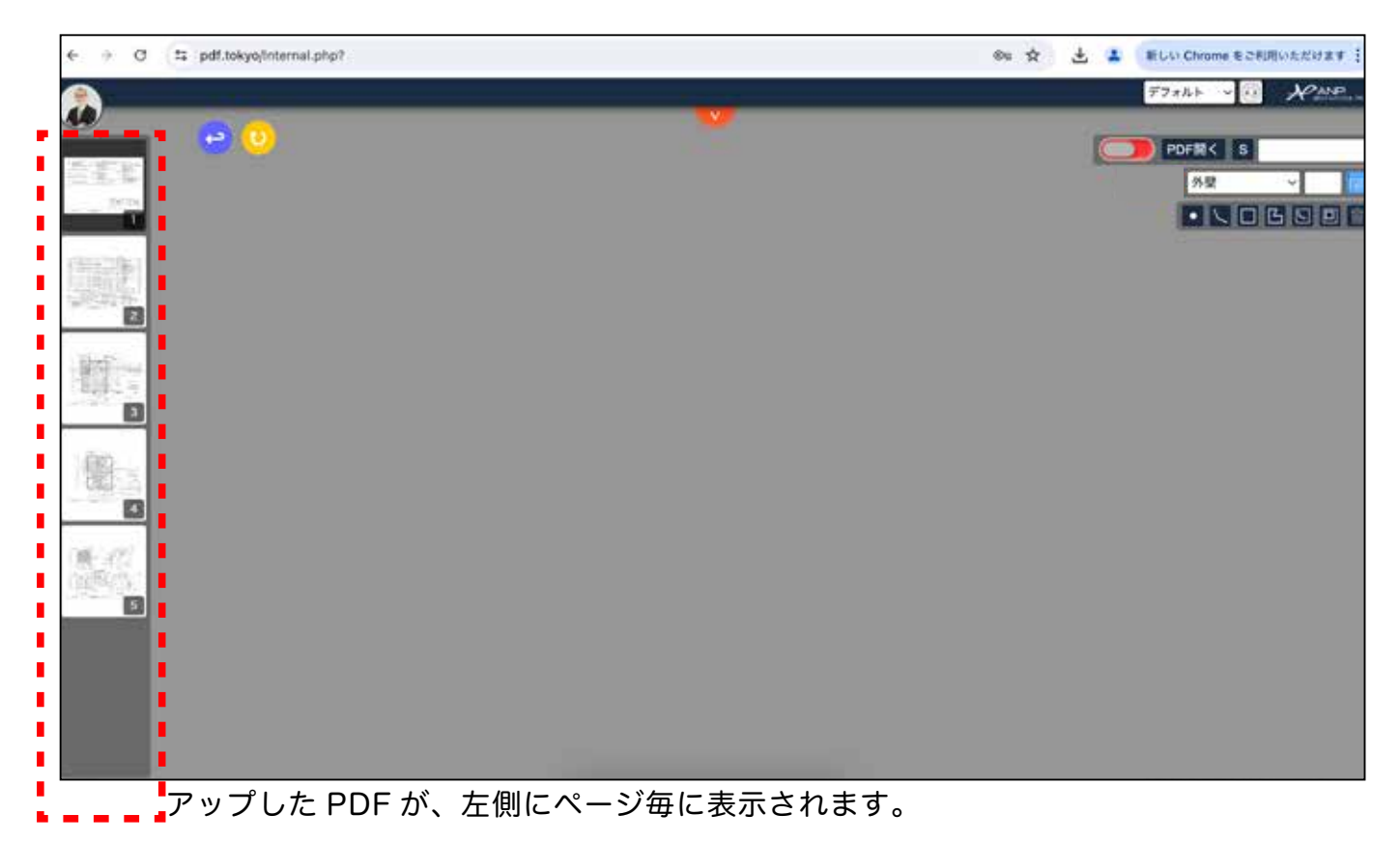

4) すぐに保存をするため ( を右横にスライドし保存します。多少時間がかかるこ

#### とがあります。

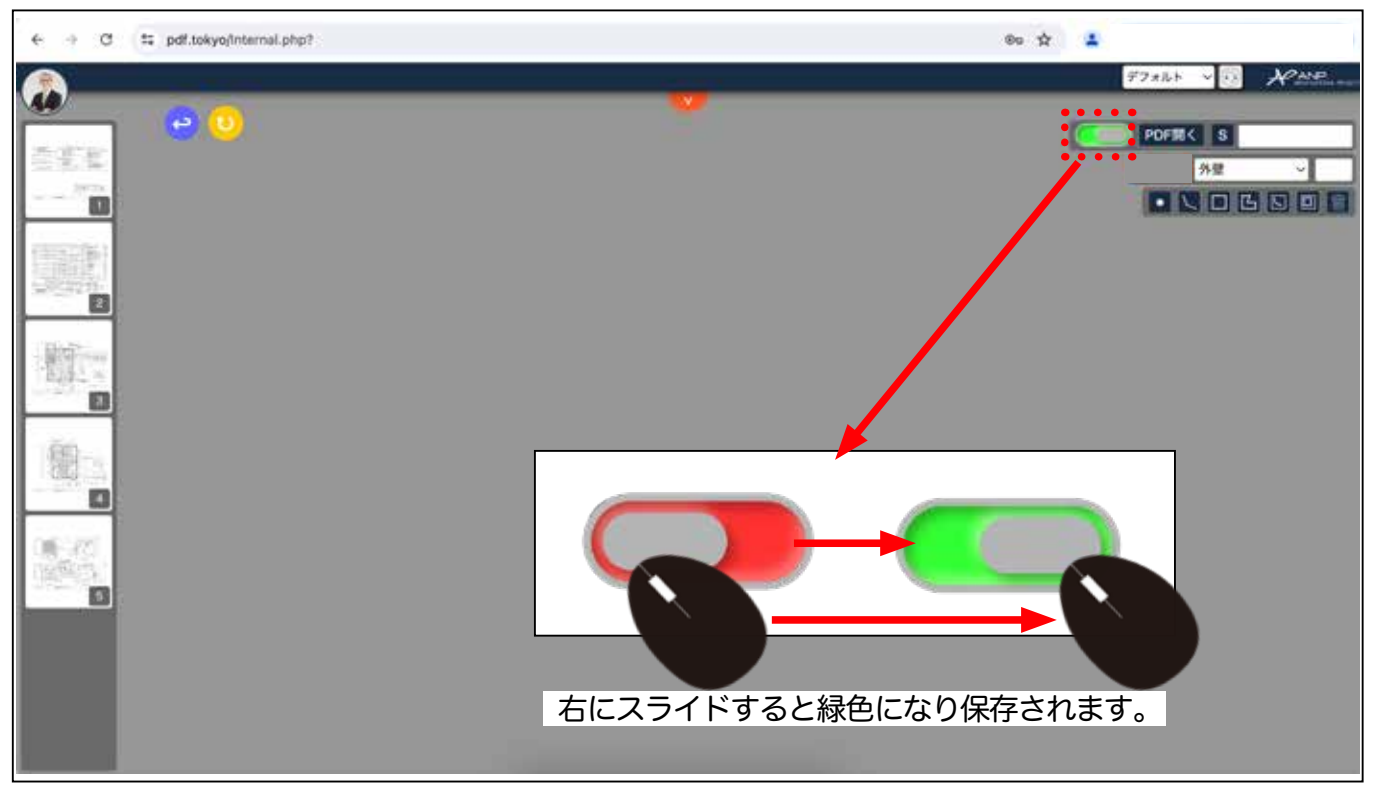

### 画面上のアイコンの機能

|            | PDF開く<br>外壁 | s<br>~<br> |        | アップし7<br>【<br>保存状態 | た PDF 図面<br>)<br>未保有 |    |
|------------|-------------|------------|--------|--------------------|----------------------|----|
| PDF開       | < PDF       | 図面アップロー    | - F    |                    |                      |    |
| S          |             | 基準線設定      |        |                    |                      |    |
| 外壁         | ~           |            | く種類を選折 | マる箇所               |                      |    |
| <b>石</b> 俱 | ]のデータ-      | -覧の開閉ボタン   | )      |                    |                      |    |
|            |             |            | ß      |                    |                      |    |
| 部材         | 長さ          | 矩形 / 四角    | 多辺形    | 開口長さ               | 開口面積                 | 削除 |

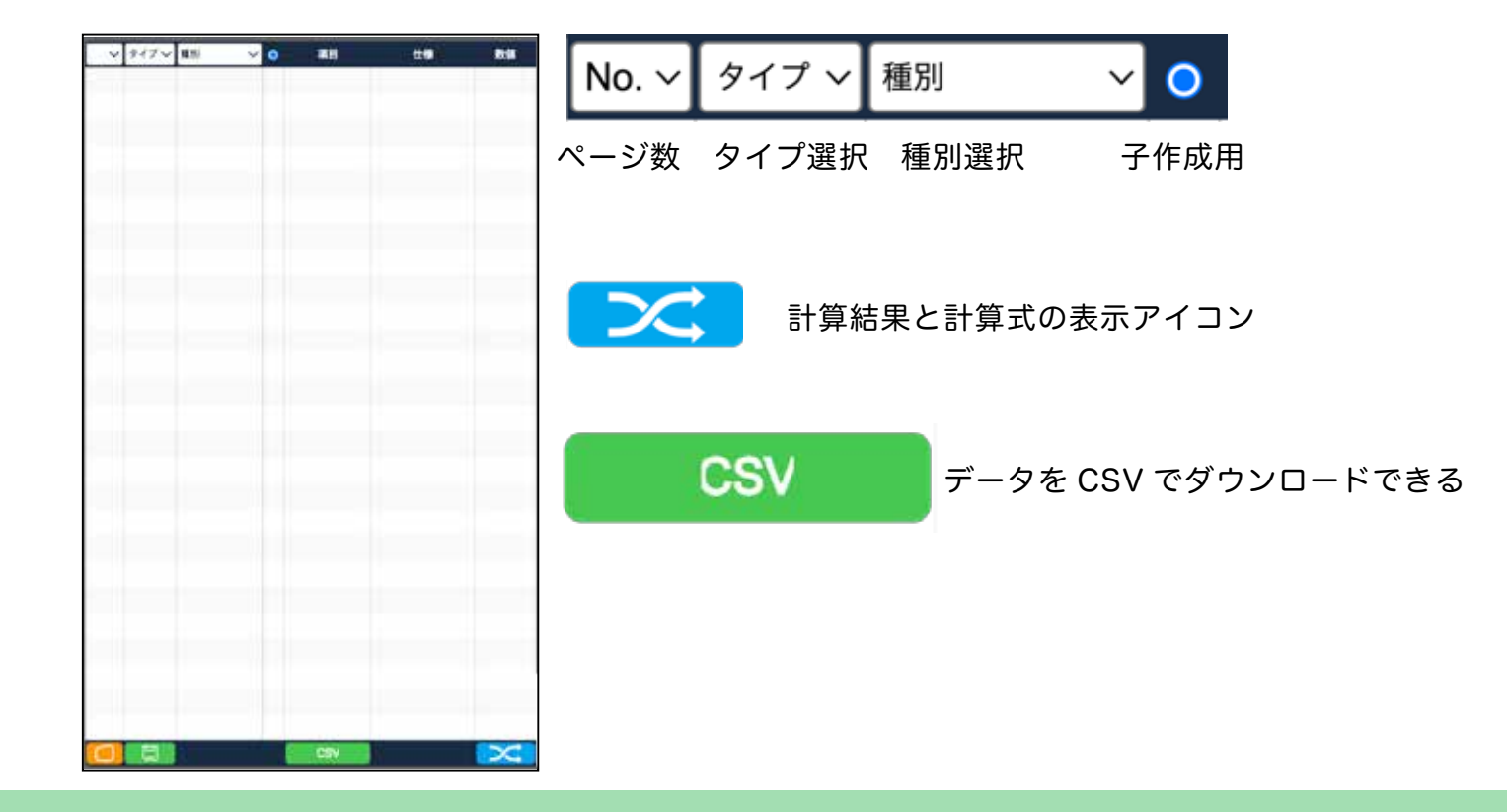

### アップロードした図面の表示方法

1) 画面左部分から目的のページをダブルクリックします。図面が表示されます。

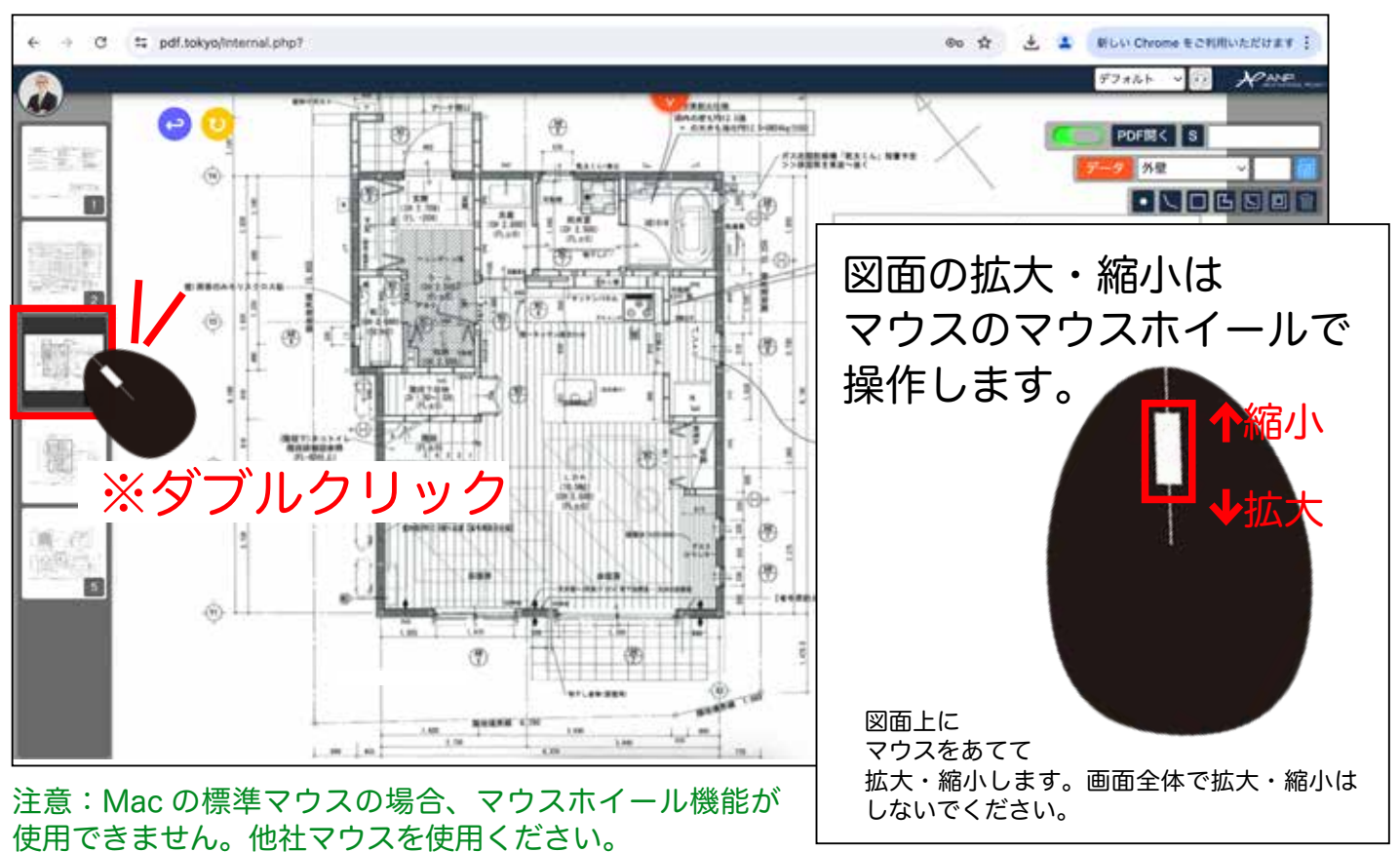

ノートパソコンのパッドでは、 高速に拡大・縮小ができます。

6 22

80 🖈 🛃 🛔 NUN Chrome & CRIRINA AUT # #

デフォルト

PDF開く S

外型

-

REATER

-----

2) このページを積算するため、基準線を設定します。

1.00 8108.00

C 15 pdf.tokyo/internal.php?

0

### 基準線の測り方

s

1)

#### をクリックし、図面上のいずれかの長さをマウスで計測します。

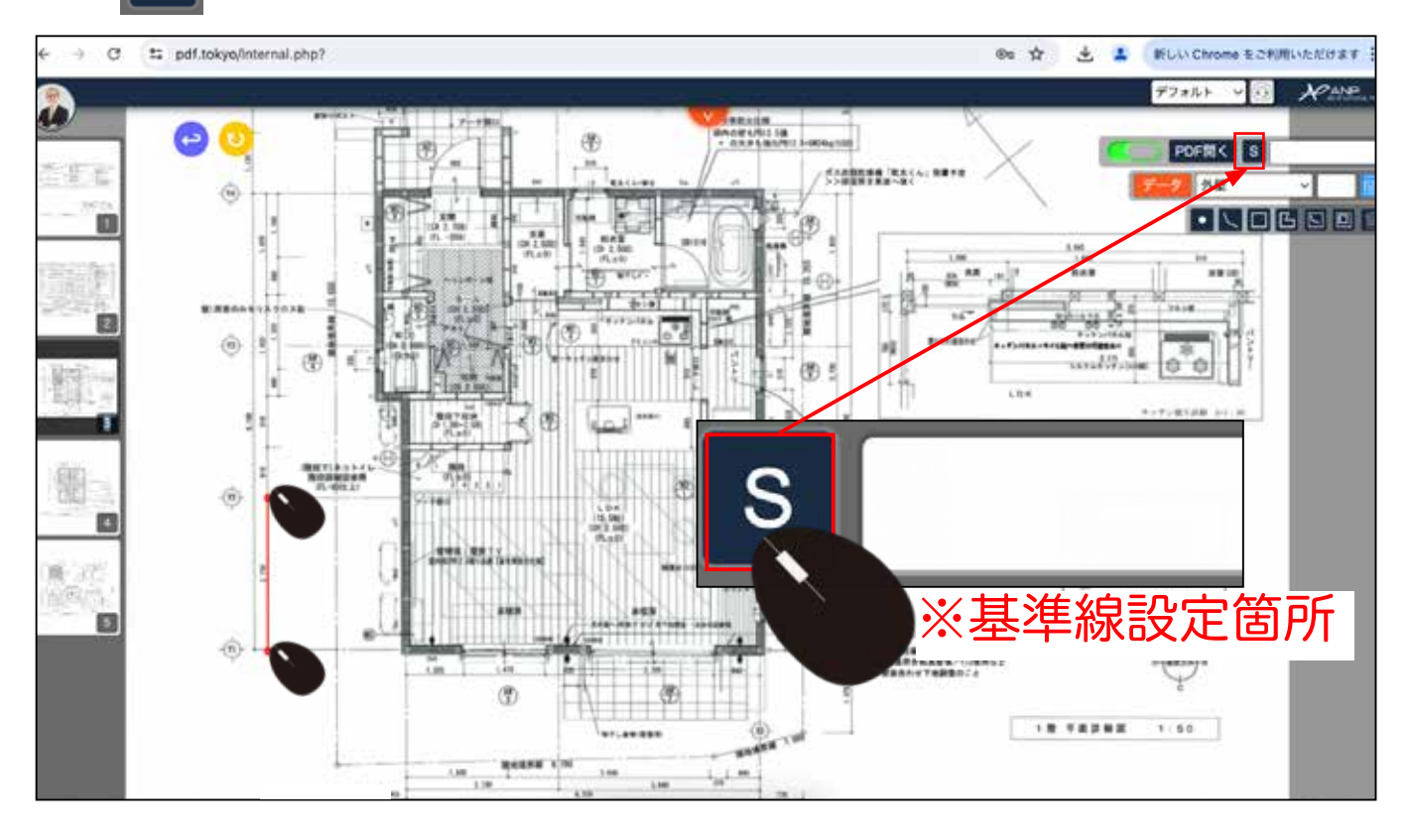

| 2060 | -6 |    |      |      | 2   |
|------|----|----|------|------|-----|
| 0    | _  |    | 568  | 0    |     |
| 230  | 1  | 00 | 1400 | 1400 | 146 |
|      |    |    |      |      | 360 |

基準線の端点にマウスをあてた時に、交点を自動 で読み取っています。緑丸が表示されない図面は、 スキャンした図面や複製した図面です。 CAD から出力した PDF は緑丸が表示されます。

2) 基準線をマウスで計測した後、その長さを入力します。

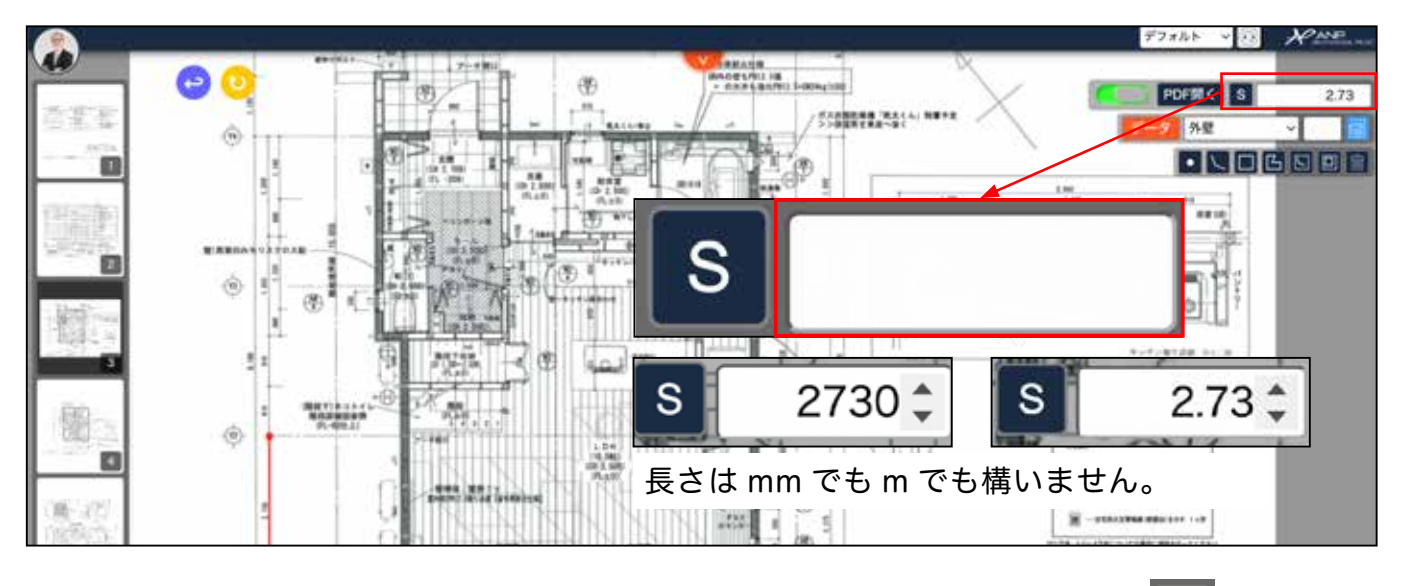

※やり直したい場合や間違えた場合は、一旦削除し測りなおします。 削除は し引いた基準線にマウスを当てると削除できます。 をクリック

### 長さの測り方

1) 実際の図面上の計測をします。何を測るのか選択箇所をクリックし候補から選びます。

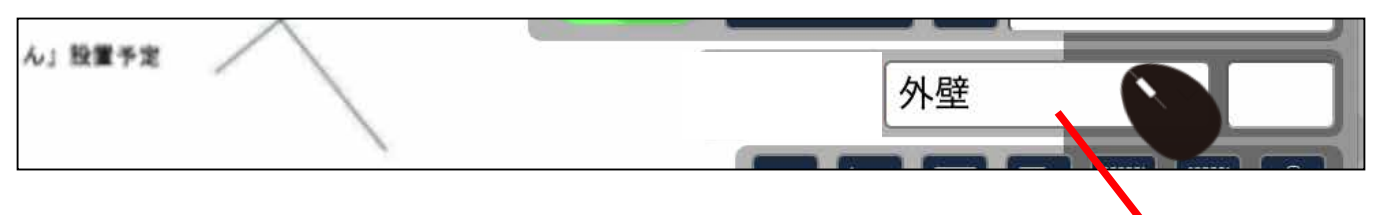

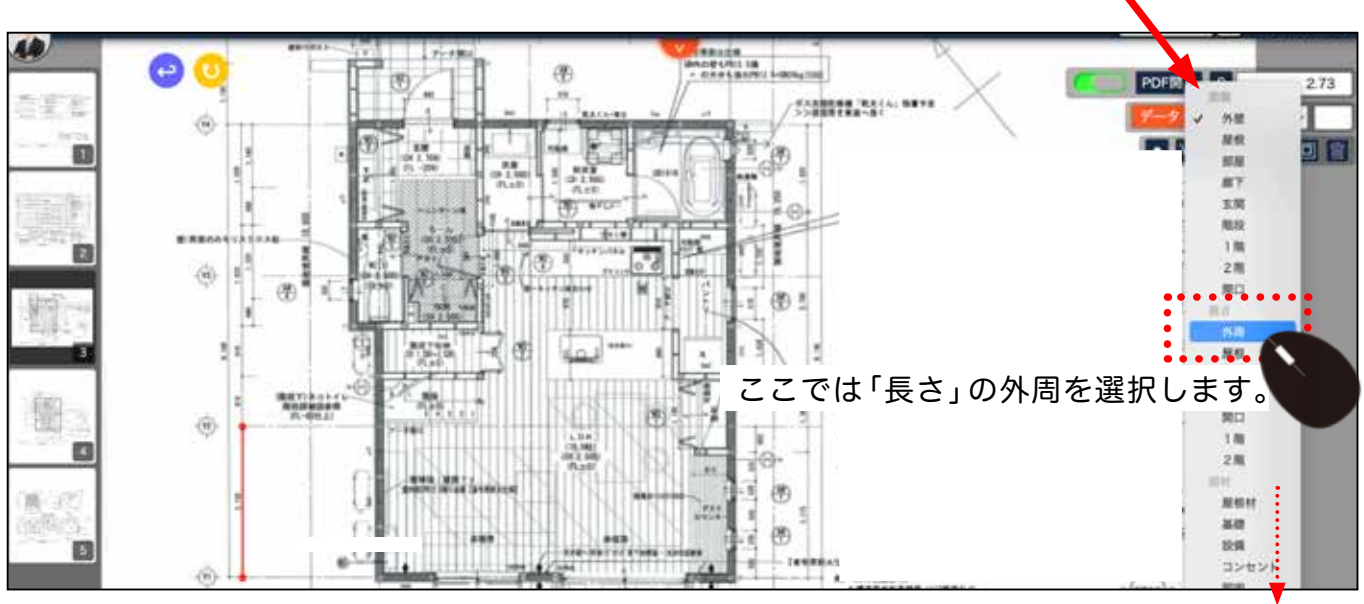

マスターに登録した、面積・長さ・部材が表示されています。 何も登録していない場合、区別できないため、P 5のマスタ設定を 参考に先に登録してください。

### 2) 長さ ですので、長さのアイコンをクリックします。

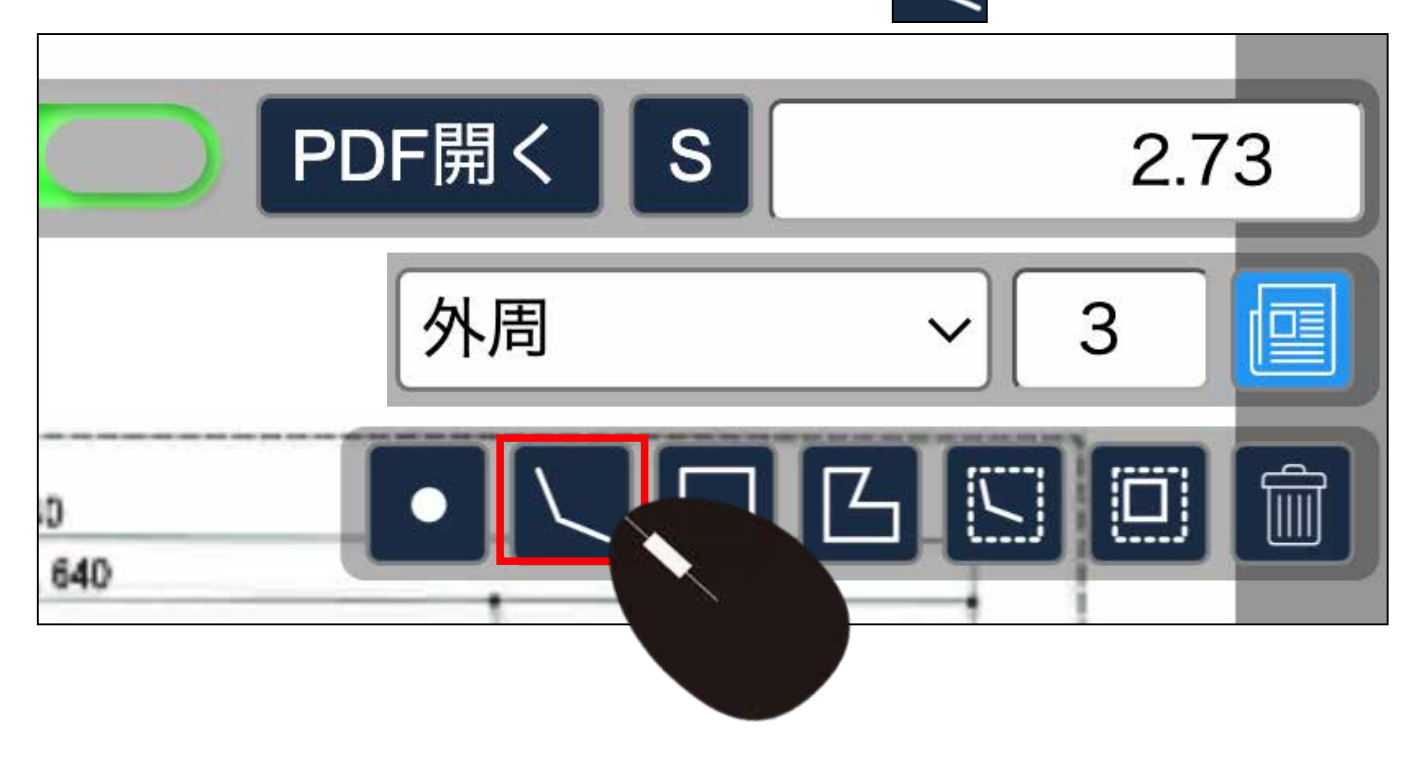

3) マウスで端点をクリックし、最後は Enter キーを押します。

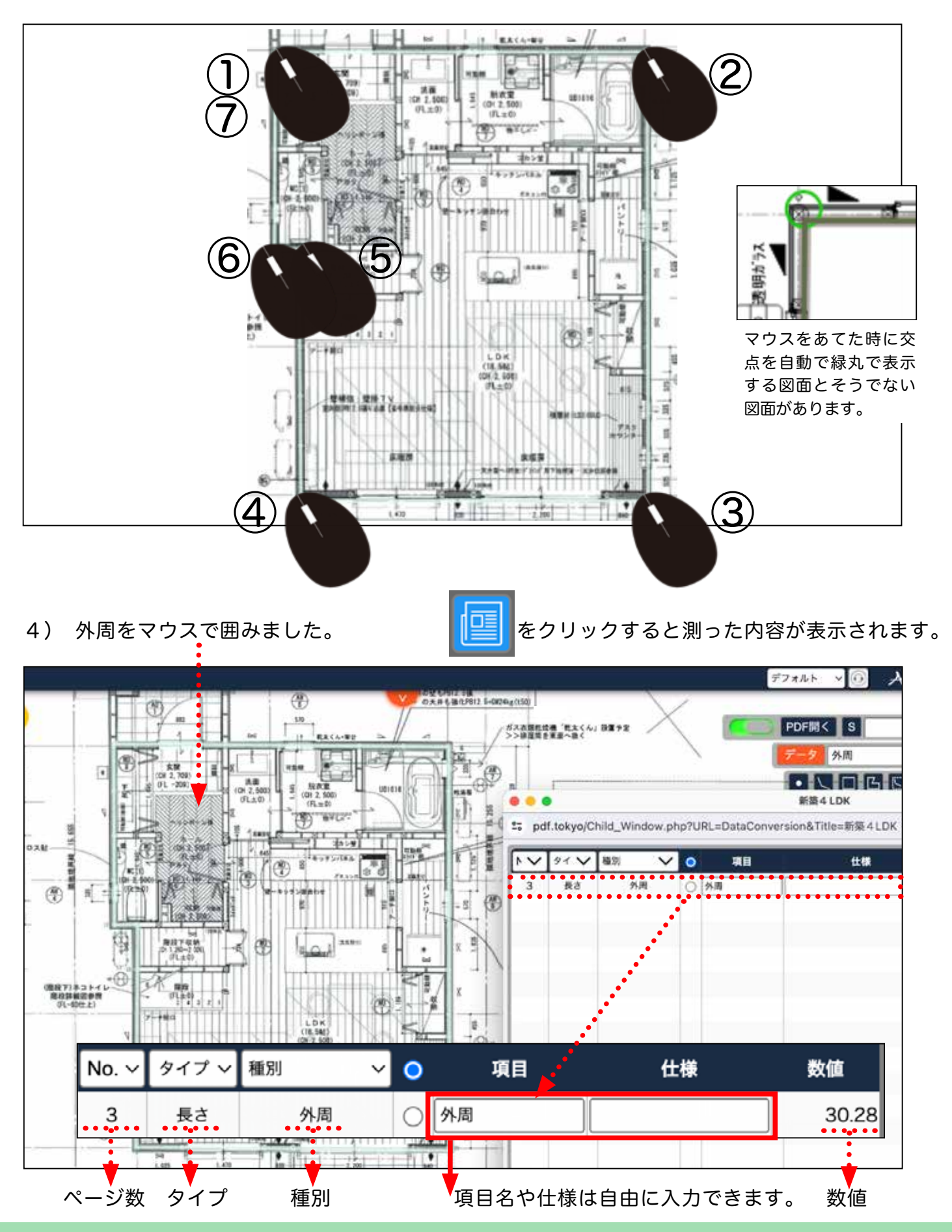

### 面積の測り方

1) 面積を測ります。 選択箇所をクリックします。

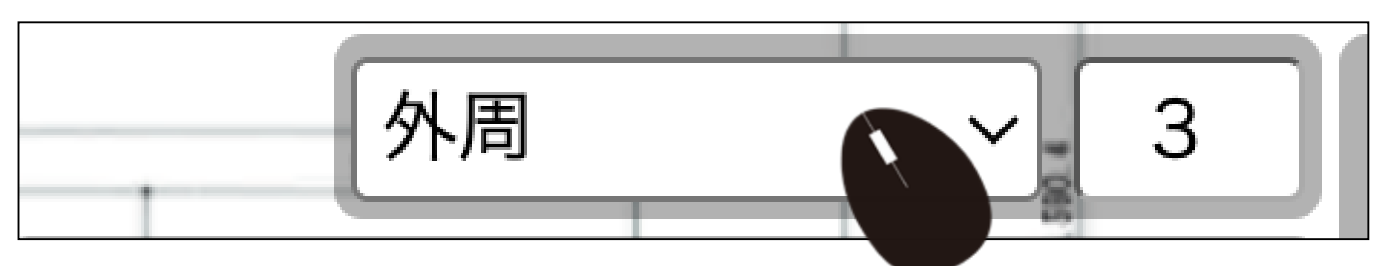

ここでは、候補から面積の1階を選択します。

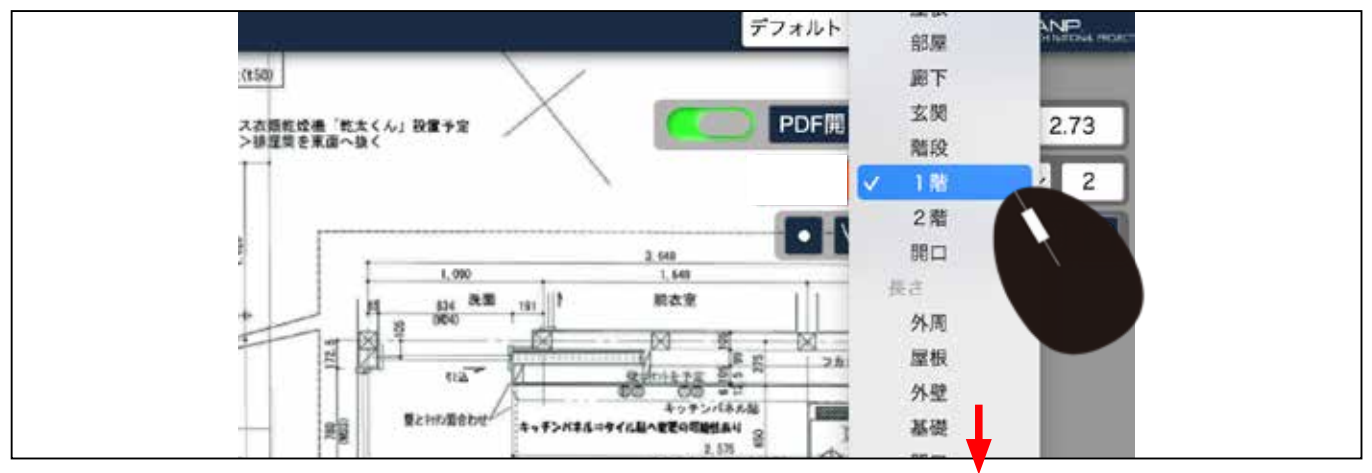

面積のアイコンをクリックします。

マスターに登録した、面積・長さ・部材が表示されています。 何も登録していない場合、区別できないため、P 5のマスタ設定を参考に 先に登録してください。

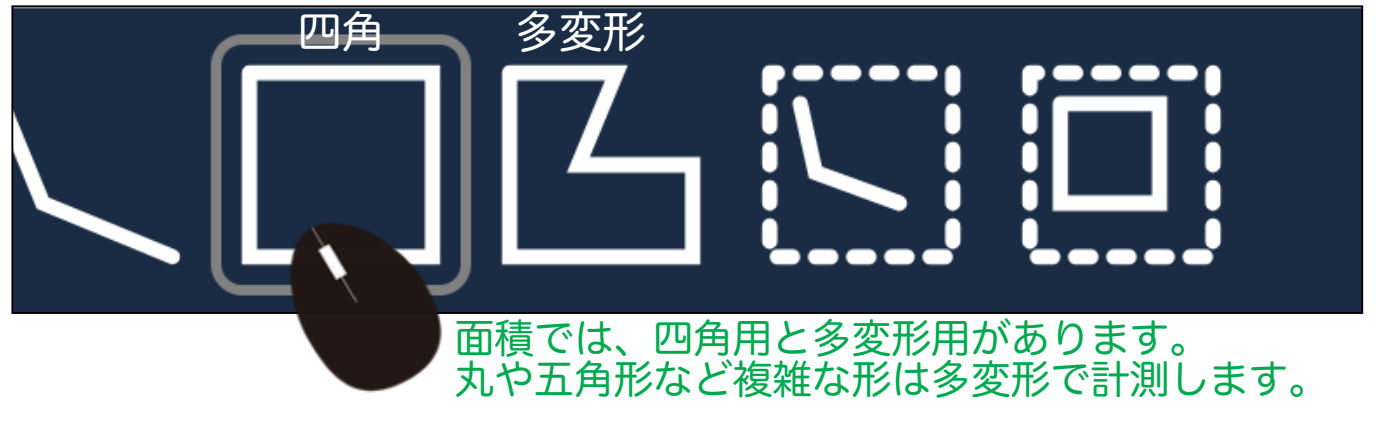

2) 開始と終了点でマウスを押すと四角で囲めます。

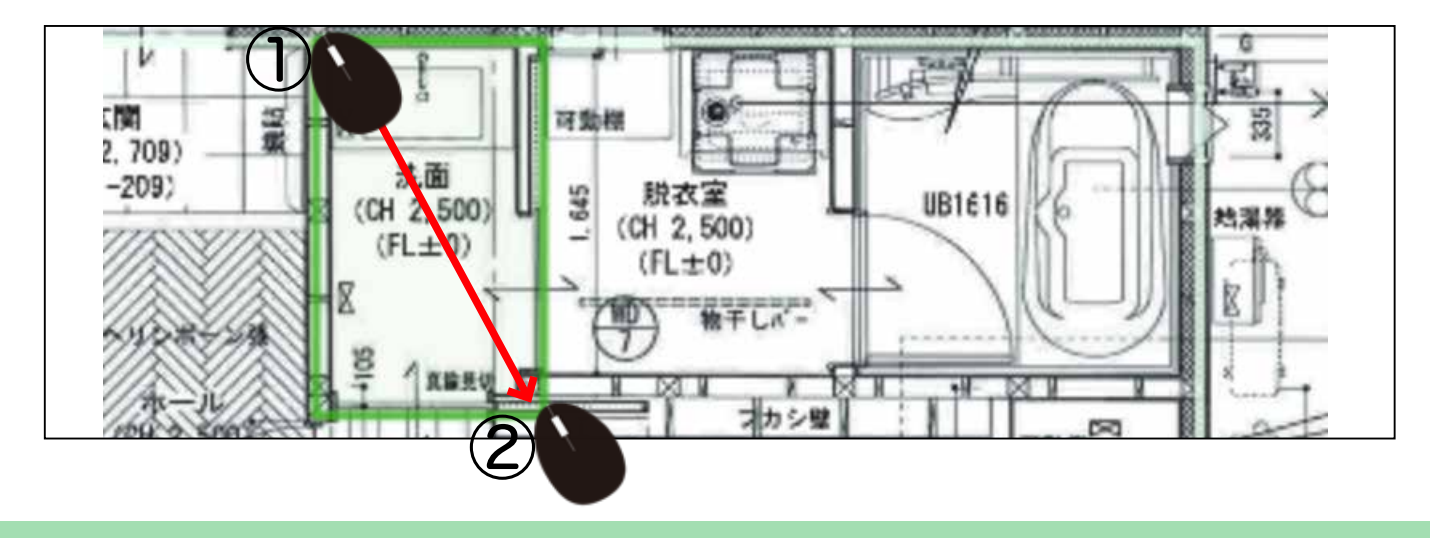

### 3) 拾った数値が表示されます。

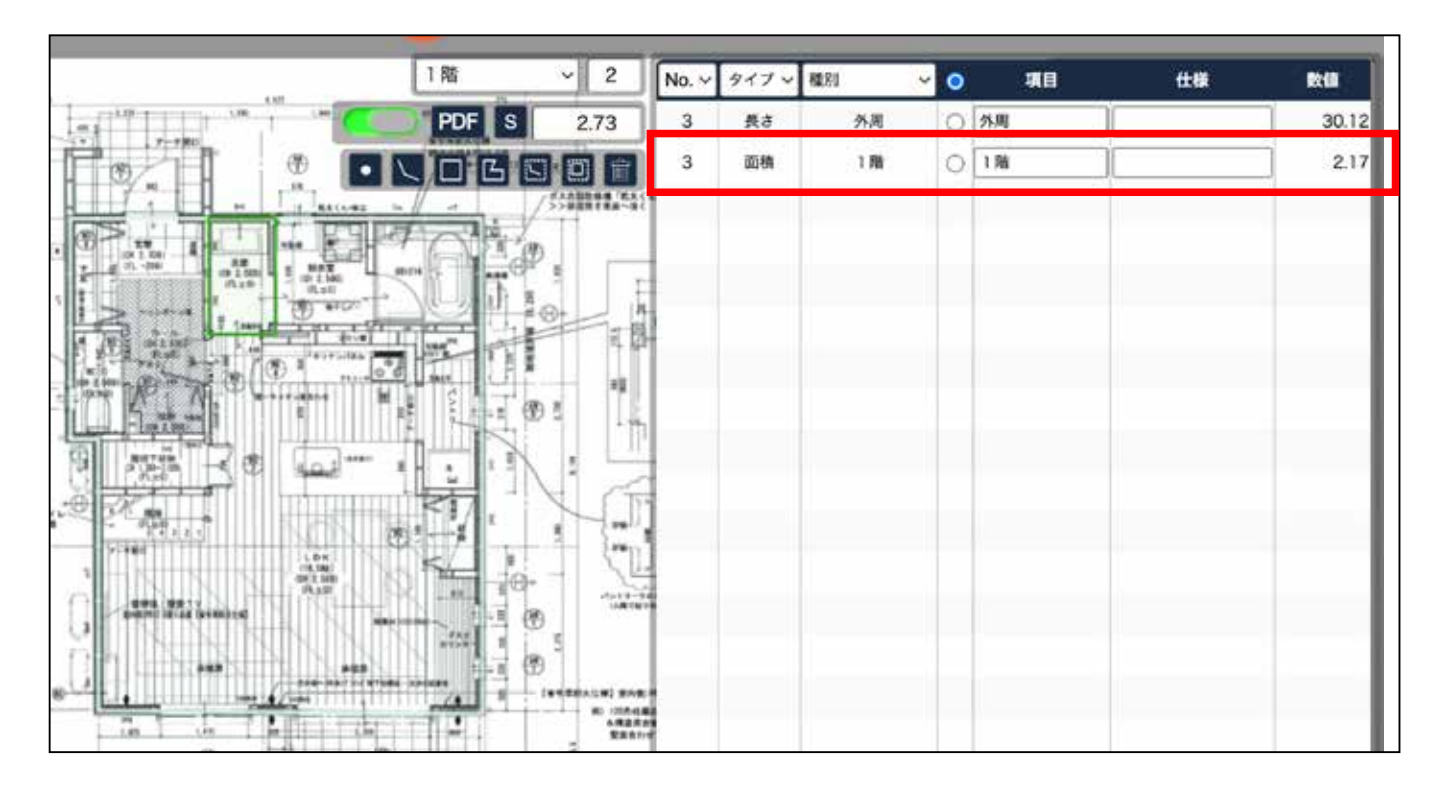

### 計測値の削除

1) 測りなおす場合は、表示行にマウスをあて

をクリックします。

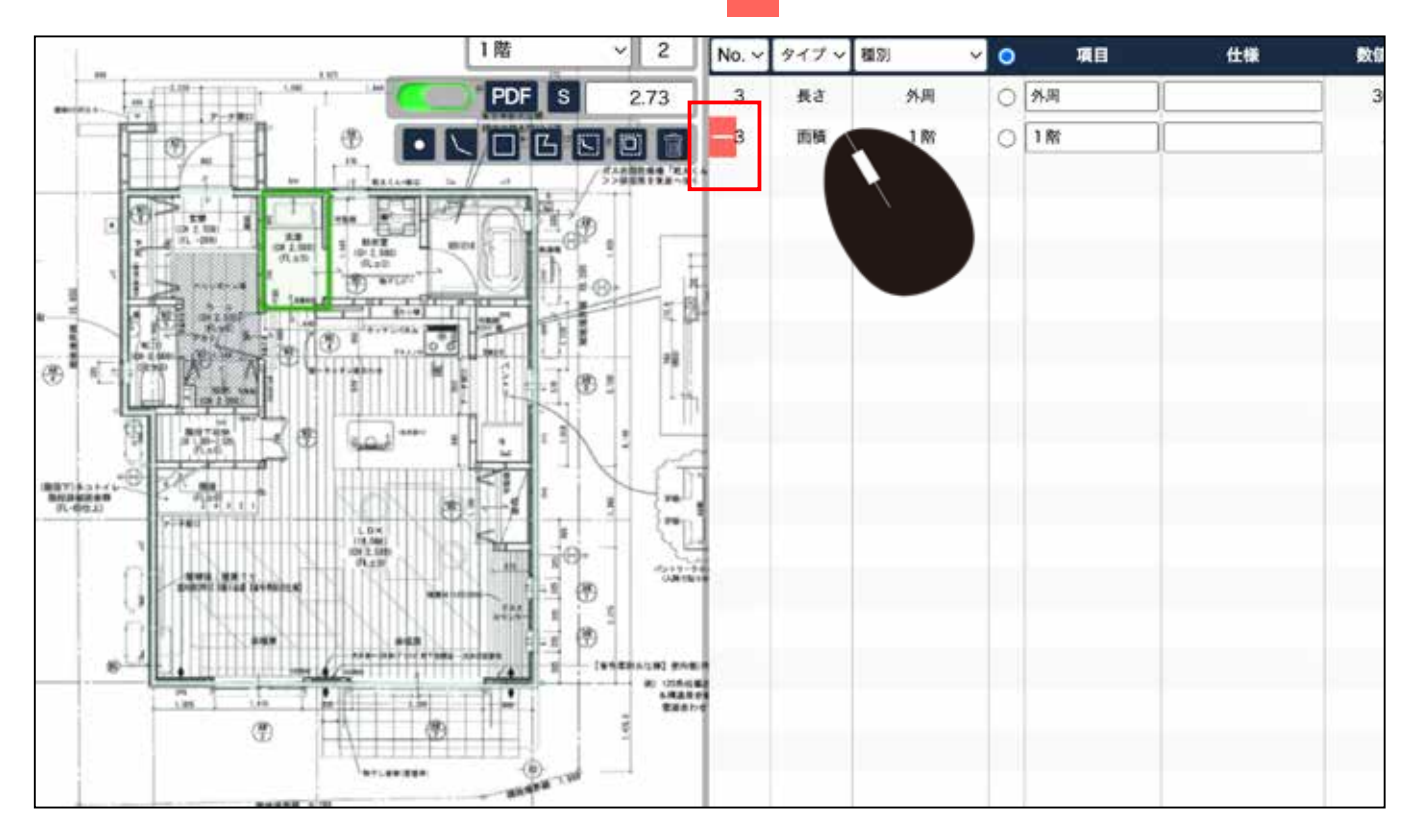

### 計測値の削除

2) 削除の確認が表示されますので、OK をクリックします。

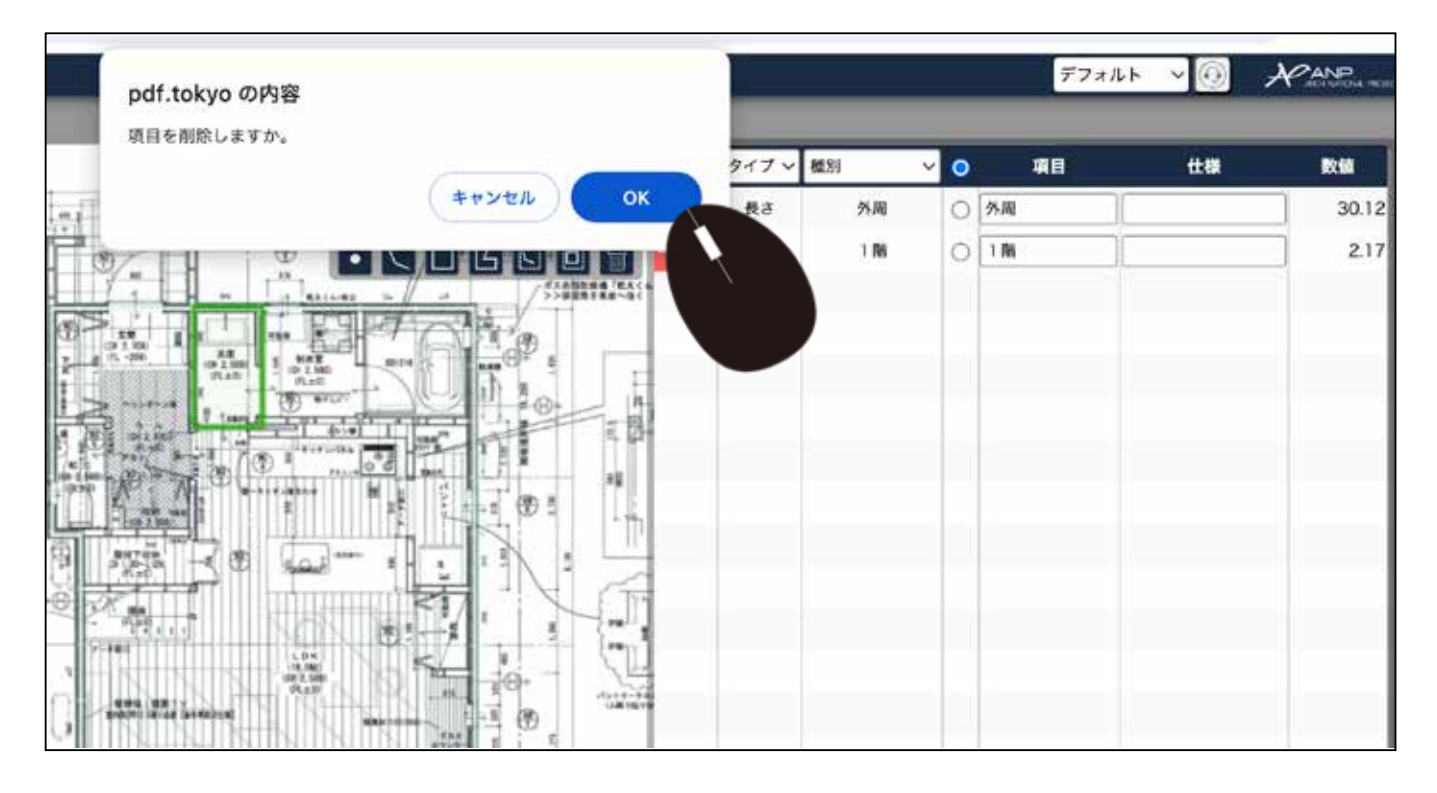

3) 図面上の線も、拾った数値の行も一緒に削除されます。

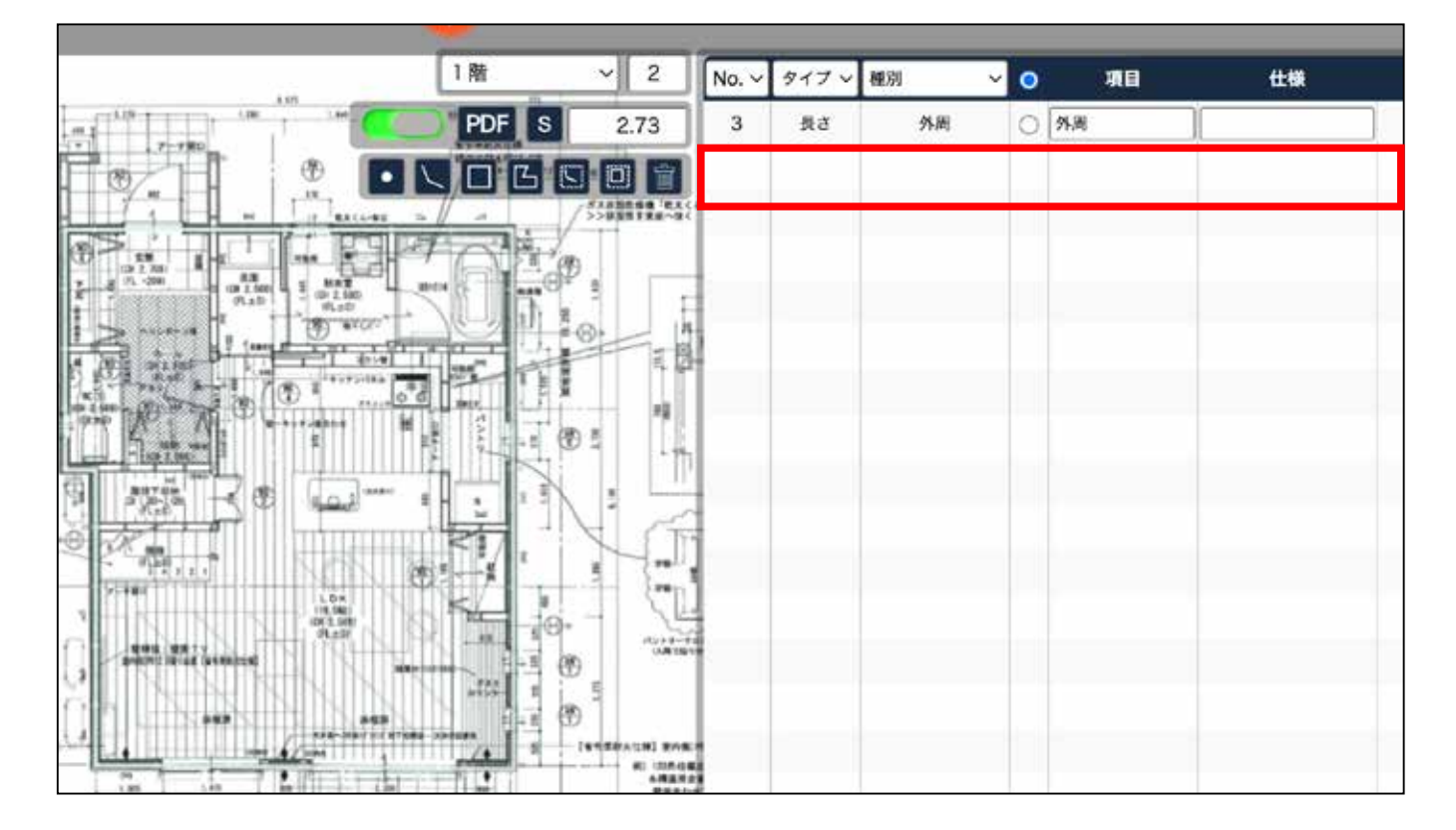

### 面積から開口を引く測り方(立面図から)

1) 左のページから立面図を開きます。 マウスで<mark>ダブルクリック</mark>します。

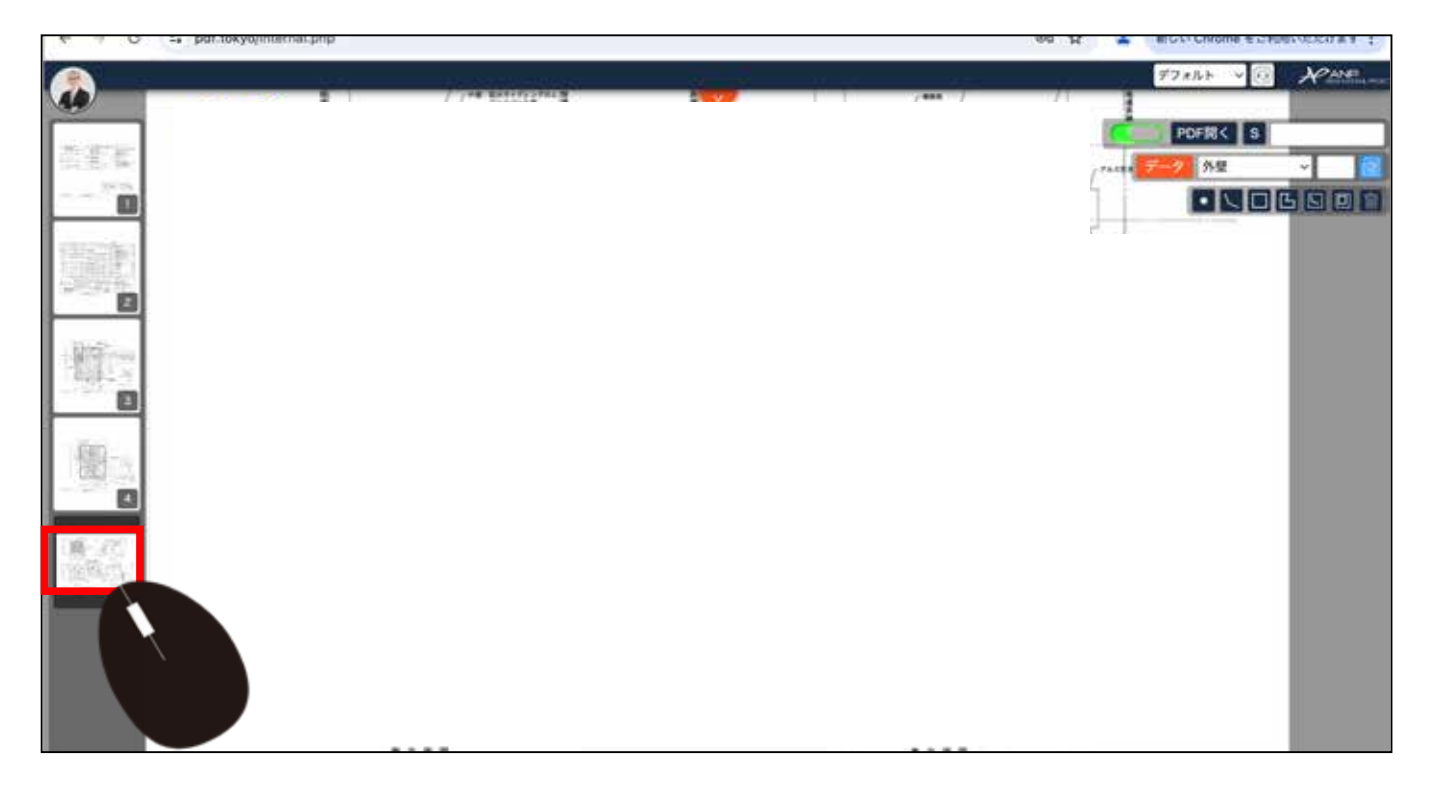

#### PDF開く S 2.547 外壁 ~ • . . . pdf.tokyo/Child\_Window.php?URL=DataConversion&Title=123 24 V #31 × 0 潮田 住標 6 6 6 6 6 0 6 6

### 2) S をクリックし、マウスで基準線を測り、サイズを記入します。

#### 3) 面積の外壁を選択します。

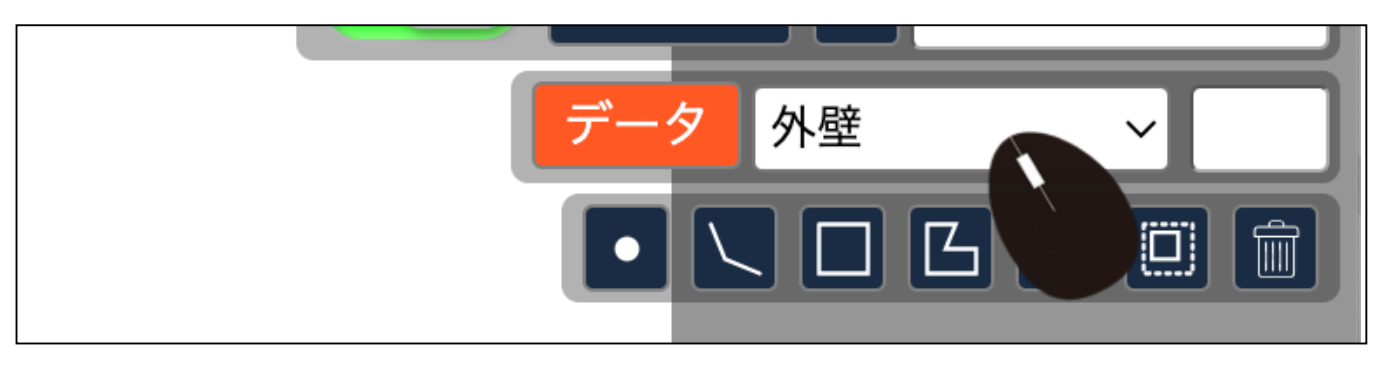

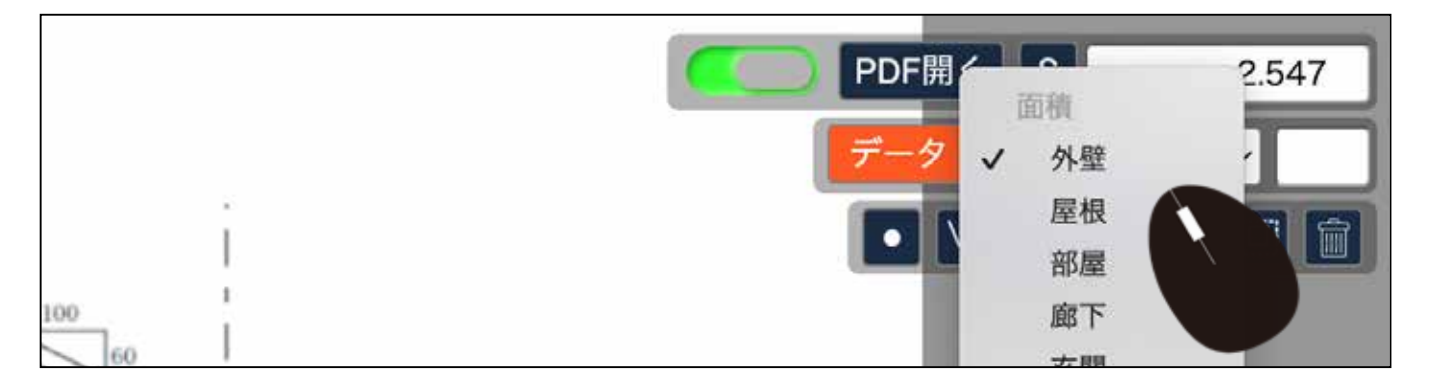

### 4) 多辺形を選択します。

### 面積では、四角用と多変形用があります。 丸や五角形など複雑な形は多変形で計測します。

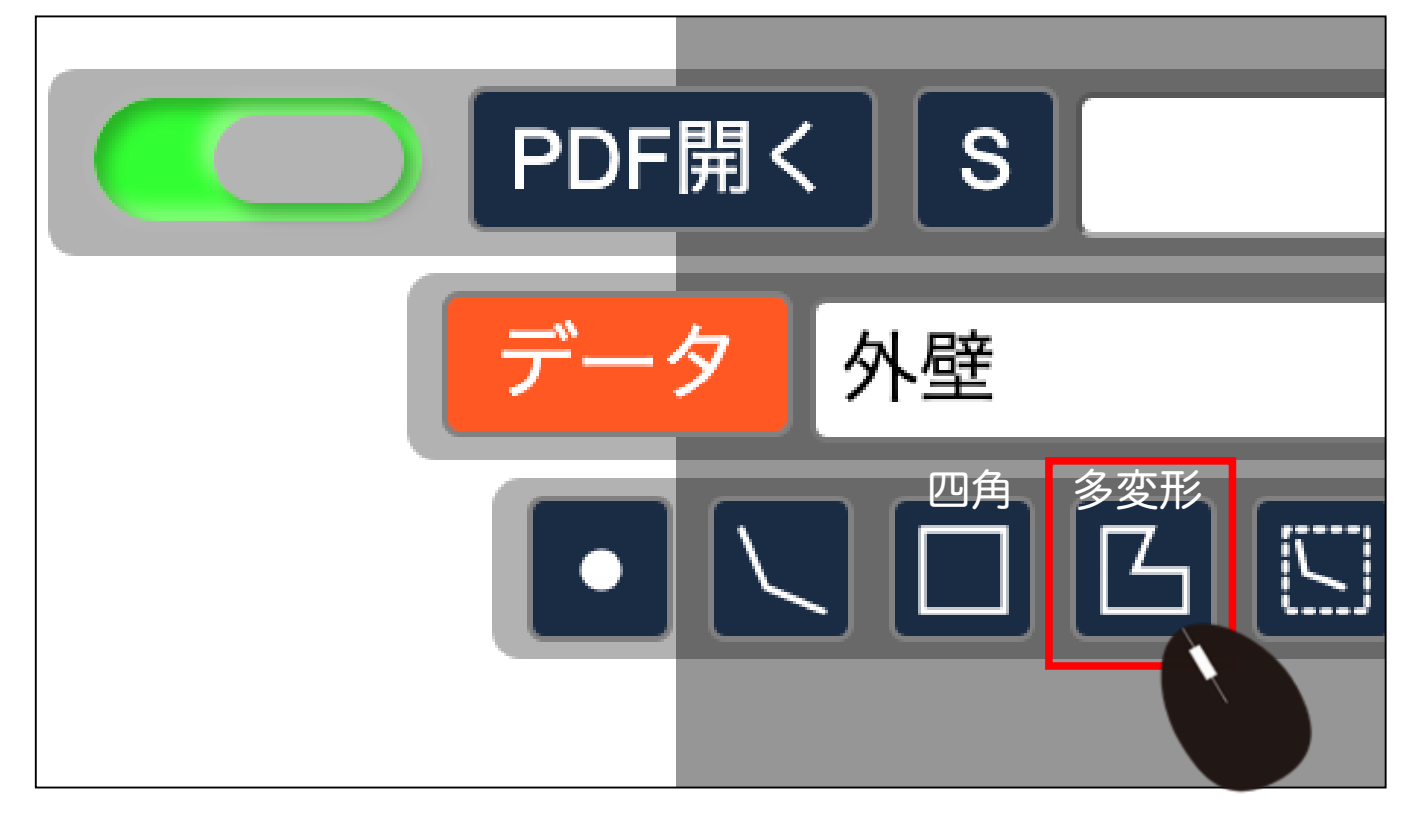

#### 5) マウスで囲います。

外壁面積が表示されます。

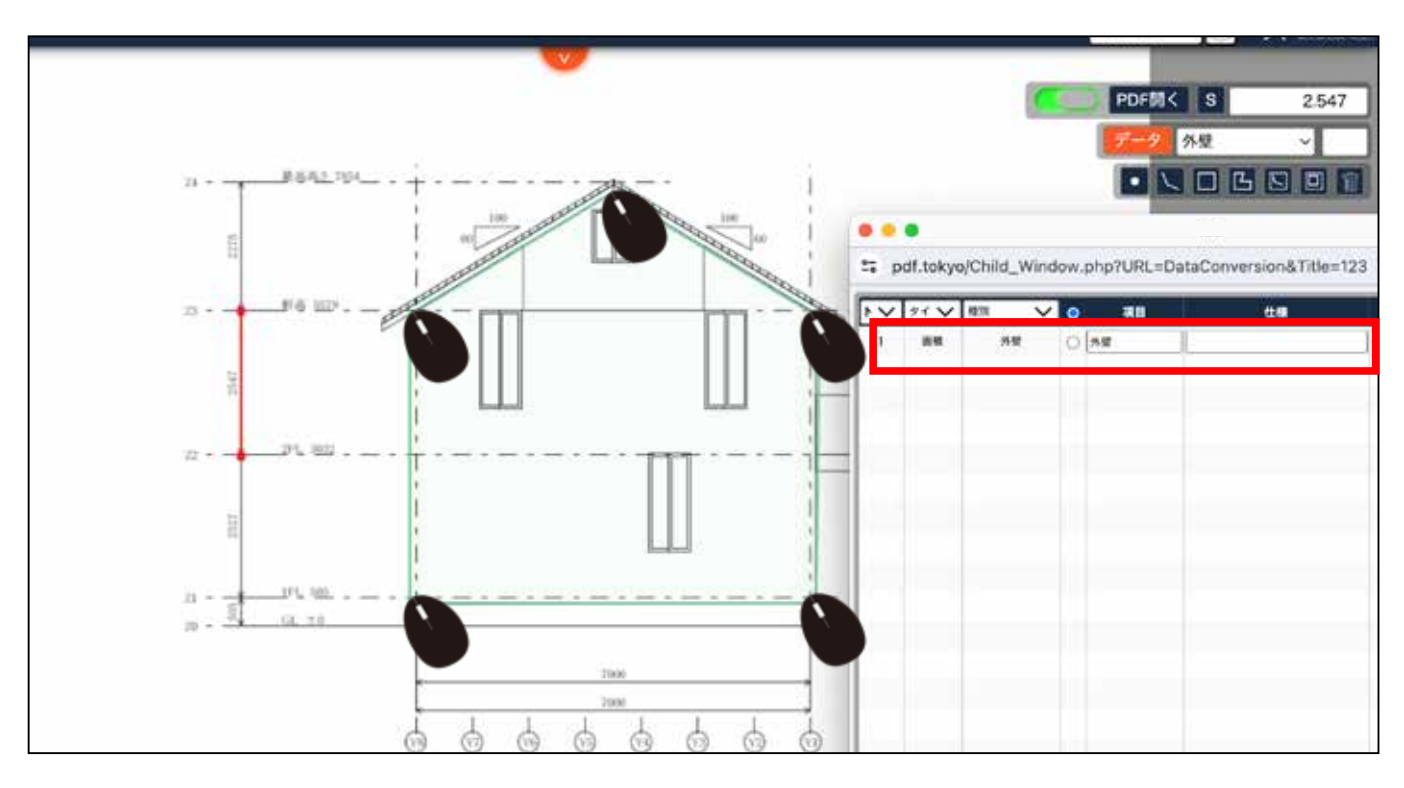

6) 次に外壁面積の開口を選択します。

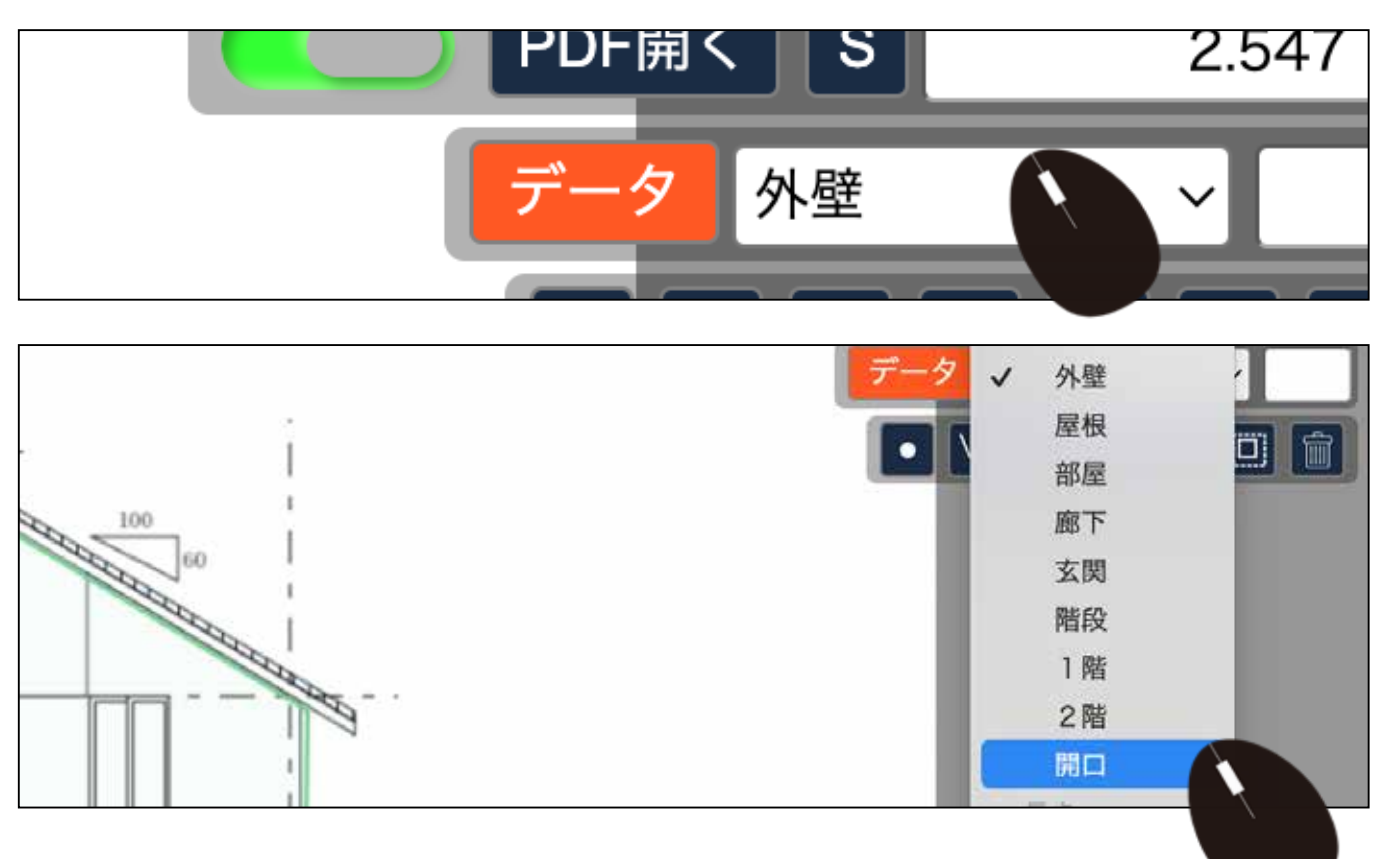

7) 開口のアイコンを選択します。

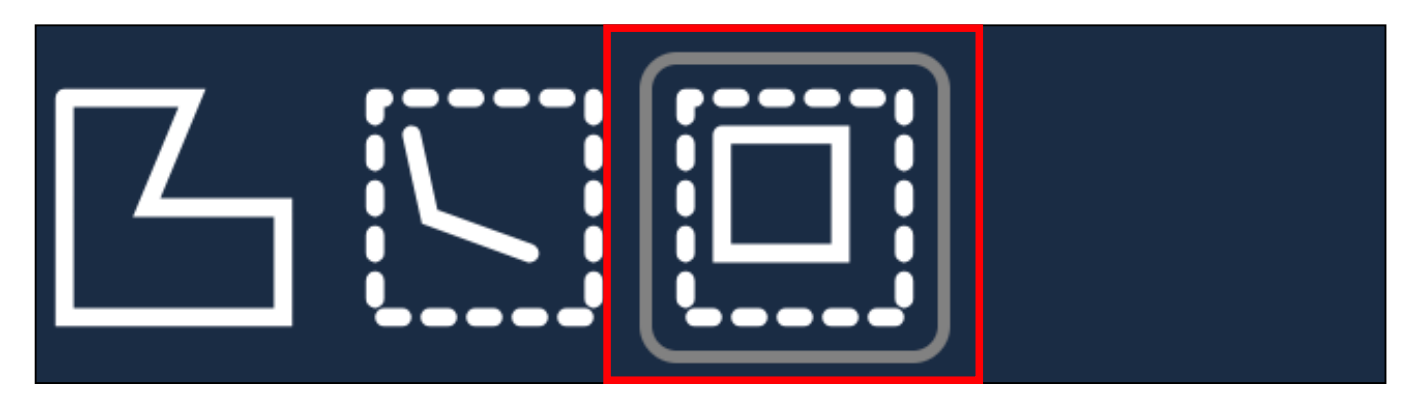

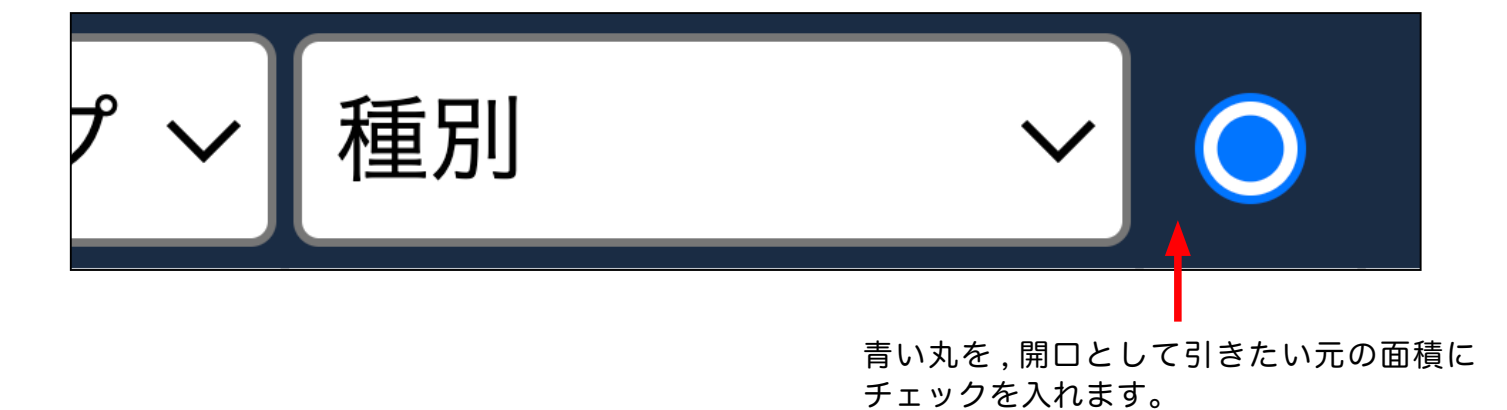

8) 外壁から窓の開口を引くため、最初に測った外壁にチェックを入れます。

| •     |       |    |   |            |    |    |   |  |  |  |  |
|-------|-------|----|---|------------|----|----|---|--|--|--|--|
| No. 🗸 | タイプ ~ | 種別 | ~ | 0          | 項目 | 仕様 | 娄 |  |  |  |  |
| 1     | 面積    | 外壁 |   | $\bigcirc$ | 外壁 |    |   |  |  |  |  |
|       |       |    |   |            |    |    |   |  |  |  |  |

チェックを入れました。この状態で開口を計測します。

| No. ~ | タイプ 〜 | 種別 | ~ |            | 項目 | 仕様 | 数 |  |  |  |
|-------|-------|----|---|------------|----|----|---|--|--|--|
| r — 1 | 面積    | 外壁 |   | $\bigcirc$ | 外壁 |    |   |  |  |  |
|       |       |    |   |            |    |    |   |  |  |  |

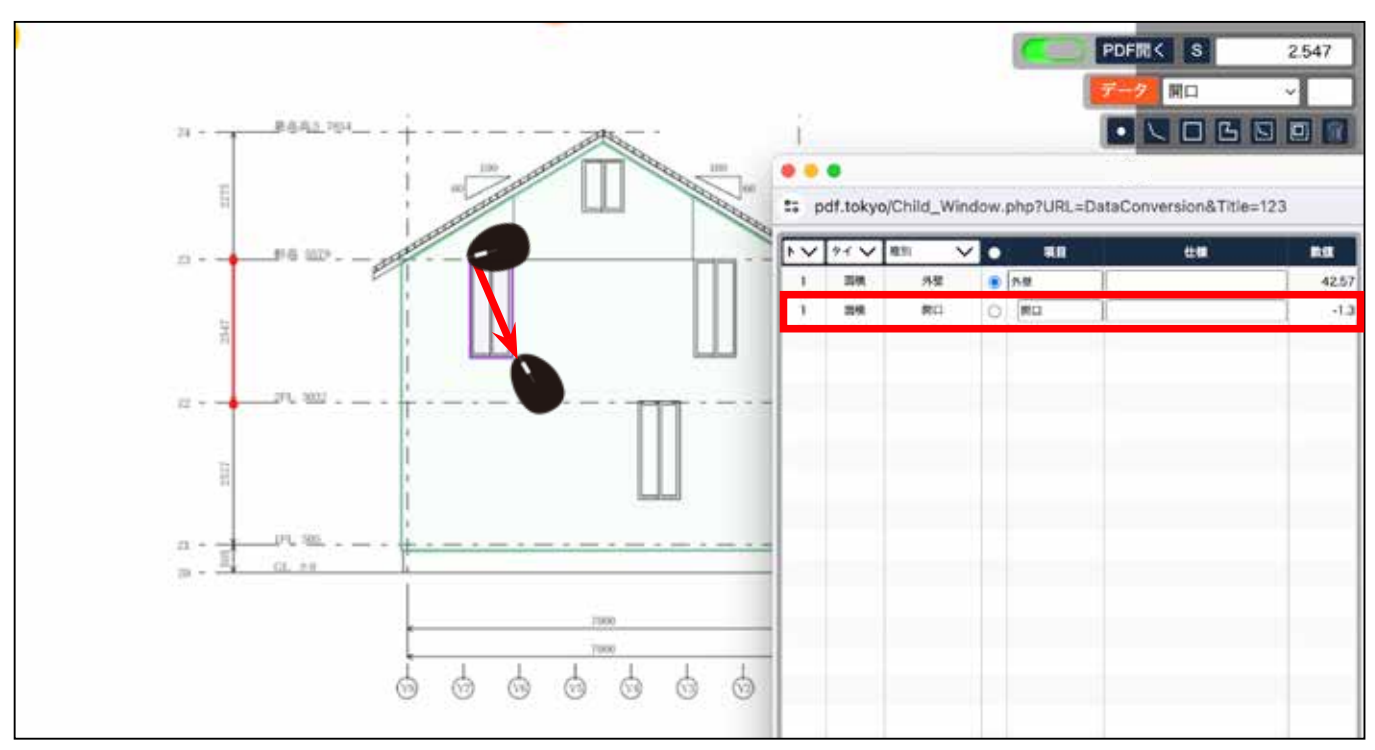

#### 9) マウスで囲います。 Enter キーを押すとデータ表に表示されます。

10) 元の面積にマウスをあてると、差し引かれる前の面積が表示されます。

| □     面積     外壁     □       1     面積     開口     □ | 42.57  |
|---------------------------------------------------|--------|
| 1     面積     開口     ○     開口                      |        |
|                                                   | 43.868 |
|                                                   |        |
|                                                   |        |

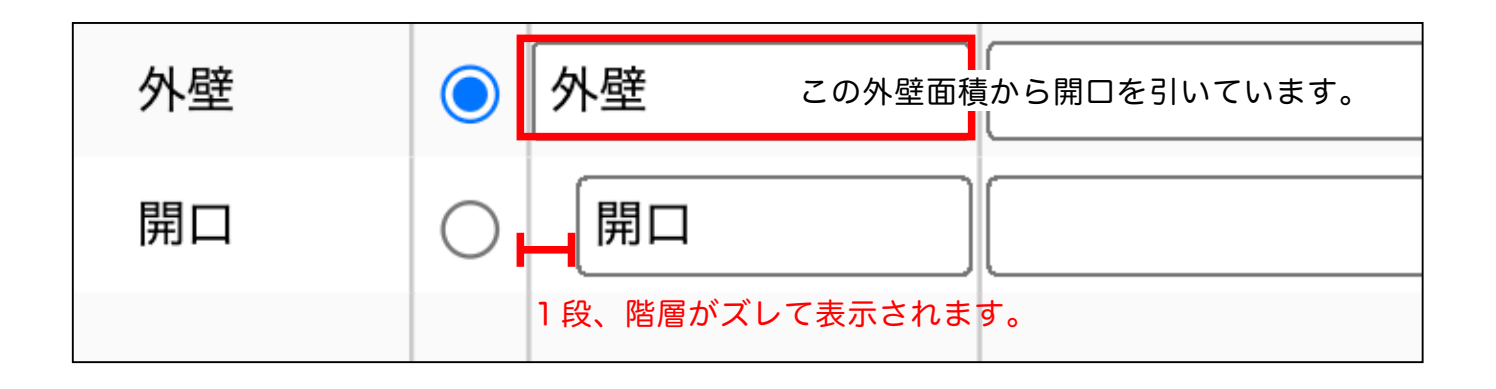

#### 11) 図面側の線にマウスをあてると、右の表示に色がつきます。

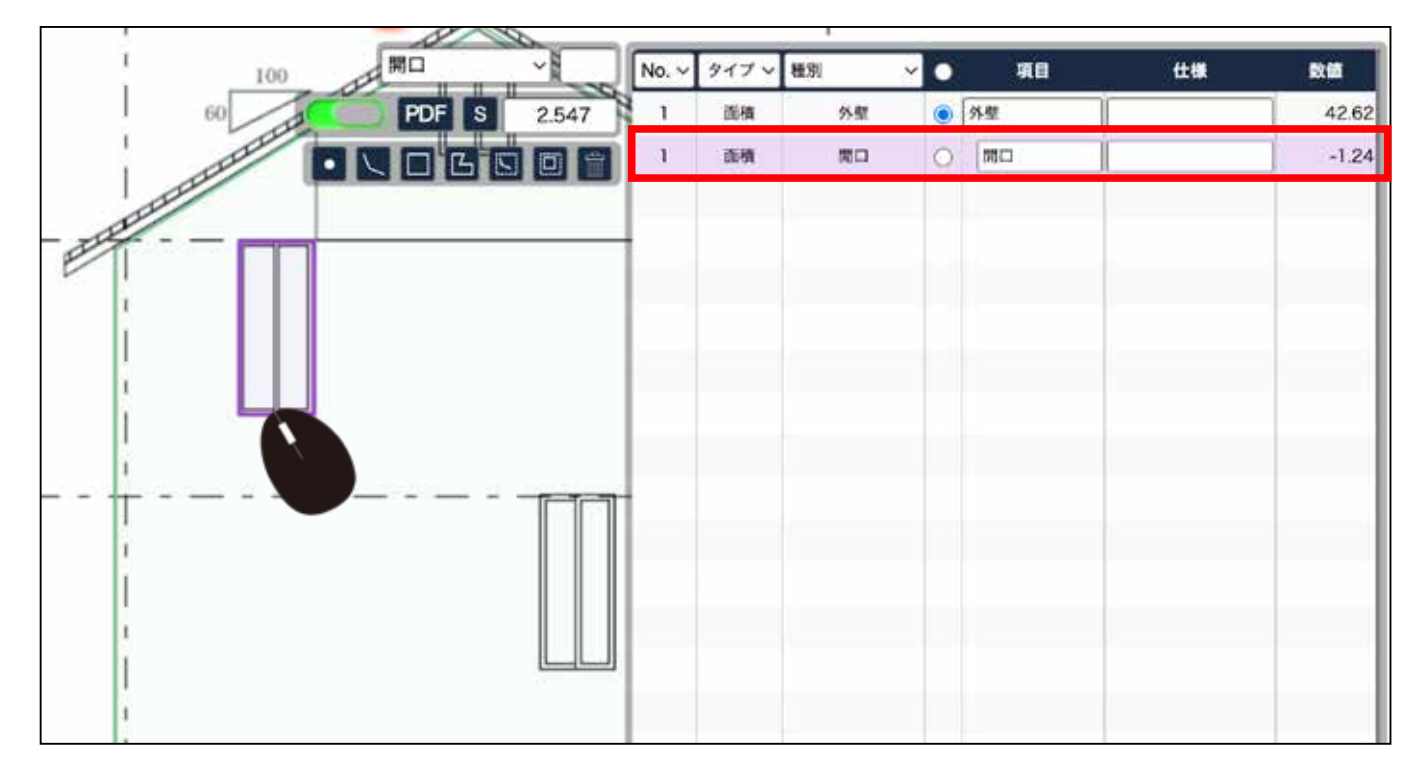

開口の合算と個別の計測

面積から開口を引く測り方 P22 ~からの続きです。

### 1) 開口を複数計測する場合、連続で測ると合算されますので、項目名を変えておきます。

| No. ~ | タイプ ~ | 種別    > | 0          | 項目 | 仕様 | 数値    |
|-------|-------|---------|------------|----|----|-------|
| 1     | 面積    | 外壁      | 0          | 外壁 |    | 42.57 |
| 1     | 面積    | 開口      | $\bigcirc$ | 開口 |    | -1.3  |
|       |       |         |            |    |    |       |
|       |       |         |            |    |    |       |

| No. ~ | タイプ 〜 | 種別    > | 0 |    | 項目    | 仕様 | 数値    |
|-------|-------|---------|---|----|-------|----|-------|
| 1     | 面積    | 外壁      | 0 | 外壁 |       |    | 42.57 |
| 1     | 面積    | 開口      | 0 | 開口 | 別名にする |    | -1.3  |
|       |       |         |   |    |       |    |       |
|       |       |         |   |    |       |    |       |

### 開口の合算と個別の計測

2) 追加の開口を測ります。 開口・開口面積アイコン選択・丸い青チェックの3箇所の 確認をして再度別の開口を測ります。

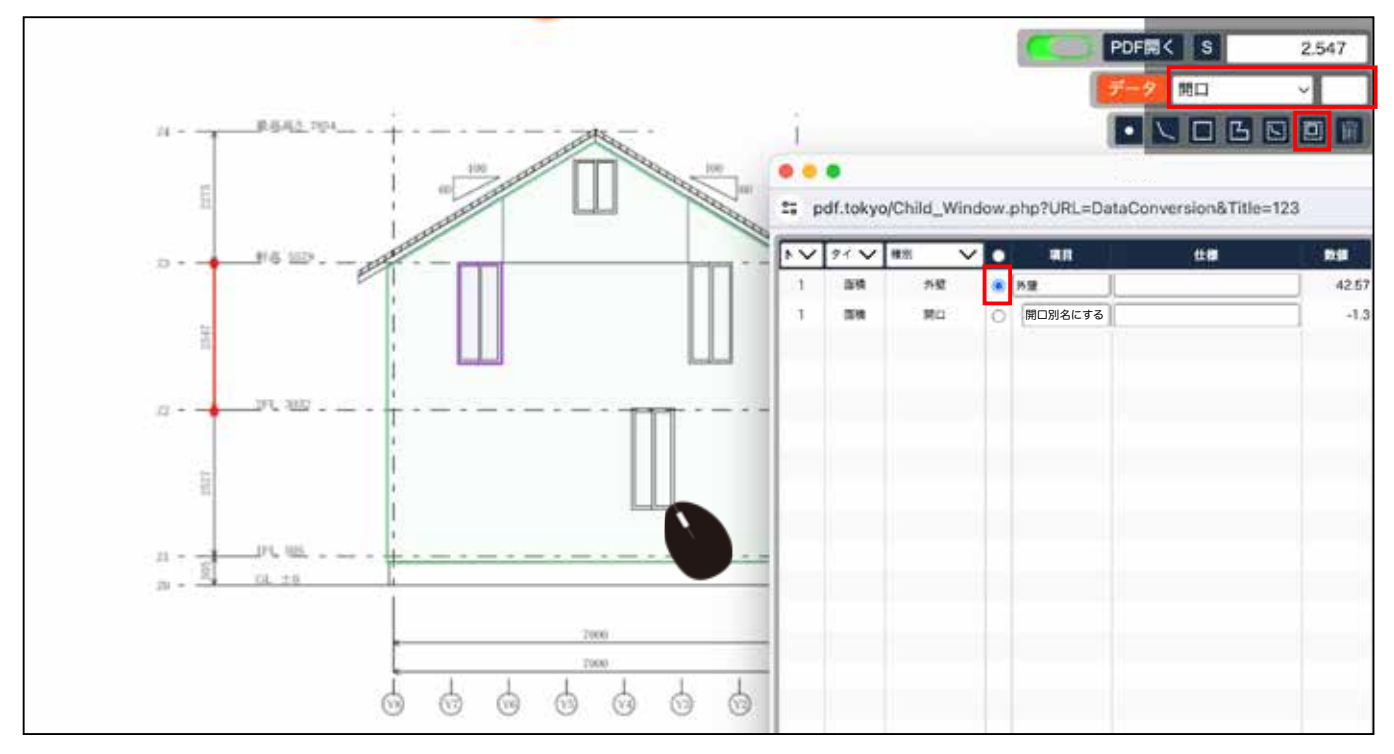

3) 新しく測った開口が、データ表に表示されています。

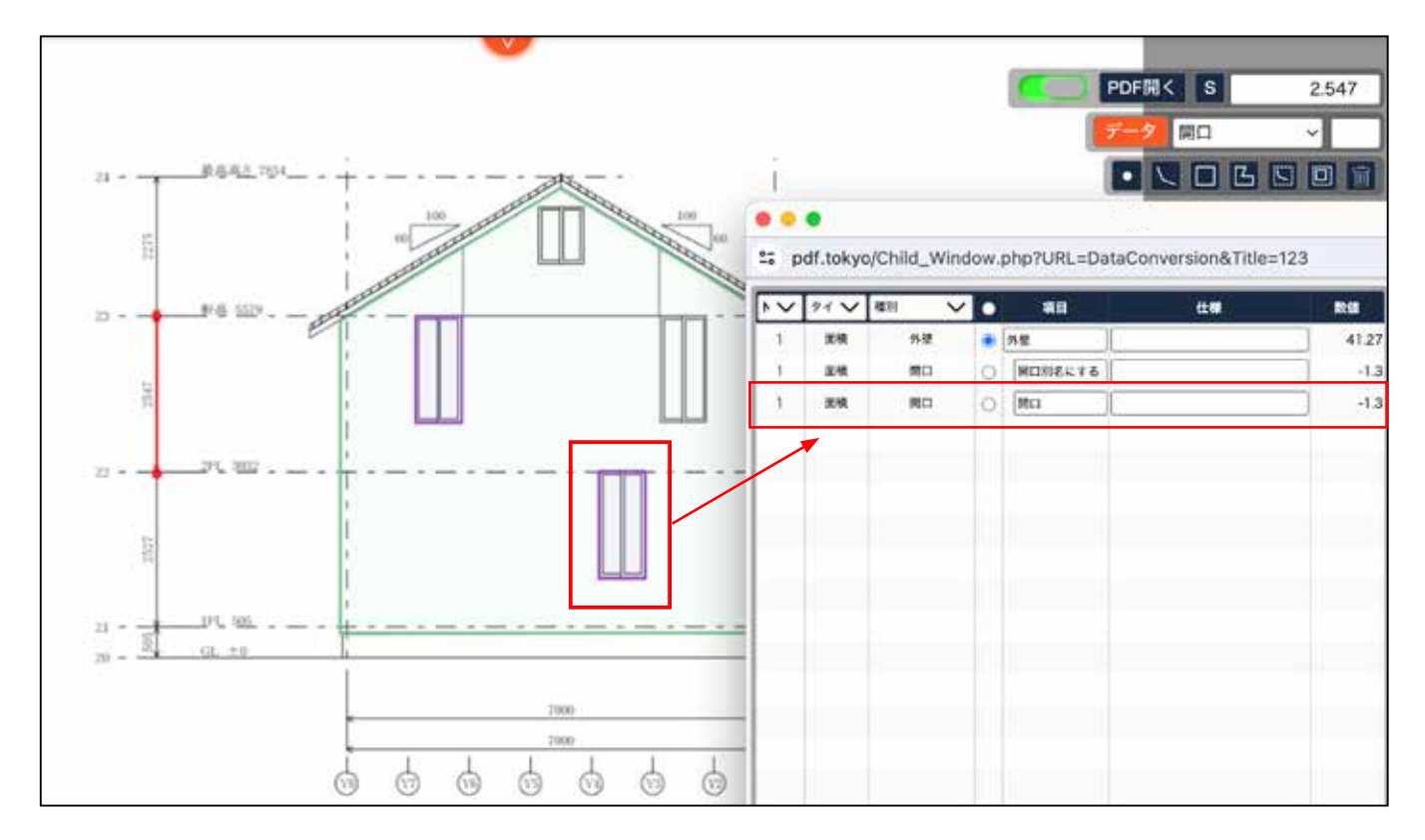

4) 項目の名称を同じ名称にすると1つに集約されます。

| Γ | $\sim$ | ११ 🗸 | 種別 🗸 🗸 |            | 項目      | 仕様             | 数値                     |
|---|--------|------|--------|------------|---------|----------------|------------------------|
|   | 1      | 面積   | 外壁     | $\bigcirc$ | 外壁      |                | 41.27                  |
|   | 1      | 面積   | 開口     | $\bigcirc$ | 開口別名にする |                | -1.3                   |
|   | 1      | 面積   | 開口     | 0          | 開口      |                | -1.3                   |
|   |        |      |        |            | トの夕称と同じ | <b>にして</b> ユキオ | ╘─────┤                |
|   |        |      |        |            | Ļ       |                |                        |
| ► | $\sim$ | ११ 🗸 | 種別 く   |            | 項目      | 仕様             | 数値                     |
|   | 1      | 面積   | 外壁     |            | 外壁      |                | ) 41. <mark>7</mark> 7 |
|   | 1      | 面積   | 開口     | 0          | 開口別名にする |                | 2.6                    |
|   |        |      |        |            |         |                |                        |
|   |        |      |        |            |         |                |                        |

開口面積が集約されました。

### 5) 開口を全て測りおわったら、丸い青のチェックを外して別の部位を測ります。

| 種別 | ~ <mark>0</mark> , | 項目                   | 仕様                    |
|----|--------------------|----------------------|-----------------------|
| 外壁 | 0                  | ∧壁                   |                       |
| 開口 | $\bigcirc$         | 開口別名にする              |                       |
|    | <b>↓</b><br>新しく5   | 別の箇所を測ると             | こきは、青いチェックを           |
|    | 外すたる               | め、上部の青いま             | しをクリックします。            |
|    | 忘れて<br>ている         | 次々に測ると、ᠯ<br>下に作成されてし | 膏い丸のチェックが入っ<br>ノまいます。 |

### 基準線の削除方法

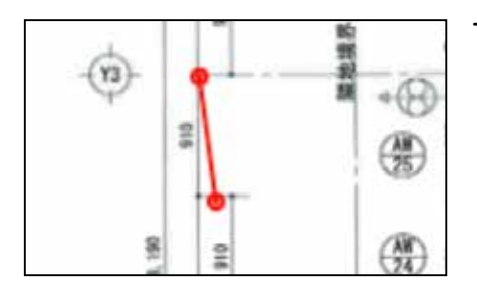

1) 基準線が曲がってしまった場合などは、一旦削除します。

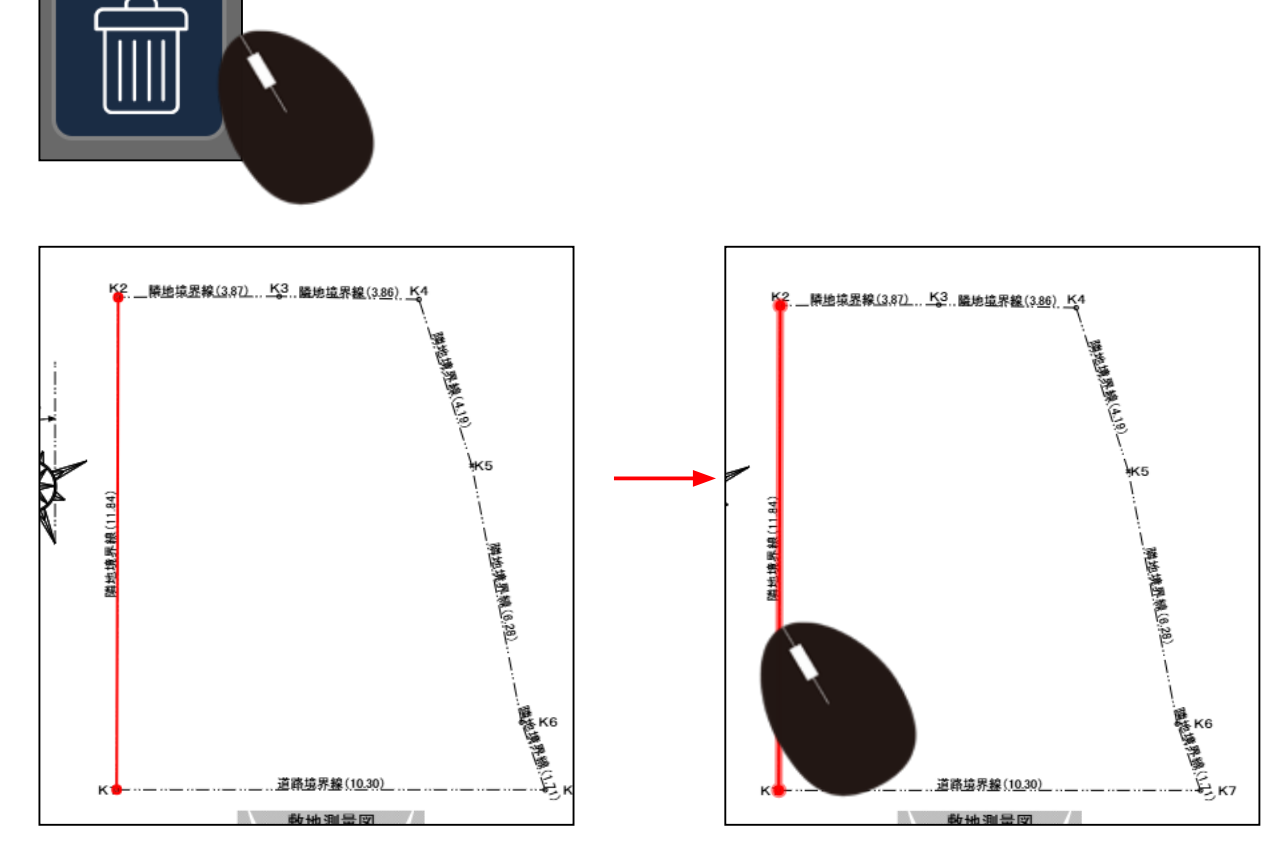

3) 基準線にマウスを当てると太くなり、クリックすると 削除されます。

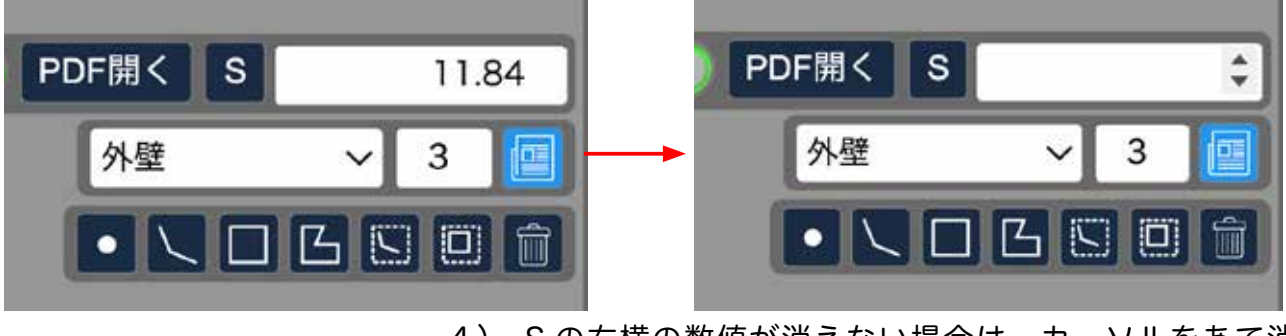

4) Sの右横の数値が消えない場合は、カーソルをあて消します。

2) ゴミ箱をクリックします。

### 長さから開口を引く

1) 長さを測ります。 例として、長さの1階を選択します。

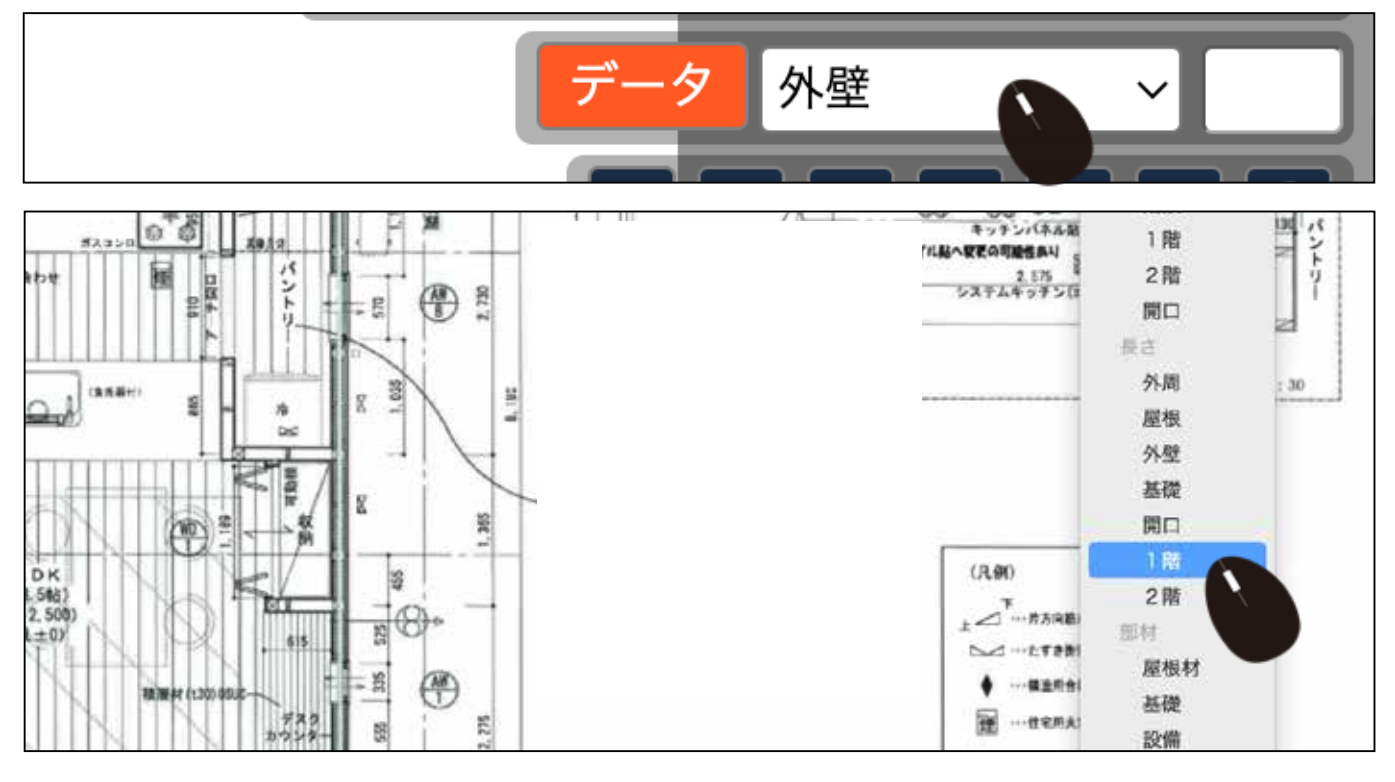

基準線を測っている前提です。 基準線の測り方 P16 長さを選択します。 マスタ設定をしている前提です。 マスタ設定は P5 に記載。

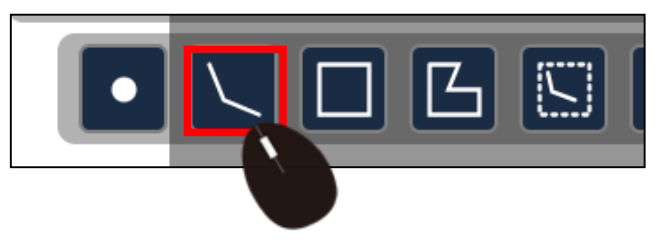

2) 1階のトイレの周長を測ります。

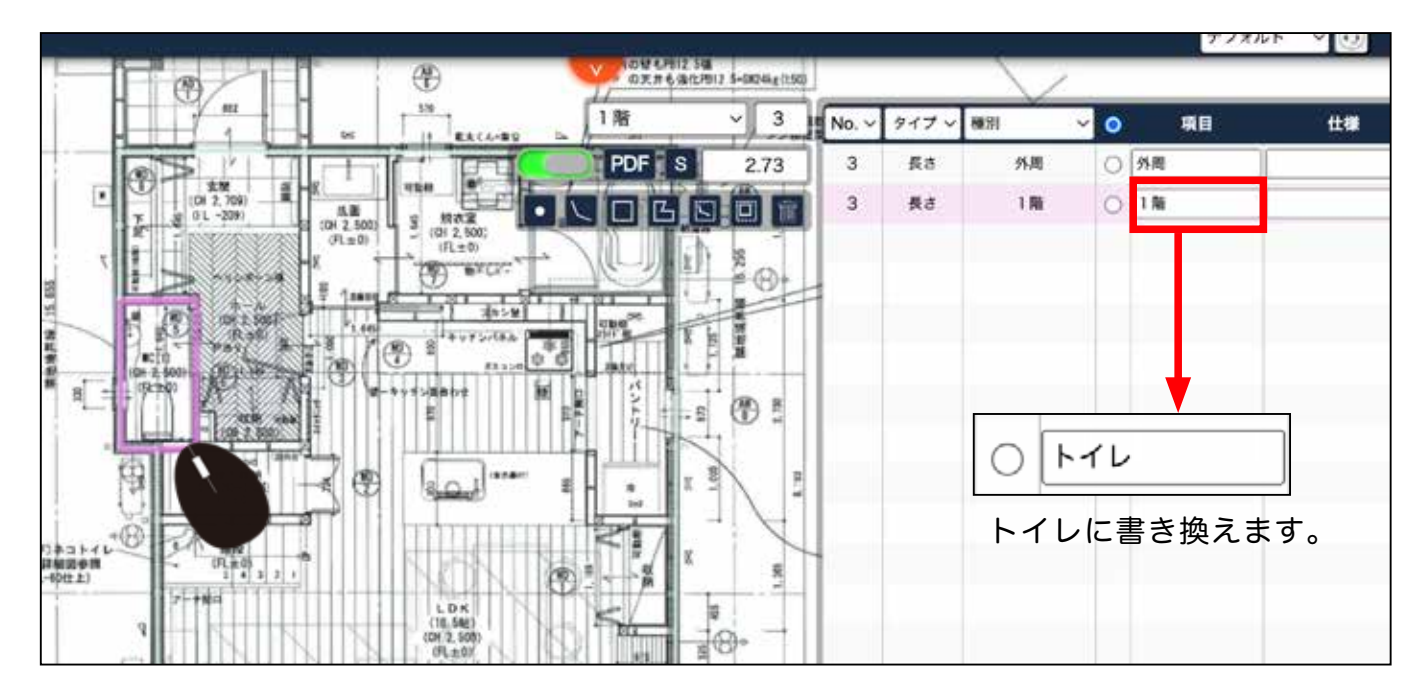

3) 次に、開口を測ります。 長さの開口を選択します。

| 75至                                     |               |       |       |    |     | デフォル       |        |
|-----------------------------------------|---------------|-------|-------|----|-----|------------|--------|
| 基礎                                      | -G#24kg (t50) |       |       |    |     |            |        |
| 開口                                      |               | -     |       |    |     |            |        |
| ✓ 1階                                    | . 3           | No. 🗸 | タイプ ~ | 種別 | ~ 0 | 項目         | 仕様     |
| 2階                                      | 2.73          | 3     | 長さ    | 外周 | 0   | 外周         | 2<br>6 |
| 「「「「」」」「「」」「「」」「」」「「」」「」」「」」「」」「」」「」」「」 |               | 3     | 長さ    | 1階 | 0   | <b>トイレ</b> |        |
| 基礎                                      |               | 1910  |       |    | ~ . |            |        |
| 設備                                      |               |       |       |    |     |            |        |
| コンセント                                   | ET-           |       |       |    |     |            |        |
| 照明                                      | 8             |       |       |    |     |            |        |
| ◎ ◎ 建具                                  | 2             |       |       |    |     |            |        |
| 開口                                      |               |       |       |    | -   |            |        |
| 8 1 1 1 1 1 1 1 1 1 1 1 1 1 1 1 1 1 1 1 |               |       |       |    |     |            |        |
|                                         |               |       |       |    |     |            |        |
| 2 3 x - 2 2                             | B             |       |       |    |     |            |        |

4) トイレの丸をチェックし、青い丸になったことを確認して、開口用線のアイコンをクリックします。

|           | の受も19612.5%<br>"の天井も造化時 | 12 5+GH24kg(t50) |       |       |    | × |    |     |    |    |
|-----------|-------------------------|------------------|-------|-------|----|---|----|-----|----|----|
| 5         | 1階                      | ~ 3              | No. 🗸 | タイプ ~ | 種別 | ~ | •  | 項目  | 仕様 | 数個 |
| $\supset$ | PDFS                    | 2.73             | 3     | 長さ    | 外周 |   | 03 | 小周  |    | 3  |
| ~         |                         |                  | 3     | 長さ    | 1階 |   | 0  | -16 |    |    |
| 1         |                         | 255              |       |       |    |   |    |     |    |    |
| -10-1     |                         |                  | =     |       |    |   |    |     |    |    |
| 888       | The R                   | 110 110 110 1    |       |       |    |   |    |     |    |    |
| 9<br>     | 2845                    |                  |       |       |    |   |    |     |    |    |
| 110       | 143-                    |                  |       |       |    |   |    |     |    |    |
| 8         |                         |                  | Η     |       |    |   |    |     |    |    |
|           | bd D                    |                  | Ľ.    |       |    |   |    |     |    |    |
| 10        |                         | 1 s              |       |       |    |   |    |     |    |    |

5) 開口を測ります。

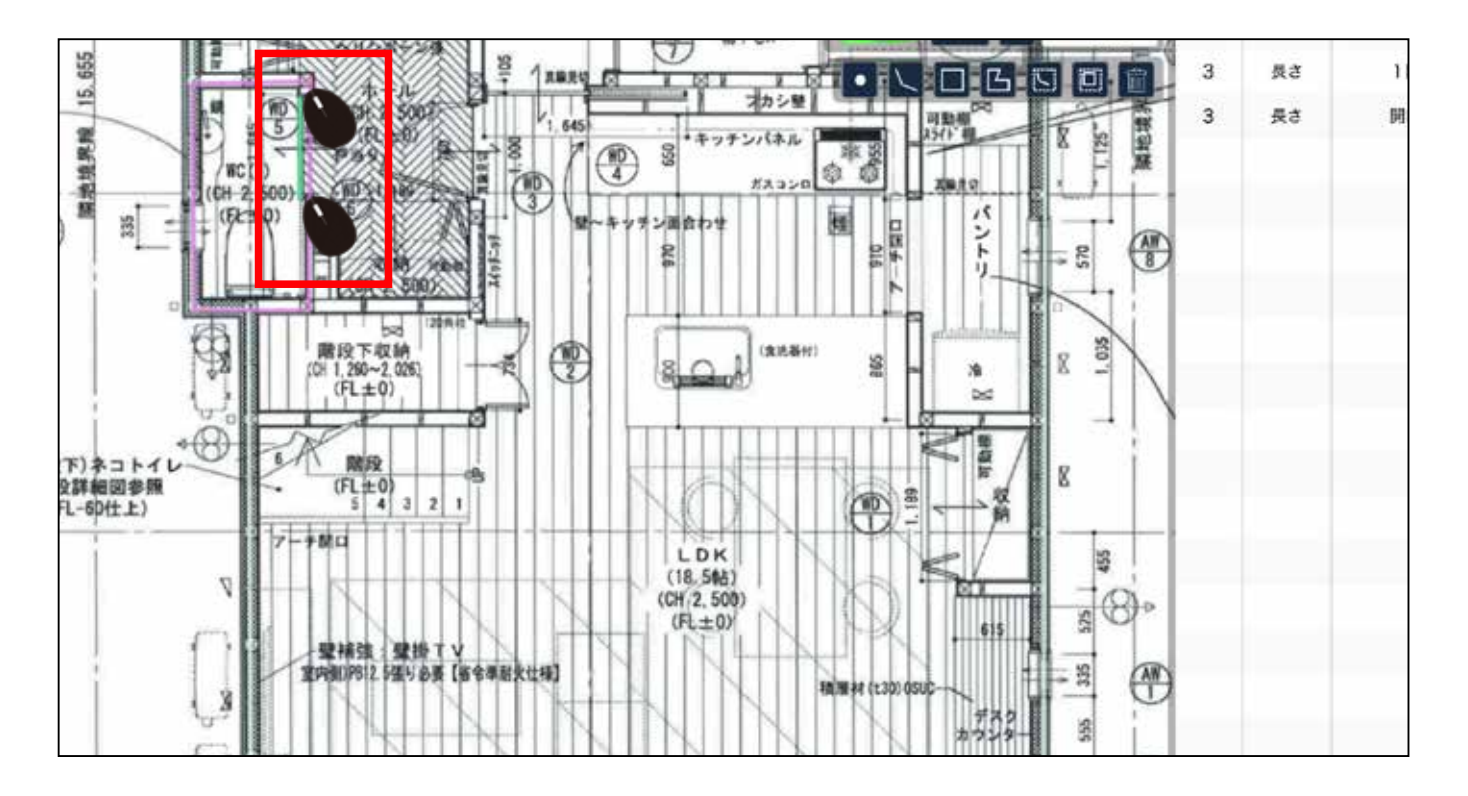

6) 測った箇所にマウスをあてると右側に色がついて表示されます。

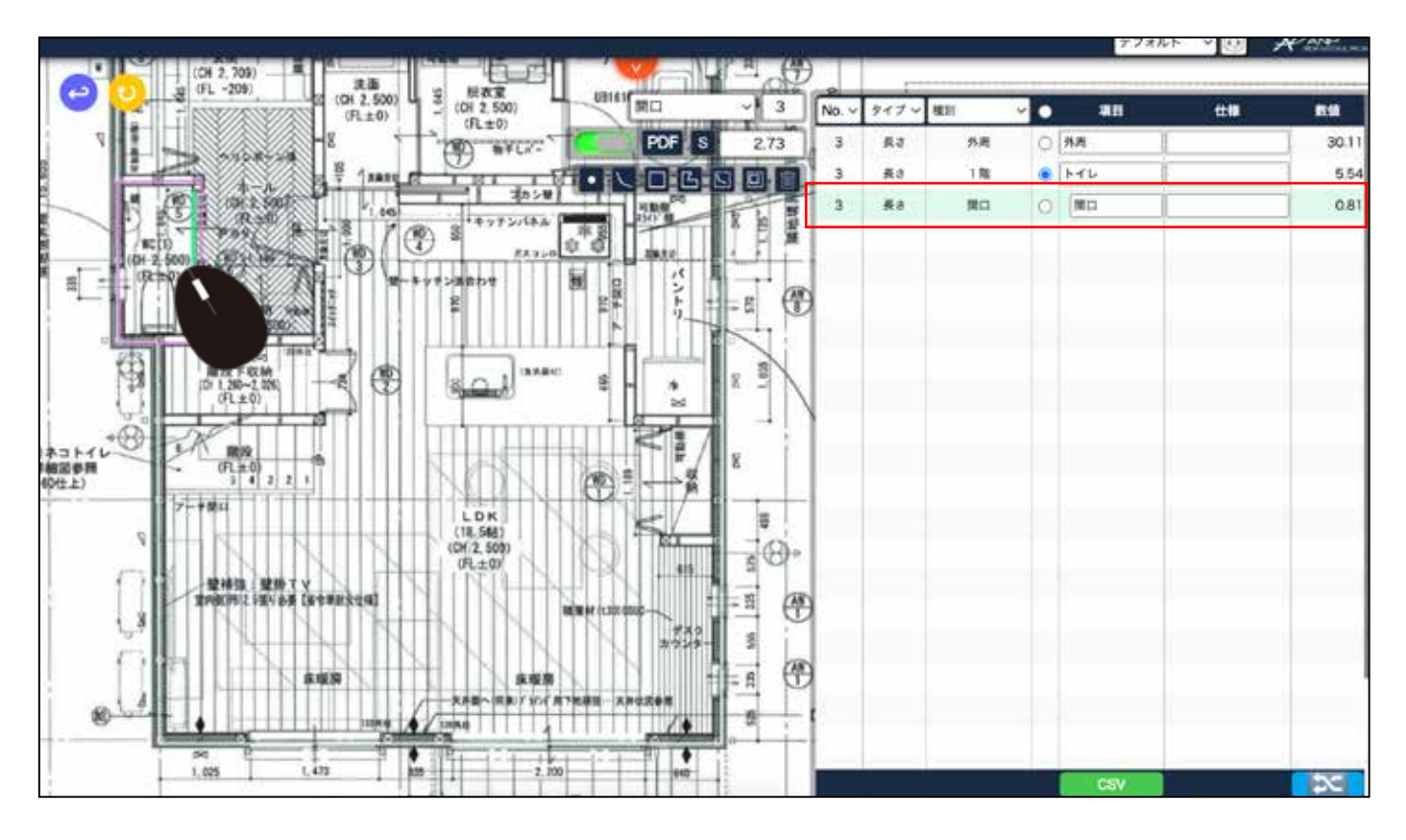

次ページから、計算式を活用した以下の数値を自動算出する説明があります。 ①長さから内壁面積自動計算 P37 や、 ②長さから内壁材料自動算出 P43、③長さから床面積 P46 など。

### 計算式を作成する一計算式の登録箇所一

1) 計算式を作成します。下の 🔀 をクリックします。

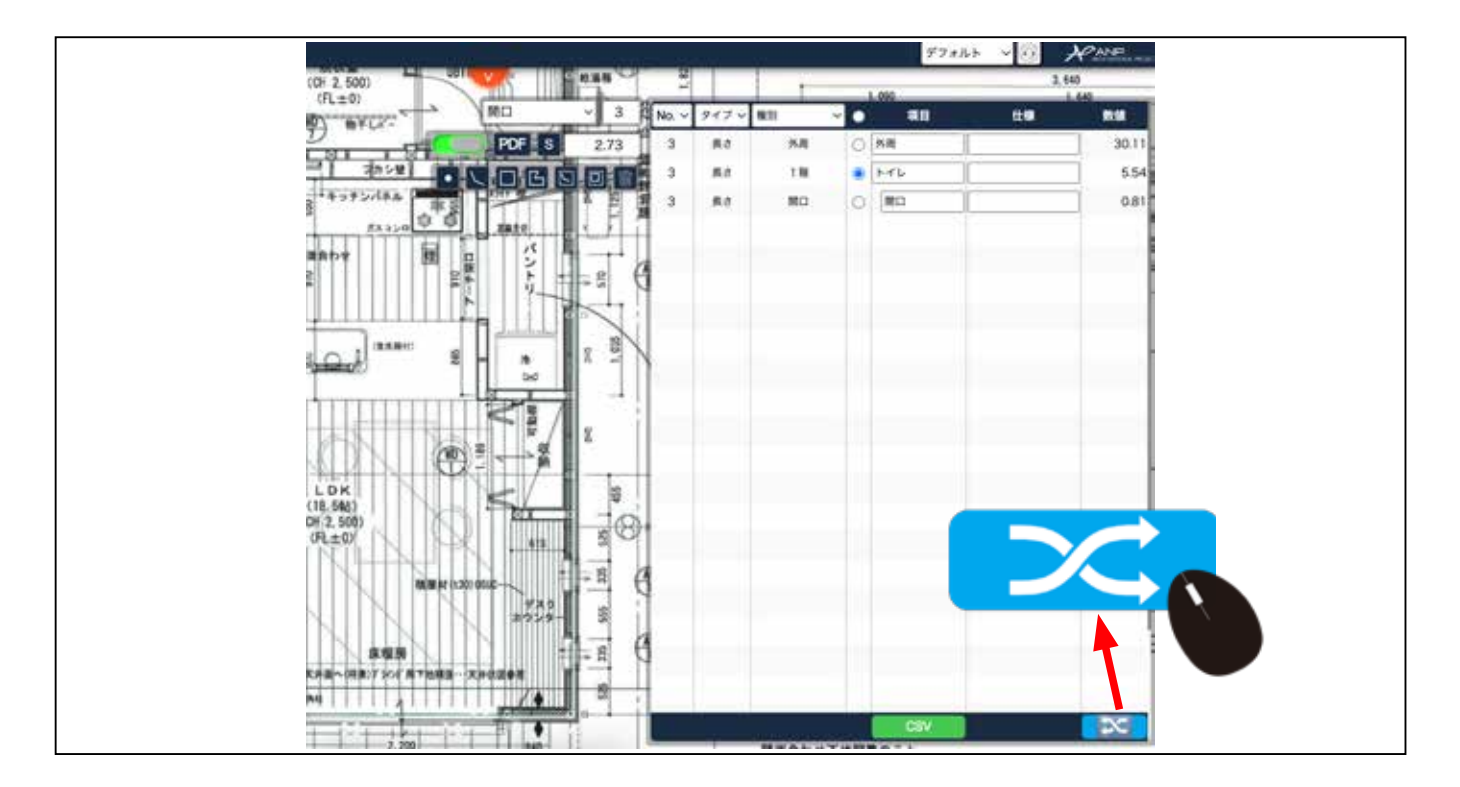

2) 計算式の入力箇所は真ん中部分です。

|   |       |       |          |       |        |       |      |       | 7721L + 4   | No.    |
|---|-------|-------|----------|-------|--------|-------|------|-------|-------------|--------|
|   |       |       | (61 + 0) | - (0) | 2,500) | ine - |      |       | 17 MIT - 13 |        |
| - |       |       | -        |       |        | 32    |      | 1,090 |             | 1, 540 |
| ~ | 40 0  |       |          |       |        | <br>  |      |       | us.         |        |
|   | na l  | 30.11 | .917     |       |        | <br>~ | 5.21 |       |             | 30.11  |
|   | ien i | 0.81  |          |       |        |       | 80   |       |             | 0.81   |
|   | (mu ) | UBI   |          |       |        |       | 80   |       |             | 0.61   |
|   |       |       |          |       |        |       |      |       |             |        |
|   |       |       |          |       |        |       |      |       |             |        |
|   |       |       | 1        |       |        |       |      |       |             |        |
|   |       | 1     | _        |       |        |       |      |       |             |        |
|   |       |       |          |       |        |       |      |       |             |        |
|   |       |       |          |       |        |       |      |       |             |        |
|   |       |       | 1        |       |        |       |      |       |             |        |
|   |       |       |          |       |        |       |      |       |             |        |
|   |       |       |          |       |        |       |      |       |             |        |
|   |       |       |          |       |        |       |      |       |             |        |
|   |       |       |          |       |        |       |      |       |             |        |
|   |       |       |          |       |        |       |      |       |             |        |
|   |       |       |          |       |        |       |      |       |             |        |
|   |       |       |          |       |        |       |      |       |             |        |
|   |       |       | -        |       |        |       |      |       |             |        |
|   |       |       |          |       |        |       |      |       |             |        |
|   |       |       |          |       |        |       |      |       |             |        |

## 計算式の新規作成

P34 の続き

3) 計算式新規作成をクリックします。

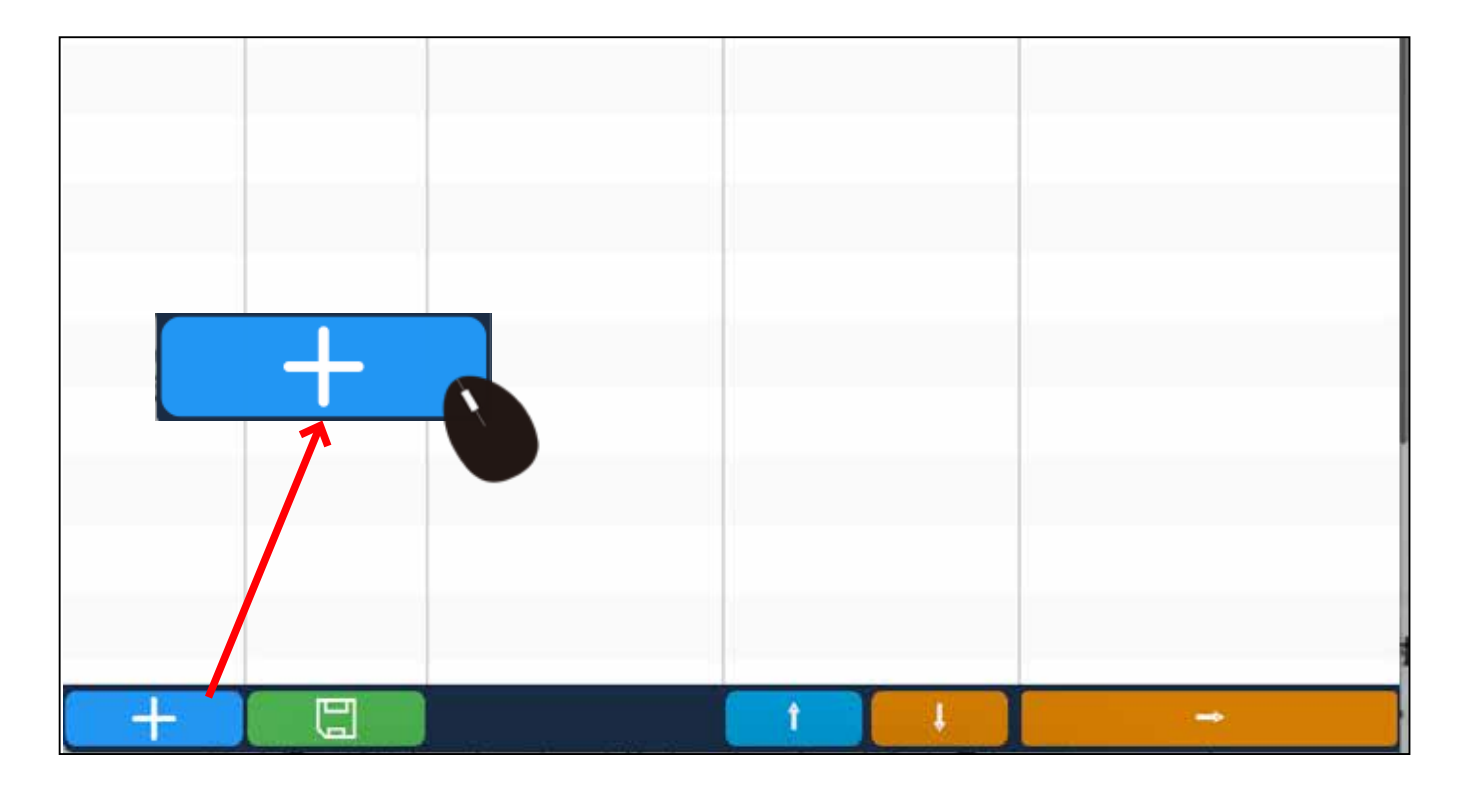

### 4) 1行作成されます。

| 8        | 変換式 |    |    |      |  |  |  |  |
|----------|-----|----|----|------|--|--|--|--|
| タイプ      | 種別  | 項目 | 仕様 | 式    |  |  |  |  |
| <b>~</b> |     |    |    | 置換:{ |  |  |  |  |
|          |     |    |    |      |  |  |  |  |
|          |     |    |    |      |  |  |  |  |
|          |     |    |    |      |  |  |  |  |
|          |     |    |    |      |  |  |  |  |
|          |     |    |    |      |  |  |  |  |
|          |     |    |    |      |  |  |  |  |
|          |     |    |    |      |  |  |  |  |
|          |     |    |    |      |  |  |  |  |

5) 拾った数値を、計算式で展開するため、何を拾ったのかを設定します。

| No. ~ | 項目    | 仕様 | 数值    | 10.            | - Collector        | 1<br>1<br>1           | 換式       |               |     |
|-------|-------|----|-------|----------------|--------------------|-----------------------|----------|---------------|-----|
| 3     | 外周    |    | 30.11 | タイプ            | 81.81              | 項目                    | 仕様       | ъ             |     |
| 3     | K76   |    | 5.54  | $\sim$         | 拾った                | 時と同じ内容                | にします。    | 置換:[<br>たメッチョ |     |
| 3     | [bit] |    | 0.81  | 面積<br>長さ<br>部材 | _                  | <b>†</b>              |          |               |     |
|       |       |    | 1     | 106,602.4      |                    |                       |          |               |     |
|       |       |    | 17.   | ここ             | こでは P3<br>ノ1 を 入 つ | 31 ~ 33 で捨<br>カ設定します。 | った、[ 長さ] | ]の[]階]、[⊦     | -   |
|       |       |    |       | +              | 1階                 |                       |          |               | 5.6 |
|       |       |    | R     | C              | I PE               |                       |          |               | 5.5 |
|       |       |    | 長     | 5              | 開口                 |                       |          |               | 0.8 |
|       |       |    |       |                |                    |                       |          |               |     |
|       |       |    |       |                |                    |                       |          |               |     |
|       |       |    |       |                |                    |                       |          |               |     |
|       |       |    |       |                |                    |                       |          |               |     |

### 6) 入力設定後、右の青いアイコンをクリックします。

| タイプ  | 種別  | 項目   | 仕様 | <del>ي</del> | i |
|------|-----|------|----|--------------|---|
| 長さ ~ | ] 階 | โหรม | )[ | 置換:{         |   |
|      |     |      |    |              |   |
|      |     |      |    |              |   |
|      |     |      |    |              |   |
|      |     |      |    |              |   |
|      |     |      |    |              |   |
|      |     |      |    |              |   |
|      |     |      |    |              |   |

#### 7) 計算式入力画面が開きます。

|      | 計算式簡易作成                                          |
|------|--------------------------------------------------|
|      |                                                  |
| 917  |                                                  |
| 種20  |                                                  |
| 項目   |                                                  |
| 任朝   |                                                  |
| 82 R |                                                  |
| 單位   | 単位 ~                                             |
| 計算式  | 長さ 面積 長辺 短辺 基数 部材W 部材H 部材L + - × + () 切上 切捨 四拾五入 |
| 原伍半伍 |                                                  |
| 見積単価 |                                                  |
| 分割足す |                                                  |
|      |                                                  |
|      |                                                  |
|      |                                                  |
|      |                                                  |
|      |                                                  |

### ↓長さから内壁面積を出す式

#### 8) 長さ から内壁面積を出す式を設定します。右上の図で一旦閉じます。

|                | 計算式簡易作成                                           |
|----------------|---------------------------------------------------|
|                |                                                   |
| 917            | · · · · · · · · · · · · · · · · · · ·             |
|                |                                                   |
| 項目             | トイレ内壁画機 🗲 分かりやすい名称を入力します。                         |
| 仕様             |                                                   |
| <b>五</b> 二     |                                                   |
|                | m2 単位を選択します。                                      |
| 1+ <b>2</b> v2 | 長さ 面積 長辺 短辺 基数 部材W 部材H 部材L + - × + ( ) 切上 切捨 四捨五入 |
| 1000           | 長さ <sup>24</sup> 長さをクリックし、X をクリック、最               |
| 原質単価           | 後に高さは手入力します。                                      |
| 見積単価           |                                                   |
| 分割足す           |                                                   |
|                |                                                   |
|                |                                                   |
|                |                                                   |
|                |                                                   |
|                |                                                   |
|                |                                                   |

─単位は、メニューの設定>単位マスターで設定しておく必要があります。

9) 右側の画面に、内壁面積が表示されています。 (ここではまだ開口を引いてません。)

| 6720 - |    |       | 21.0 |              | <br>項目                                  | 住機                                                                           | R.E.    | 14 |
|--------|----|-------|------|--------------|-----------------------------------------|------------------------------------------------------------------------------|---------|----|
| タイプ    | 和別 | 项目    | 仕様   | <del>s</del> | 外周                                      |                                                                              | 30.11   |    |
| 長さ ~   | 1階 | hru ) |      | 置换(          | トイレ内壁面積                                 |                                                                              | 13.29 m | 2  |
|        |    |       |      |              | 開口<br>No.〜 無日<br>3 外周<br>3 トイレ<br>3 開口  | Hotal         Botal           30, 1         5,54           0.81         0.81 | 0.81    |    |
|        |    |       |      |              | 元々は、長さ<br>P33 にて5.5<br>たが、内壁面<br>変換されてい | さとして P31 ~<br>4を拾っていまし<br>積に計算式で自動<br>ます。                                    |         |    |

↓内壁面積から開口を引く式

10) 次に、開口を内壁面積から引く計算式を作成します。左側の最初に拾った数値が表示されている 箇所の 開口 の、項目名をトイレドアに変更します。

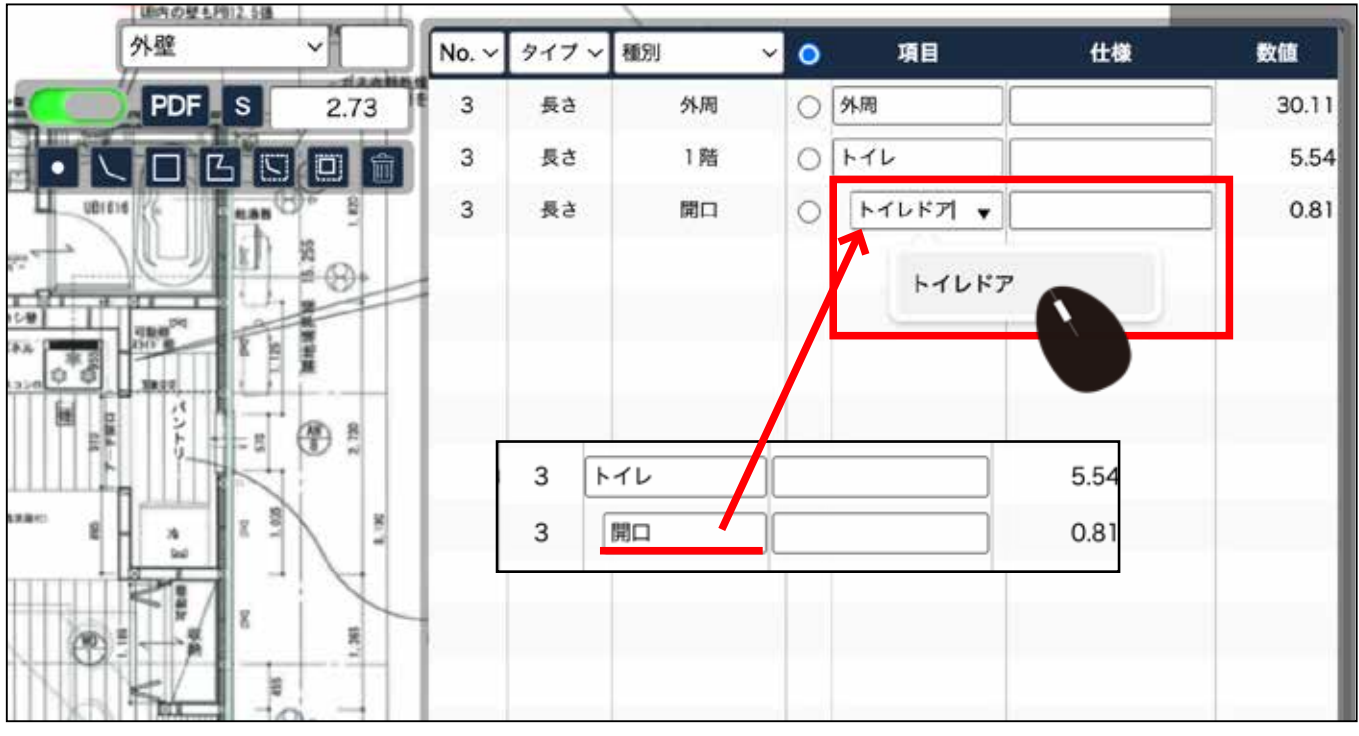

部材マスターにトイレドアが登録されている前提です。 部材マスターは、メニュー/設定/部材マスターで 登録できます。 部材マスタ登録方法は P48 ~ 11) 部材マスターに登録されている仕様が候補で表示されるので選択します。

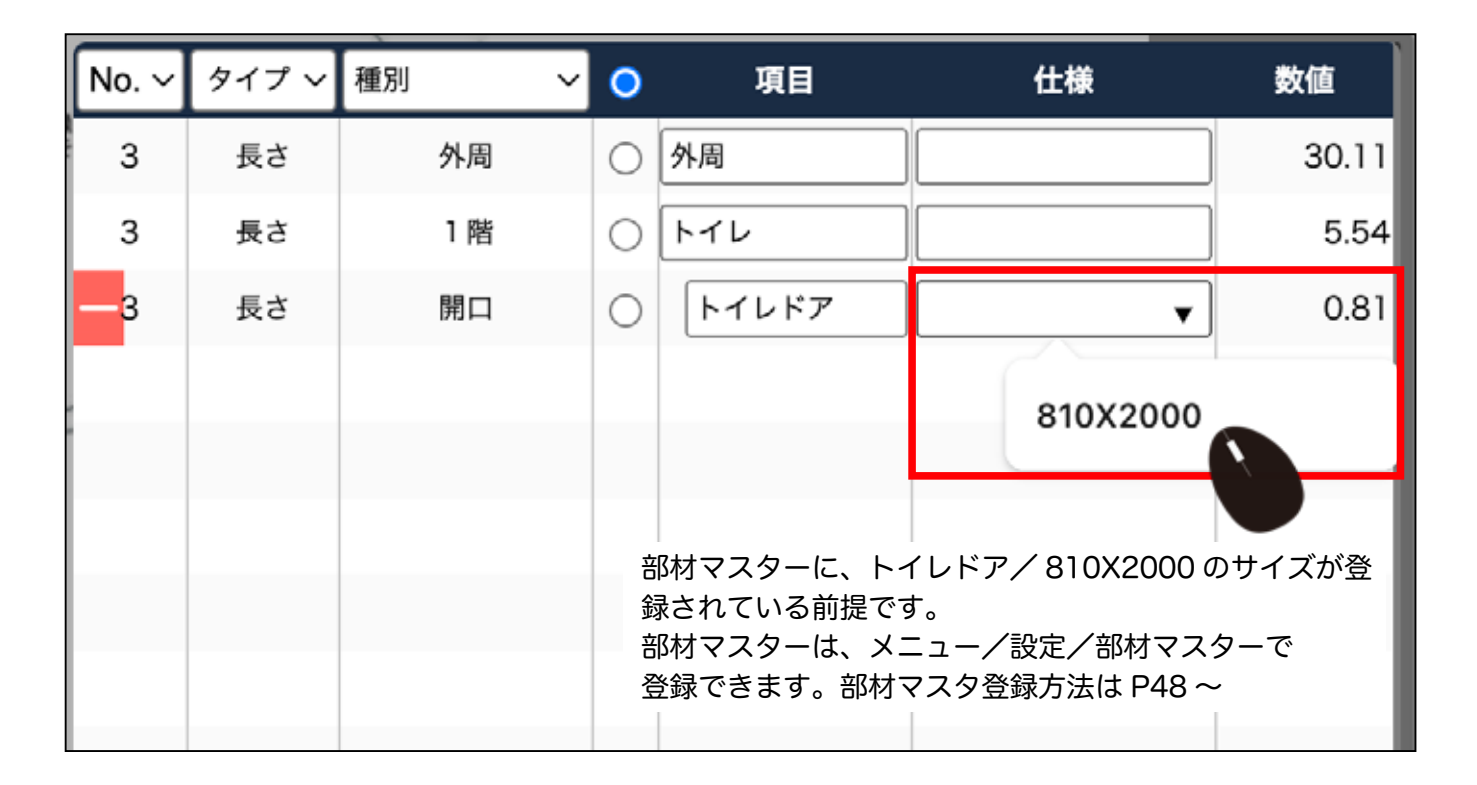

#### 12) 再度、計算式の追加ボタンをクリックします。

|       |             |        |       |              |       |        |                                       |         | デフォルト イ  | 🗿 🗶 🖻 |
|-------|-------------|--------|-------|--------------|-------|--------|---------------------------------------|---------|----------|-------|
|       | 00          | ENGLAS |       | 7-190        |       | BRAD   | 118                                   | R       |          |       |
| - 40  | 11 <b>0</b> | Ritt   | 10000 | A CONTRACTOR |       | Marc . | weatty which                          |         | 住標       |       |
| 外周    | 1           | 30.11  | 917   |              | (#B)) | 6.18   | 20                                    | 外周      |          | 30.1  |
| har b | 1           | 5.54   | Rð -  | ~]1H         | +++   | )      | · · · · · · · · · · · · · · · · · · · | トイレ内量出稿 |          | 13.2  |
| トイレドア | 810x2000    | 0.81   | -     |              |       |        |                                       | 146K7   | 810X2000 | 0.8   |
| 96    |             |        |       |              |       |        |                                       | 1       |          |       |
|       |             |        |       |              |       |        |                                       | 1       |          |       |
|       |             |        | -     |              |       |        |                                       | 0       |          |       |
|       |             |        |       |              |       |        |                                       | 1       |          |       |
|       |             |        |       |              |       |        |                                       |         |          |       |
|       |             |        |       |              |       |        |                                       | -       |          |       |
|       |             |        |       |              |       |        |                                       |         |          |       |
|       |             | 1      |       |              |       |        |                                       |         |          |       |
|       |             |        |       |              |       |        |                                       |         |          |       |
|       |             |        |       |              |       |        |                                       |         |          |       |
|       |             |        |       |              |       |        |                                       |         |          |       |
|       |             |        |       |              |       |        |                                       |         |          |       |
|       |             |        |       |              |       |        |                                       |         |          |       |
|       |             |        |       |              |       |        |                                       | 11      |          |       |
|       |             |        |       |              |       |        |                                       | 12      |          |       |
|       |             |        |       |              |       |        |                                       |         |          |       |
|       |             |        |       |              |       |        |                                       |         |          |       |
|       |             | -      | -     | -            |       |        | -                                     | _       | -        |       |
| CSV   |             |        | +     | 1 G          | 2274  | 1936   | 1                                     | CSV     |          |       |

### 13) 新しい行が追加されます。

| 変換式  |    |     |    |      |  |  |
|------|----|-----|----|------|--|--|
| タイプ  | 種別 | 項目  | 仕様 | 式    |  |  |
| 長さ ~ | 1階 | トイレ |    | 置換:{ |  |  |
| ~    |    |     |    | 置換:[ |  |  |
|      |    |     |    |      |  |  |
|      |    |     |    |      |  |  |
|      |    |     |    |      |  |  |
|      |    |     |    |      |  |  |
|      |    |     |    |      |  |  |
|      |    |     |    |      |  |  |
|      |    |     |    |      |  |  |

### 14) 長さ 開口 トイレドア 810X2000 を入力します。 右の青いアイコンをクリックします。 (部材マスターに登録されている前提)

| タイプ |   | 種別 | 項目    | 仕様       | 式    |
|-----|---|----|-------|----------|------|
| 長さ  | ~ | 1階 | トイレ   |          | 置換:{ |
| 長さ  | ~ | 開口 | トイレドア | 810X2000 | 置換:{ |
|     |   |    |       |          |      |
|     |   |    |       |          |      |
|     |   |    |       |          |      |
|     |   |    |       |          |      |
|     |   |    |       |          |      |
|     |   |    |       |          |      |
|     |   |    |       |          |      |
|     |   |    |       |          |      |

15) タイプ=面積、種別=開口、項目=任意、仕様=任意、単位=任意を入力します。 計算式には、カッコ(を入れ、部材W、部材H、を入れ、返しカッコ)を入れ、 単位を調整する数値を入れます。

| A. |            | 計算式簡易作成 😵                                                             |
|----|------------|-----------------------------------------------------------------------|
|    | T          |                                                                       |
|    | 917        | 面積 ~                                                                  |
|    | 種別         | 関ロ                                                                    |
|    | 項目         | トイレドア                                                                 |
|    | 仕様         | 810X2000                                                              |
|    | <b>R</b> 2 |                                                                       |
|    | 単位         | m2 ~                                                                  |
|    | 計算式        | 長さ 単機 長辺 短辺 基数 都材W 部材H 部材L + - * * () 切上 切捨 四捨五入<br>(部材W*部材H)/1000000 |
|    | 原価単価       |                                                                       |
|    | 見積単価       |                                                                       |
|    | 分割足す       |                                                                       |
|    | (部         | ↓<br>√<br>√材W*部材H)/1000000                                            |

ここで部材 W と部材 H を設定することで、別のメーカー、別サイズのト~ レドアでも正しい数値で計算します。

#### 16) 右上のバツで一旦閉じます。

| 短辺 — 暴数   忽林州   忽林山   年   一   ×   +   ( )   切上   切捨   四捨五入 |
|------------------------------------------------------------|
| 000                                                        |
|                                                            |
|                                                            |
|                                                            |
|                                                            |
|                                                            |
|                                                            |
|                                                            |
|                                                            |
|                                                            |

### 17) 右側に開口面積が表示されています。

|     |      |       | 変換式      |              |       | 項目   | 仕様       | 教皇       | # |
|-----|------|-------|----------|--------------|-------|------|----------|----------|---|
| 917 | 8.9  | 項目    | 仕様       | 式            | 外周    |      |          | 30.11    | ٦ |
| 長さ  | ~ 1階 | 1+16  |          | <b>王</b> 换:( | 10 MU | 内壁面積 |          | 11.67 m2 | 2 |
| 長さ  |      | F4687 | 810X2000 | <b>王持:</b> [ | ы     | レドア  | 810X2000 | -1.62 m2 | 2 |
|     |      |       |          |              | 1     |      |          |          |   |
|     |      |       |          |              | 1     |      |          |          |   |
|     |      |       |          |              |       |      |          |          |   |
|     |      |       |          |              |       |      |          |          |   |
|     |      |       |          |              |       |      |          |          |   |
|     |      |       |          |              |       |      |          |          |   |
|     |      |       |          |              |       |      |          |          |   |
| -   |      |       |          |              |       |      |          |          |   |
|     |      |       |          |              |       |      |          |          |   |

#### 18) 元の内壁面積にマウスをあてると、開口を引く前の面積が表示されます。 計算式を保存してください。

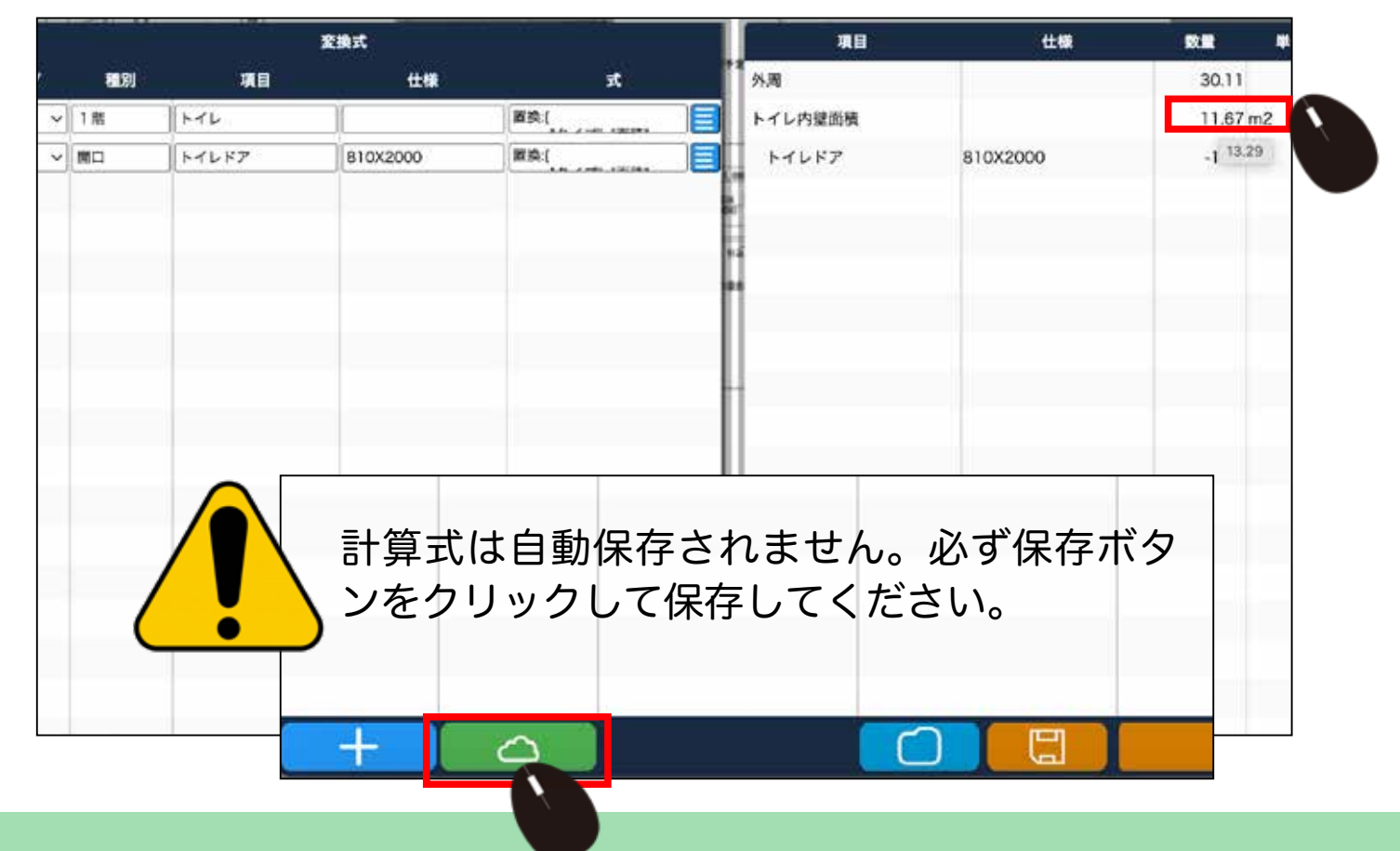

内壁面積に材料を設定する式 P37~長さから内壁面積の式の続きです。

次に、開口を引いた内壁面積に材料を設定する計算式を入力します。
 長さ 1階 トイレ の式の青いアイコンをクリックします。

|     |      |            | 換式       | and any provide the |     |
|-----|------|------------|----------|---------------------|-----|
| タイプ | 種別   | 項目         | 仕様       | 式                   | Î   |
| 長さ、 | ・ 1階 | <u>トイレ</u> |          | 置換:{                |     |
| 長さへ | / 開口 | トイレドア      | 810X2000 | 置換:{                |     |
|     |      |            |          |                     | 200 |
|     |      |            |          |                     |     |
|     |      |            |          |                     | 2   |
|     |      |            |          |                     |     |
|     |      |            |          |                     |     |

↓計算式の追加 詳しくは P46

43

2) 分割足す をクリックし、左側の薄いグレーをクリックし、

項目=任意、単位=任意、計算式= 基数 を、選択します。ロス率などを設定する場合は、 X ロス率を入れてください。

| トイレ内壁面積                                                                              | タイプ                       | [                                                                                                    |
|--------------------------------------------------------------------------------------|---------------------------|----------------------------------------------------------------------------------------------------|
|                                                                                      | <b>HE</b> (SI)            |                                                                                                    |
|                                                                                      | 項目                        | トイレ内壁面積                                                                                                    |
|                                                                                      | 仕様                        |                                                                                                    |
|                                                                                      | 数量                        |                                                                                                    |
|                                                                                      | 単位                        | m2                                                                                                    |
|                                                                                      | 計算式                       | 長さ     面積     長辺     短辺     基数     部材H     部材L     + )     - )     * )     ()     切上     切油     四油五み       長さ*2.4 |
|                                                                                      | 原氨単価                      | A A A A A A A A A A A A A A A A A A A                                                                             |
|                                                                                      | 見積単価                      |                                                                                                    |
|                                                                                      |                           |                                                                                                    |
| $\bigcirc$                                                                           | 分割足す                      | 削除:置換                                                                                                    |
| ①<br>③ <sub>項目</sub>                                                                 | 分割足す<br>00000             | 前除:置換                                                                                                    |
| ①<br>3 項目<br>仕様                                                                      | 分割足す<br>00000             | 前除:置換                                                                                                    |
| ①<br>③ 項目<br>仕様<br>数量                                                                | 分割足す<br>00000             | 前除: 置换<br>D                                                                                                    |
| <ol> <li>①</li> <li>③ 項目<br/>仕様</li> <li>数量</li> <li>単位</li> </ol>                   | 分割足す<br>00000<br>単位       | · · · · · · · · · · · · · · · · · · ·                                                                             |
| <ul> <li>①</li> <li>③ 項目</li> <li>仕様</li> <li>数量</li> <li>単位</li> <li>計算式</li> </ul> | 分割足す 00000 単位 基数          | 前除: 置換 5 長さ 面積 長辺 短辺 基数 節材W 節材H 節材L + - 「 ここで言う「基数」は、一番はじめに                                                       |
|                                                                                      | ク新足す<br>00000<br>単位<br>基数 | 前除: 置換                                                                                                    |

3) 右側に、項目=任意、単位=任意、計算式= 基数が表示されます。

| 項目      | 仕様       | 数量    | 単  |
|---------|----------|-------|----|
| 外周      |          | 30.11 |    |
| トイレ内壁面積 |          | 11.67 | m2 |
| 0000    |          | 11.67 | m2 |
| トイレドア   | 810X2000 | -1.62 | m2 |
|         |          |       |    |
|         |          |       |    |

### ↓割り付けの式(整数切上げ)

次に、内壁面積から割り付けする材料などの計算式は、割り付ける材料の面積で割り、
 整数切り上げにします。 (一番はじめの計算式から「分割足す」「左の薄いグレー」を
 クリックしてから式を入力します。式の追加は P46 と P43 下部記載)

|         |      | 計算式簡易作成                                                                                                    |
|---------|------|----------------------------------------------------------------------------------------------------|
|         |      |                                                                                                    |
| トイレ内壁面積 | タイプ  | [                                                                                                    |
| 0000    | 穩別   |                                                                                                    |
| 割り付けなど  | 項目   | 割り付けなど                                                                                                    |
|         | 仕様   |                                                                                                    |
|         | 数量   |                                                                                                    |
|         | 単位   | 枚単位は枚などに変更します。                                                                                                    |
|         | 計算式  | 長さ         面積         長辺         短辺         基数         部材W         部材L         +         -         ×         +         ()         切上         切法         四法五入           切上(基数/1.65) <td< th=""></td<> |
|         | 原価単価 |                                                                                                    |
|         | 見積単価 |                                                                                                    |
|         | 分割足す |                                                                                                    |
|         |      |                                                                                                    |
|         |      | 切上(基数/1.65)                                                                                                    |

2) 右側に割り付けた結果が表示されます。

|   | 項目     | 仕様       | 数量    | 単  |
|---|--------|----------|-------|----|
| 夕 | 周      |          | 30.11 |    |
| F | イレ内壁面積 |          | 11.67 | m2 |
|   | 0000   |          | 11.67 | m2 |
|   | 割り付けなど |          | 8     | 枚  |
|   | トイレドア  | 810X2000 | -1.62 | m2 |
|   |        |          |       |    |
|   |        |          |       |    |

### ↓長さから床面積を出す式

1) 次に、床面積を計算式に追加します。右の青いアイコンをクリックして計算式を開きます。

|       |       | R N N    |     |         | 工業                                                                                                    | <b>R</b> |
|-------|-------|----------|-----|---------|----------------------------------------------------------------------------------------------------|----------|
| 88591 | 項目    | 仕様       | π.  | 外周      |                                                                                                    | 30.11    |
| 1局    | [r11  | 1        | 置换( | トイレ内獄面積 |                                                                                                    | 11.67 m2 |
| 関ロ    | K7687 | 810X2000 | 算換( | 00      |                                                                                                    | 11.67 m2 |
|       |       |          |     | 付けなど    |                                                                                                    | 8枚       |
|       |       |          |     | TTUE?   | 810X2000                                                                                                    | -1.62 m2 |
|       |       |          |     |         |                                                                                                    |          |
|       |       |          |     | 1       |                                                                                                    |          |
|       |       |          |     |         |                                                                                                    |          |
|       |       |          |     | -       |                                                                                                    |          |
|       |       |          |     |         |                                                                                                    |          |
|       |       |          |     |         |                                                                                                    |          |
|       |       |          |     |         |                                                                                                    |          |
|       |       |          |     |         |                                                                                                    |          |
|       |       |          |     |         |                                                                                                    |          |
|       |       |          |     |         |                                                                                                    |          |
|       |       |          |     |         |                                                                                                    |          |
|       |       |          |     | 11      |                                                                                                    |          |
|       |       |          |     |         |                                                                                                    |          |
|       |       |          |     |         |                                                                                                    |          |
|       |       | 祖別 項目    |     |         | NU         NU         Max         NU         NU         Max         NU         House the same the same th |          |

子の計算式の追加

### ↓長さから床面積を出す式

2) 分割足すをクリックします。

|         | l .         |                                                           |
|---------|-------------|-----------------------------------------------------------|
| トイレ内壁面積 | 917         | 面積                                                        |
| 0000    | 18.85       |                                                           |
| 割り付けなど  | 項目          | トイレ内壁面積                                                   |
|         | 仕様          |                                                           |
|         | 数量          |                                                           |
|         | 単位          | m2                                                        |
|         | 計算式         | 長さ 面積 長辺 短辺 基数 都材W 部材H 部札 + - * + () 切上 切捨 四拾五入<br>長さ*2.4 |
|         | 原価単価        |                                                           |
|         | 見積単価        |                                                           |
|         | 080+        | <b>削除:置换 0000</b>                                         |
|         | 27 85.42, 9 | 削除:置換 割り付けなど                                              |
|         |             |                                                           |
|         |             |                                                           |
|         |             |                                                           |
|         |             |                                                           |
|         |             |                                                           |
|         |             |                                                           |

3) 1行追加されるので、左側の薄いグレーをクリックします。

| -       |        | 計算式簡易作成                                                                                                    |
|---------|--------|----------------------------------------------------------------------------------------------------|
|         | 8      |                                                                                                    |
| トイレ内壁面積 | タイプ    | 面積                                                                                                    |
| 0000    | RE 191 |                                                                                                    |
| 割り付けなど  | 项目     | トイレ内壁面積                                                                                                    |
|         | 仕様     |                                                                                                    |
|         | 数量     |                                                                                                    |
|         | 単位     | m2                                                                                                    |
|         | 計算式    | 長さ         面積         長辺         毎辺         基数         部村H         部村L         +         -         *         +         ()         切上         切油         四拾五入           長さ*2.4 |
|         | 原氨半值   |                                                                                                    |
|         | 見積単価   |                                                                                                    |
|         |        | 削除: 置換 0000                                                                                                    |
|         | 分割足す   | 開除: ■換割2付けなど     日本                                                                                                    |
|         |        | 判除:置换                                                                                                    |
|         |        |                                                                                                    |
|         |        |                                                                                                    |
|         |        |                                                                                                    |
|         |        |                                                                                                    |
|         |        |                                                                                                    |

▼式を間違えたり消す場合はここをクリックします。

### 4) タイプ=面積、項目=任意、単位=任意、計算式= 面積をクリックします。

|         | -06  | B1 97-3  | 4回初日ね             |                             |
|---------|------|----------|-------------------|-----------------------------|
|         | 1    | 1995 -   |                   |                             |
| トイレ内壁面積 | タイプ  | 面積       |                   |                             |
| 0000    | 8881 |          |                   |                             |
| 割り付けなど  | 項目   | 床面積      |                   |                             |
|         | 仕様   |          |                   |                             |
|         | 数量   | 1        |                   |                             |
|         | 単位   | m2       |                   |                             |
|         | 定職情  | 長3 面積 長辺 | 短辺基数<br>部材W<br>部材 | 1日 部初 + - * + () 切上 切捨 四波五ス |
|         | 原領単価 |          | タイプ               | 面積                          |
|         | 見積単価 |          | 201 (211          |                             |
|         | 分割足す |          | 48.59             |                             |
|         |      |          | 項目                | 床面積                         |
|         |      |          | 仕様                |                             |
|         |      |          | 数量                |                             |
|         |      |          | 単位                | m2                          |
|         |      |          | 81.997-P          | 長さ 面積 長辺 短辺 基数 部材W          |
|         |      |          | 訂昇式               | 面積                          |
|         |      |          |                   | <u> </u>                    |

#### 5) 右側に 床面積が表示されます。式を保存します。

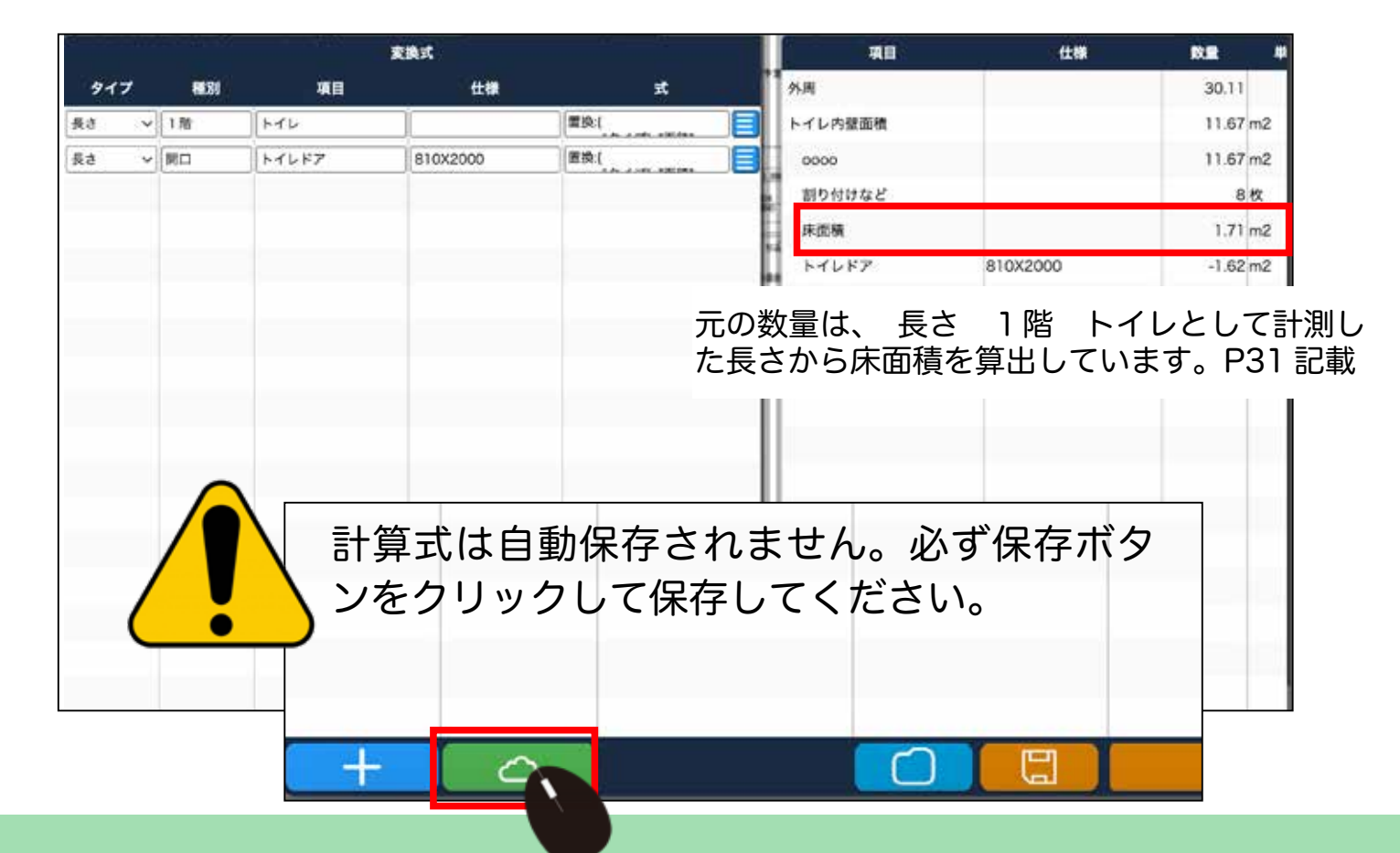

### 部材マスターと連動する 一部材マスター登録ー

1) メニューの設定をクリックします。

| ANP | <u></u>         |           |           |                 |         |        | FORRE V 🕜 XAR |
|-----|-----------------|-----------|-----------|-----------------|---------|--------|---------------|
| 0   | ■ 日<br>カレンダー RM | (2)<br>RE |           |                 |         |        |               |
|     | 30 9.4          |           | t All All | 2 811           | )**     | 4 5.08 | 6 <b></b>     |
|     | 6 #0            | 7 fulls   | 8 83      | 9.58            | 10 c.at | 11     | 12 #0         |
|     | 13 AM AARK      | 14 (#3)   | 15 ± A    | 16 4.M          | 17 🔊    | 18 #0  | 19 5.8        |
|     | 20 xti          | 21 s.n    | 22-638    | - <b>20</b> 1/2 | 24 #D   | 25 5.8 | 26 xti        |
|     | 27 s.n          | 28 0.0    | 29 5.8    | 30 ж31          | 31 A.B  | Cala:  | 2.50          |

2) 部材マスターを選択します。

設定直下のメニューは各社様の納品内容により異なります。

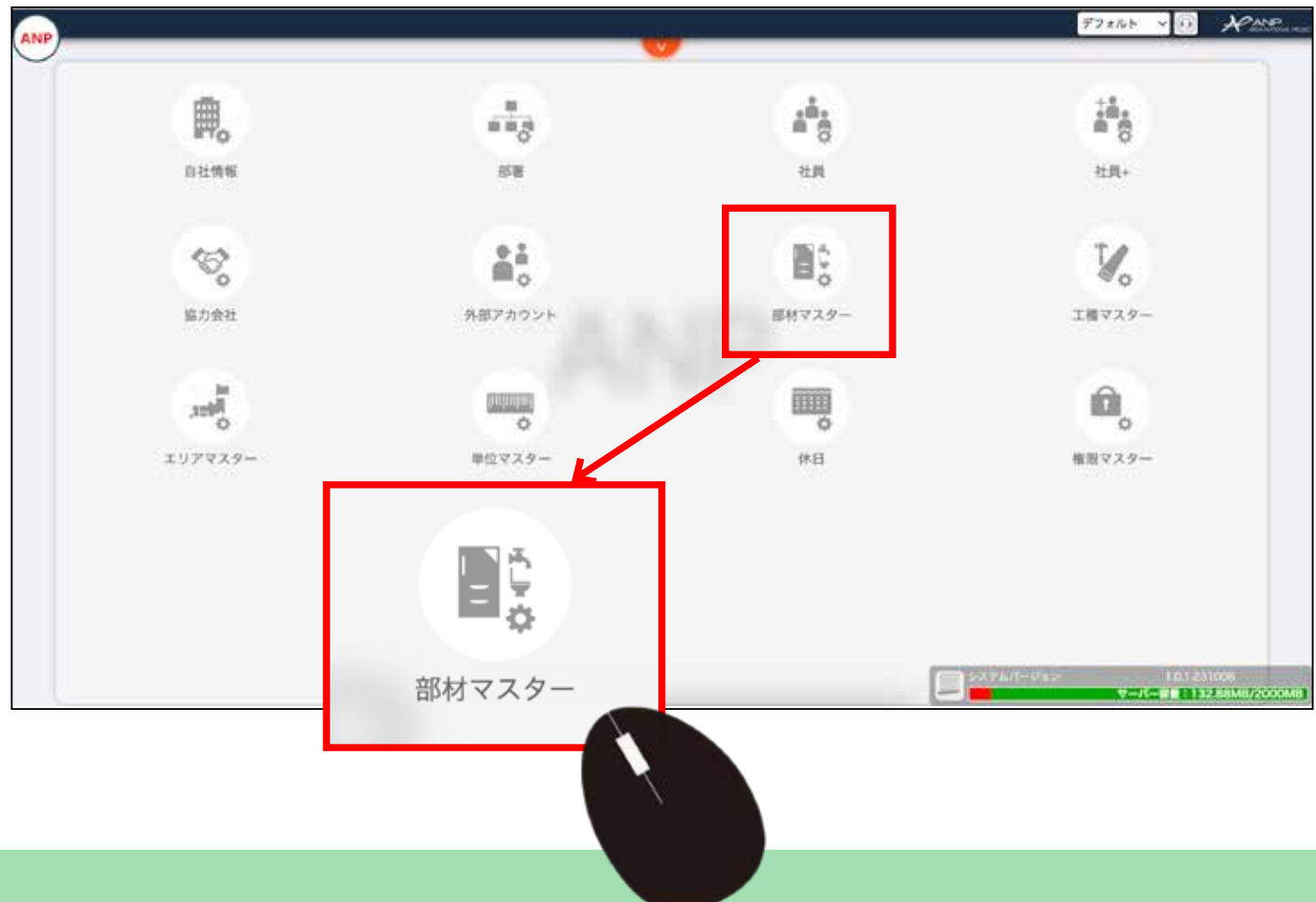

3) 部材マスター一覧が表示されます。 新規追加のアイコンをクリックします。

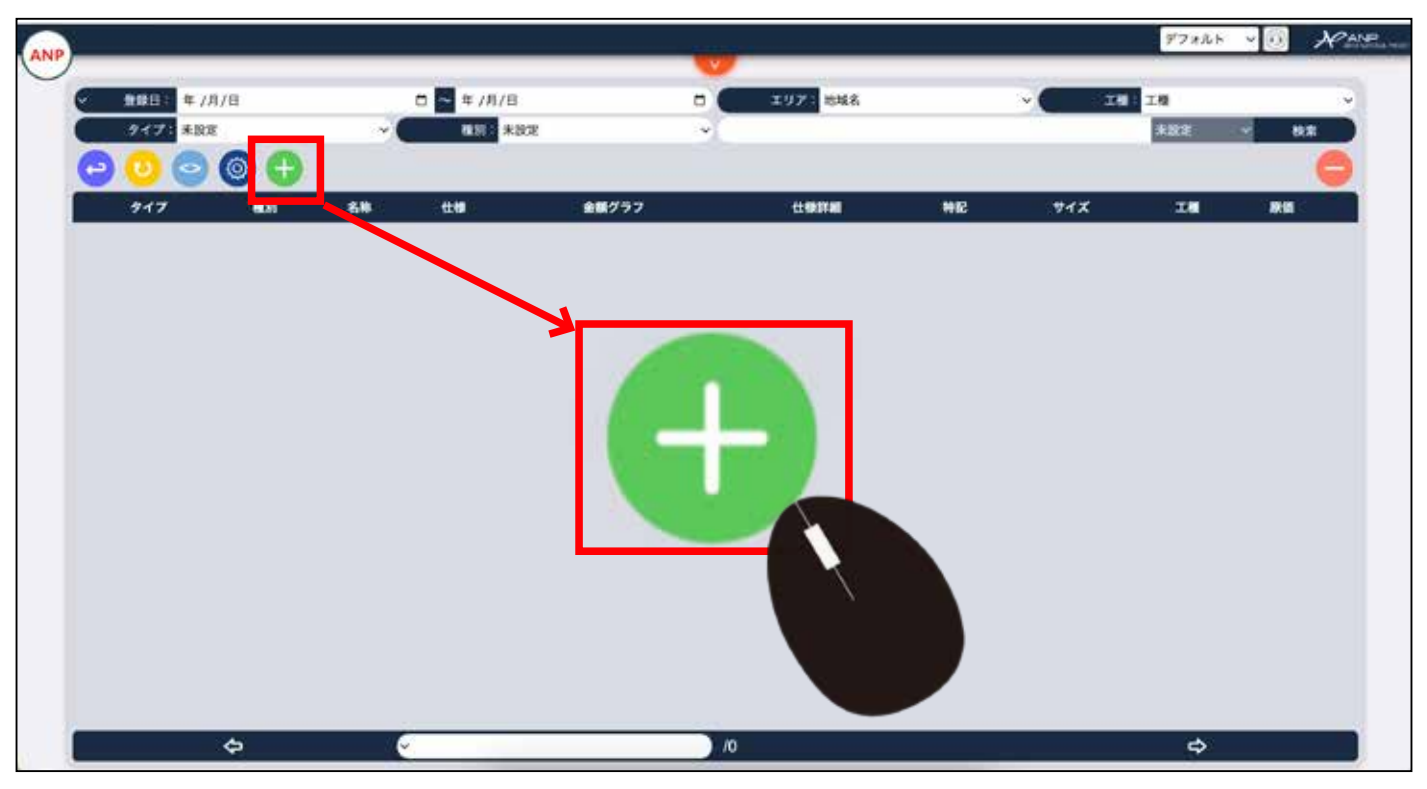

4) 取込み用画面が開きます。 CSV でも取り込むことが可能ですが、手入力でも可能です。

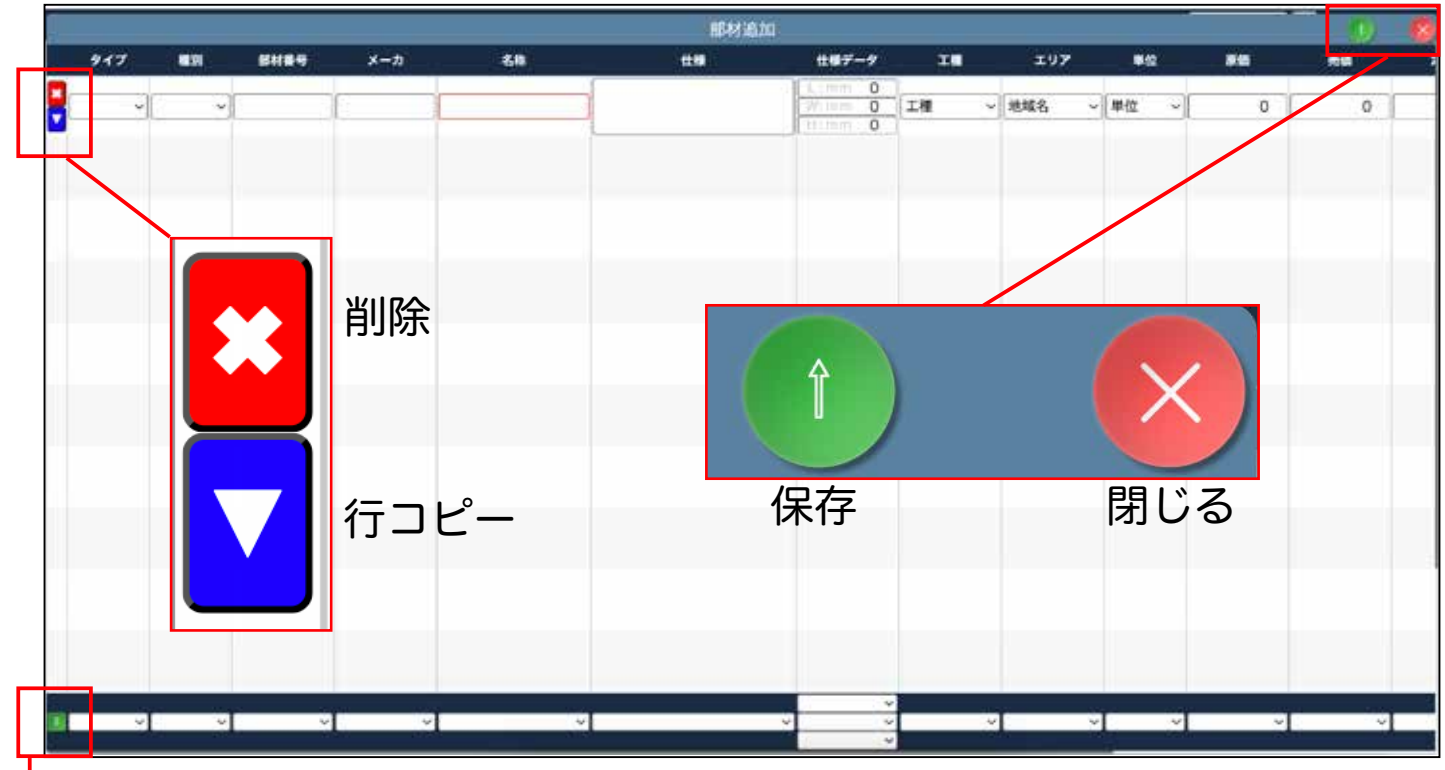

LCSV データからの取込み: ファイル選択画面が開きます。 その後、取込みたい項目と、部材マスターの箇所を合わせます。

5) 部材マスタに取り込むことが可能なリストが表示されています。

部材マスタの タイプ・種別を、PDF 積算側のマスタの、タイプと名前と同じにします。 同じにしなければ、PDF 積算側で選択候補に出ません。

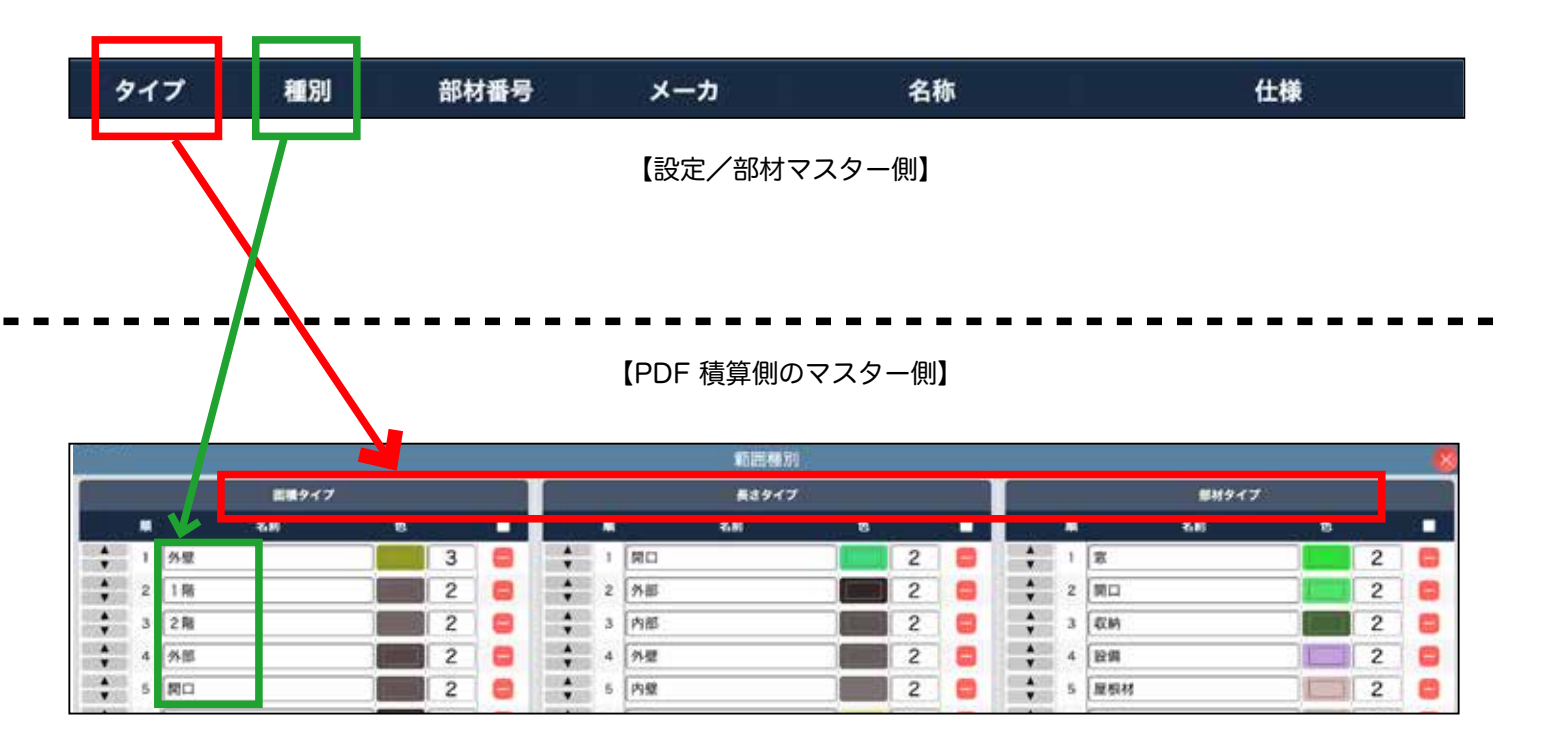

6) 部材マスタの 名称 と 仕様 仕様データ 単位 を入力します。 <sup>単位は、設定/単位マスターに</sup>

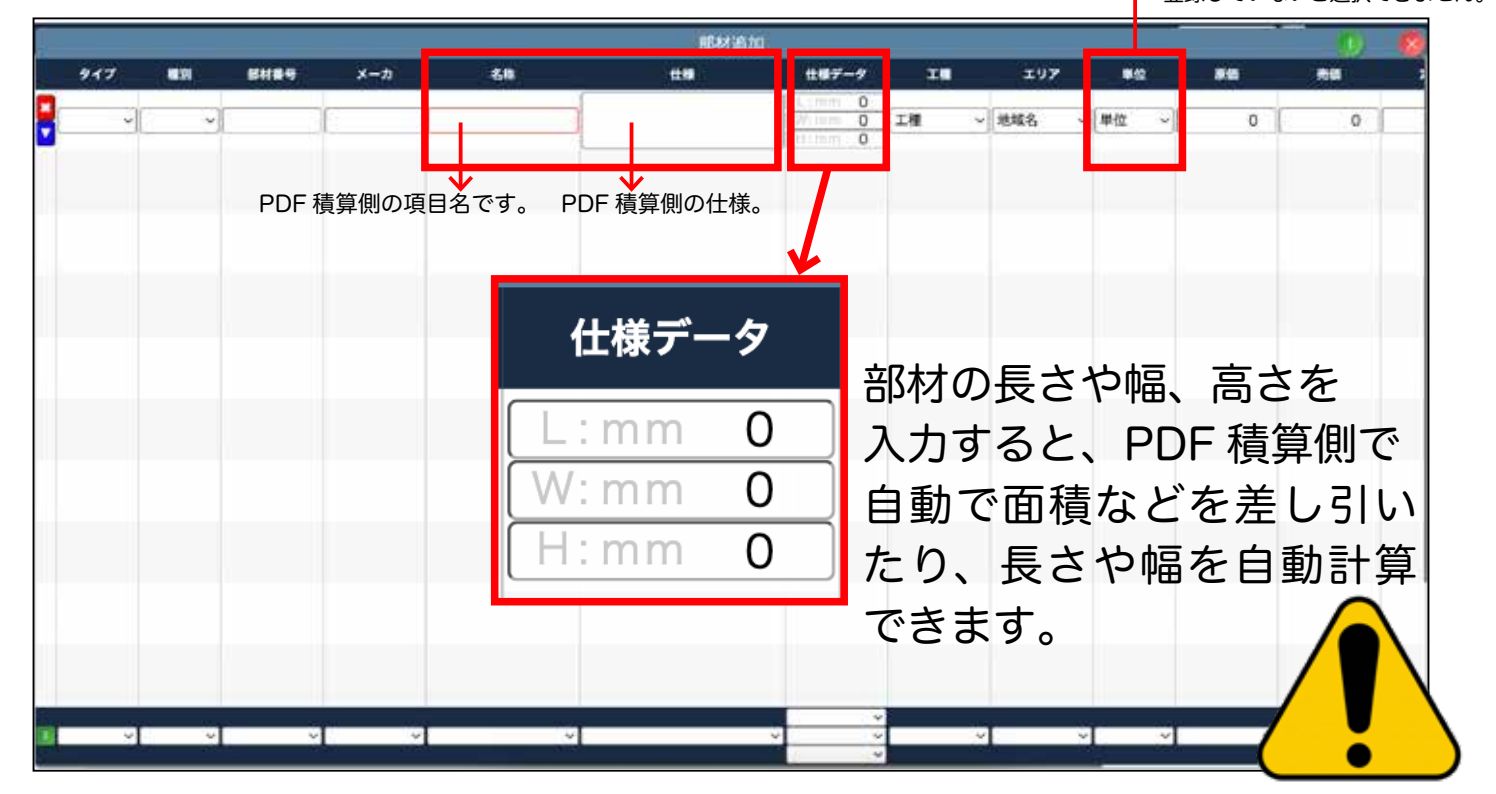

### 部材マスターと連動する 一部材マスタからの読み出しー

 部材マスターに、部材 設備 洗面台 と登録し商品を複数登録、それぞれのサイズを 入力します。

| タイプ   | 粗別     | 名称    | 仕様                                 | 金額グラフ | 仕様詳細 | 特記 | サイズ                            |
|-------|--------|-------|------------------------------------|-------|------|----|--------------------------------|
| 部材~   | ) 設備 ~ | (洗面台  |                                    |       | E    | E  | Upme500<br>Wpme700<br>Hpm1900  |
| 部材~   | 設備 ~   | 洗面台   |                                    |       | E    | E  | L:mr500<br>W:mr600<br>H:m1900  |
| 〔部材 ~ | 設備 ~   | 洗面台   | クレヴィ 750X奥行500ミラーキャピ<br>ネット付きH1900 |       | E    | E  | L:mr500<br>W:mr750             |
| 部材 ~  | 設備 ~   | 洗面台   | エスクアLS LDSLA                       |       | E    | E  | L:mm 0<br>W:m1000              |
| 部材 ~  | )設備 ~  | )[洗面台 | ルミシス 750 陶器ボウル                     |       | €    | E  | L.m.750<br>W.m.750<br>H.m.1900 |
| 部材~   | 226 ~  | 洗面台   | シーライン                              | -     | E    | E  | L:mm 0<br>W:mr600              |
| 部材~   | 設備 ~   | 洗面台   | クレヴィ 750X奥行560ミラーキャビ<br>ネット付きH1900 |       | E    | E  | L mr560<br>W mr750<br>H m1900  |

PDF 積算側では、このように選択できるようになります。

| No. 🗸           | タイプ 〜 | 種別        | ~ | 0          | 項目         | 1 | 仕様         |      | 数值   |
|-----------------|-------|-----------|---|------------|------------|---|------------|------|------|
| <mark></mark> 3 | 部材    | 設備        |   | $\bigcirc$ | 洗面台        |   |            |      |      |
|                 | 部材マスタ | と同じ選択をする。 |   |            | $\bigcirc$ | 3 | 7レヴィ 750X  | 奥行56 | 0ミラー |
|                 |       |           |   |            |            | 3 | フレヴィ 750X  | 奥行50 | 0ミラー |
|                 |       |           |   |            |            | 3 | CスクアLS LD  | SLA  |      |
|                 |       |           |   |            |            | J | レミシス 750   | 陶器ボ  | ウル   |
|                 |       |           |   |            |            | 3 | シーライン      |      |      |
|                 |       |           |   |            |            | v | V780×H2200 |      |      |

①の部分は、最初は設備と表示されるので、洗面台と書き換えます。
 すると、右側の②の箇所の▼をクリックすると部材マスタの候補が表示されます。

【ヒント】PDF 積算のマスタに(設備)ではなく、(洗面台)と登録していれば、①の(項目)の箇所を書き換える作業は必要ありません。 PDF 積算側のマスタを細かい設定にするとマスタの数が増えるため、例として(設備)と登録しています。

### 権限について

PDF 積算の一覧にある

#### は、権限を設定できます。 クリックして開きます。

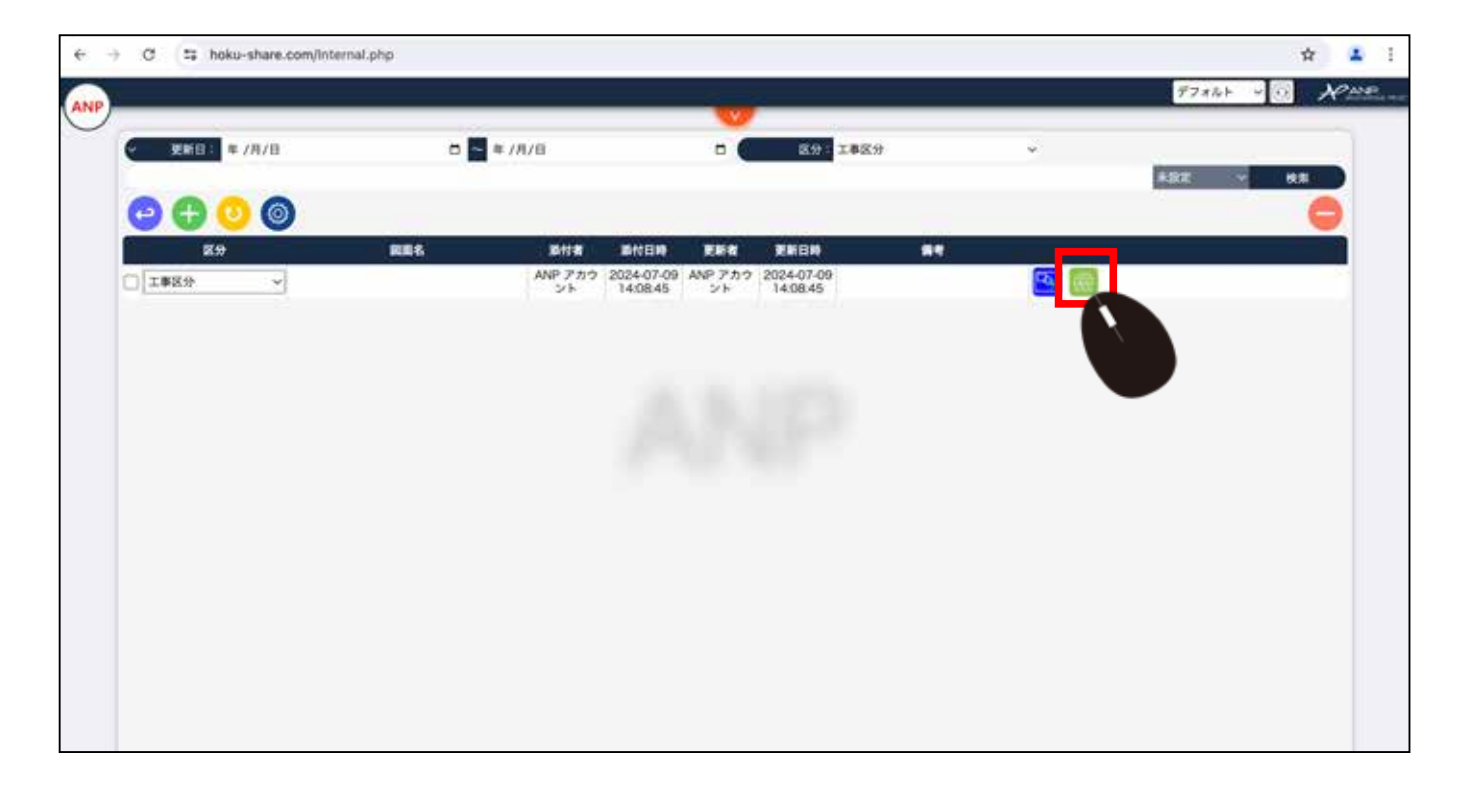

2) 閲覧・編集できるアカウントを選択します。 Shift キーや Ctrl キーを同時に押すことで 複数選択できます。 選択しない場合は、他の ID の人には見えません。 自分だけが閲覧、編集できるだけです。

| G S pdf.tokyo/internal.php |                                                                                                    |            | 00 Y         |
|----------------------------|----------------------------------------------------------------------------------------------------|------------|--------------|
|                            |                                                                                                    |            | 77865 V 10 X |
|                            | *nabz                                                                                                    | <b>0</b> . |              |
| + Infa                     | Contraction of the Contraction of the Contraction o |            | 1112         |
| 0000                       | 社 員:                                                                                                    |            |              |
|                            | TAR                                                                                                    |            |              |
| 42<br>4                    | R目白 尾原 章大                                                                                                    |            |              |
| □ 工事記分 ~ 新聞 4 LDK.pdf      | 松田 使介<br>使用 協力                                                                                                    |            |              |
|                            | 五尺数                                                                                                    |            |              |
|                            | 白川海斗                                                                                                    |            |              |
|                            | 純精整                                                                                                    |            |              |
|                            | [1] 算择子<br>万田 雅道                                                                                                    |            |              |
|                            |                                                                                                    |            |              |
|                            |                                                                                                    |            |              |
|                            |                                                                                                    |            |              |
|                            |                                                                                                    |            |              |
|                            |                                                                                                    |            |              |
|                            |                                                                                                    |            |              |
|                            |                                                                                                    |            |              |
|                            |                                                                                                    |            |              |
|                            |                                                                                                    |            |              |
|                            |                                                                                                    |            |              |
|                            |                                                                                                    |            |              |
|                            |                                                                                                    |            |              |

### 屋根の測り方 一立面図から一

 選択で、 面積 屋根屋根を選択します。 (自社のマスタ設定で作成している内容を 選択してください。(例:面積 南面 屋根 など)

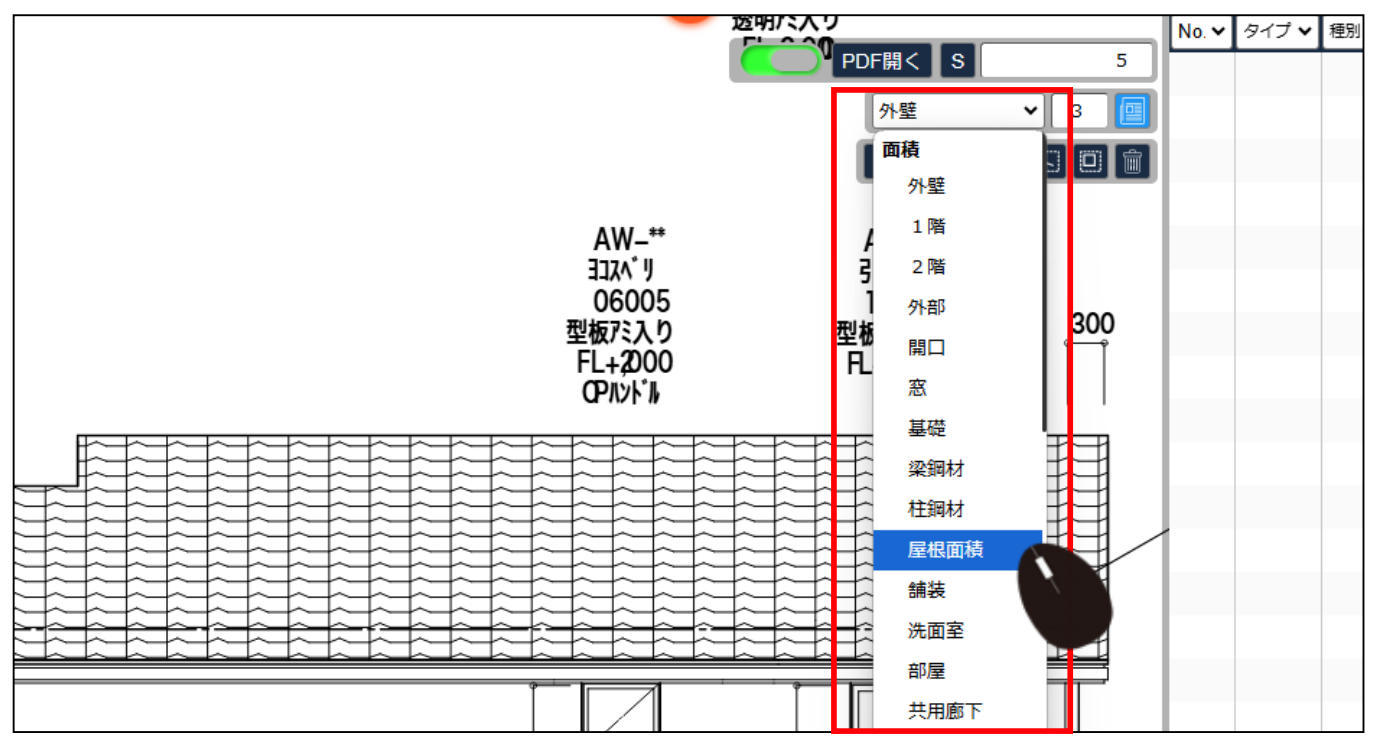

図面をアップし、保存後、基準線を設定してる前提です。(マスタも登録済みの前提です。)

2) 多変形アイコンを選択します。

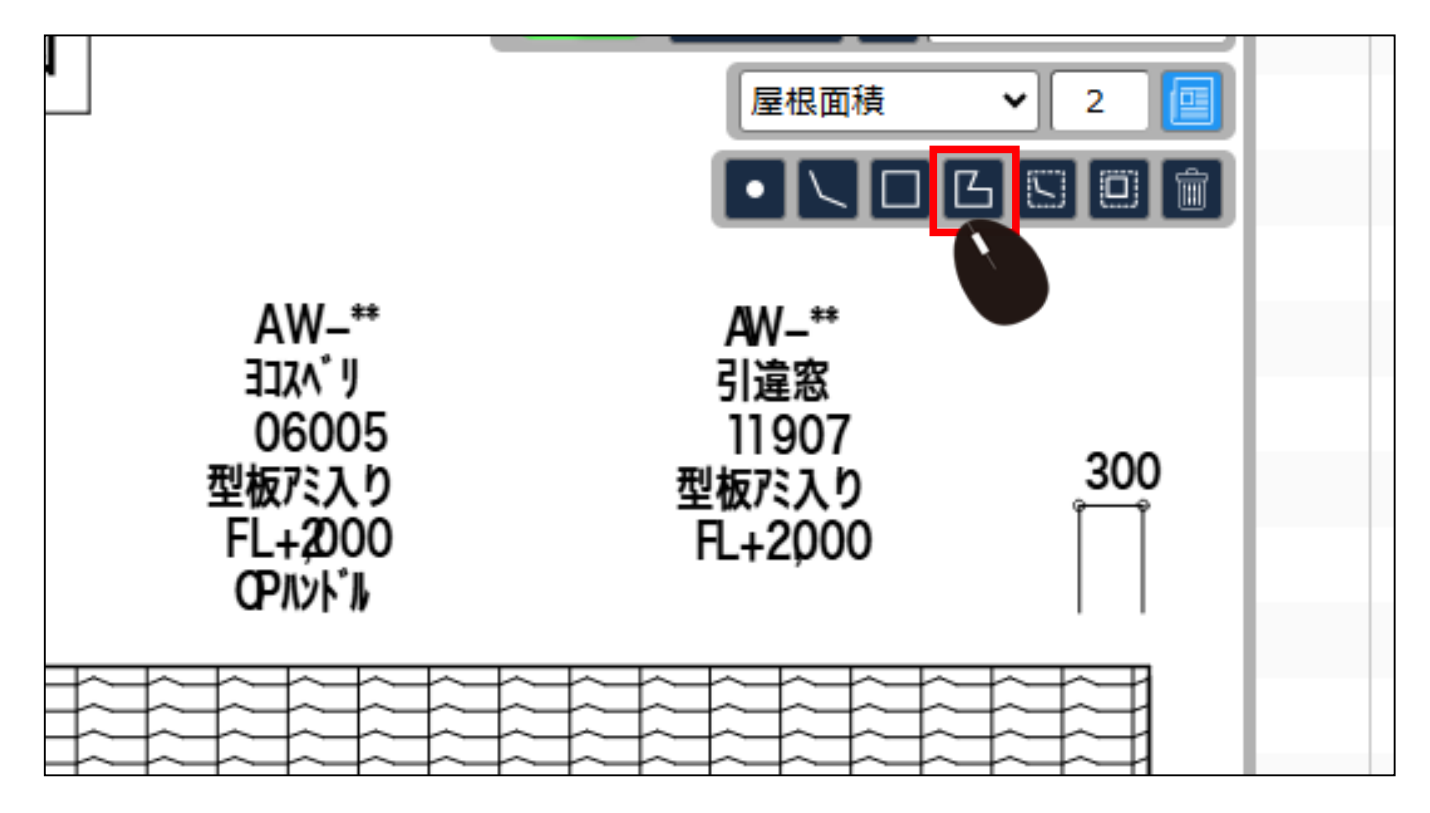

マウスで屋根の面積部分を囲みます。
 数値を計測できます。

この時、線に忠実に囲むことでより正確な

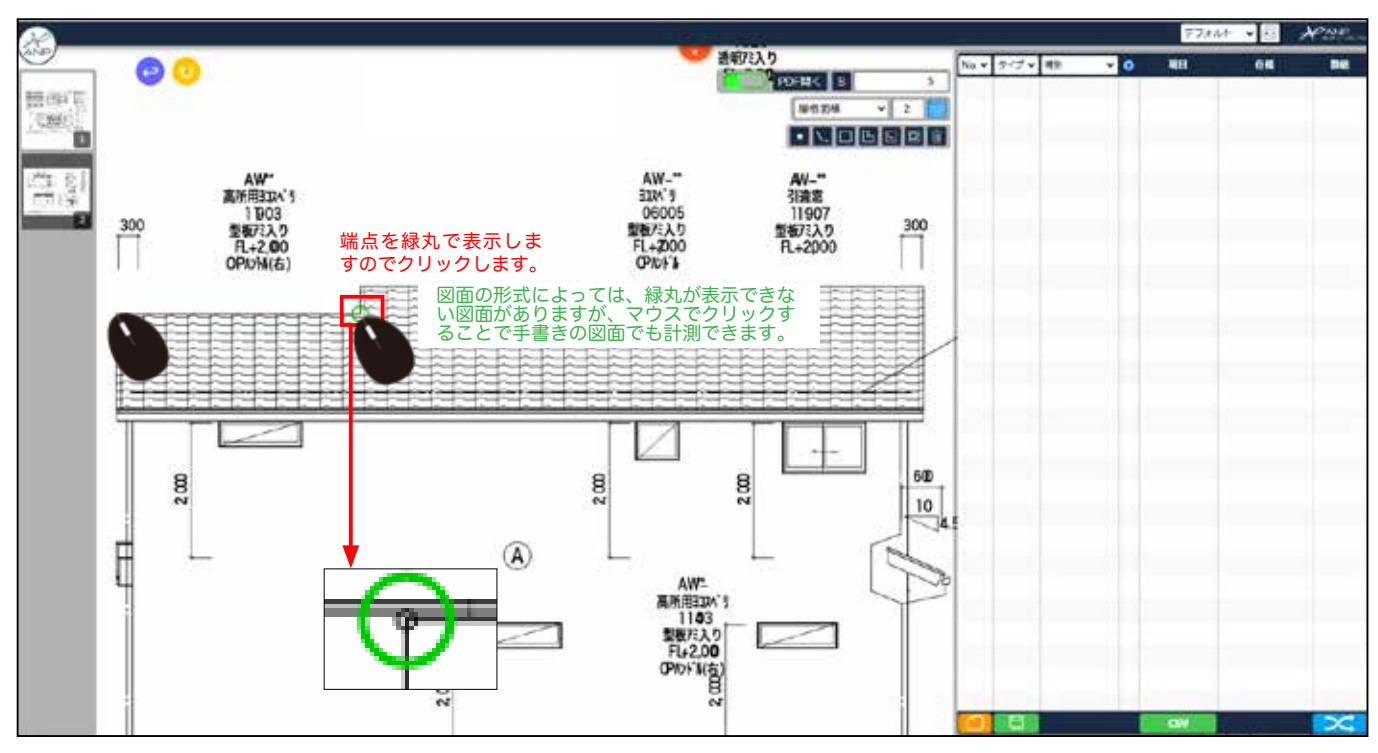

4) 囲み終えたら Enter キーを押します。

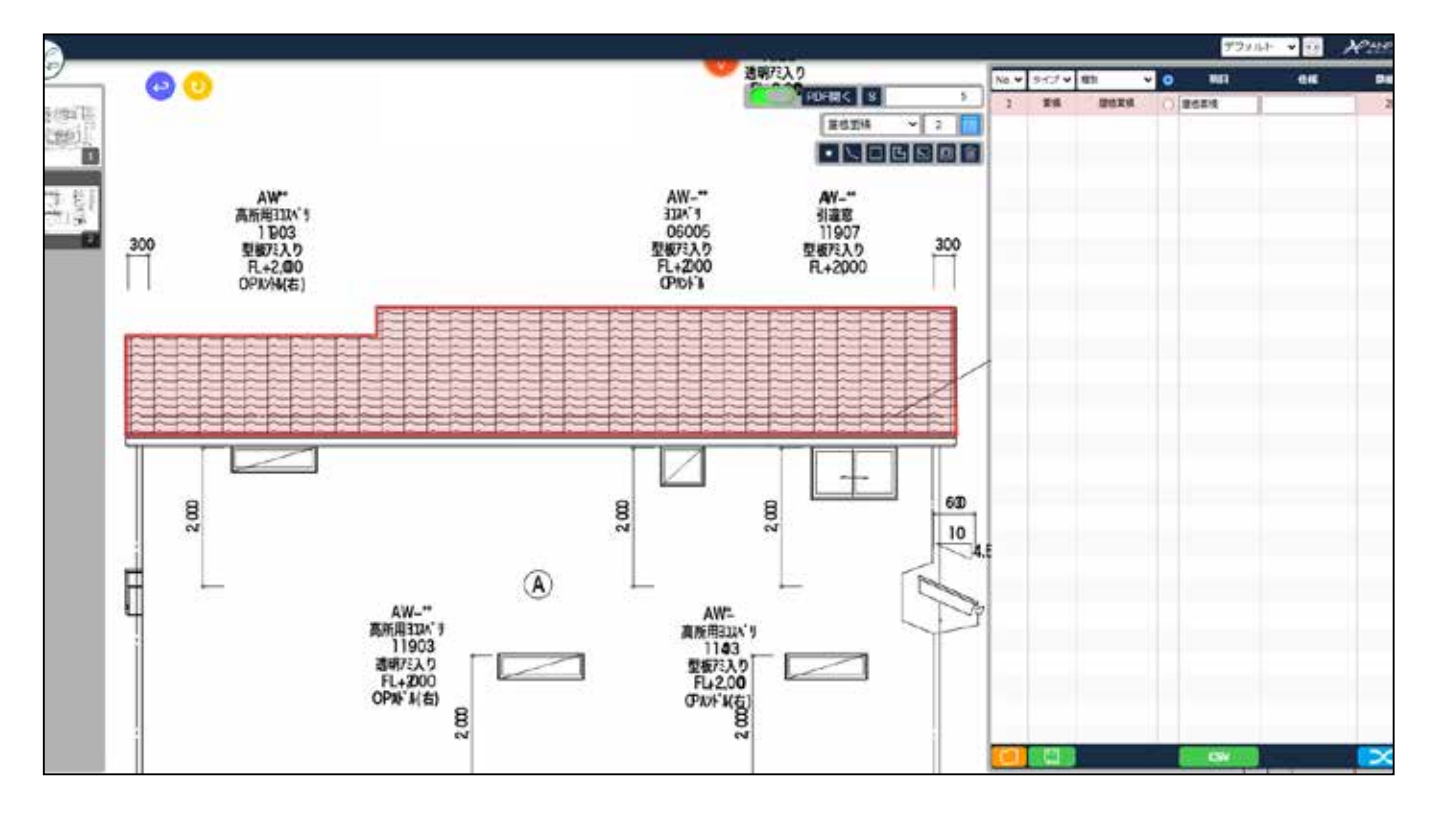

5) データー覧表(画面右側)に計測された数値が表示されます。どの面かを区別するため、 今回は例として 北 と仕様の箇所に記入しておきます。

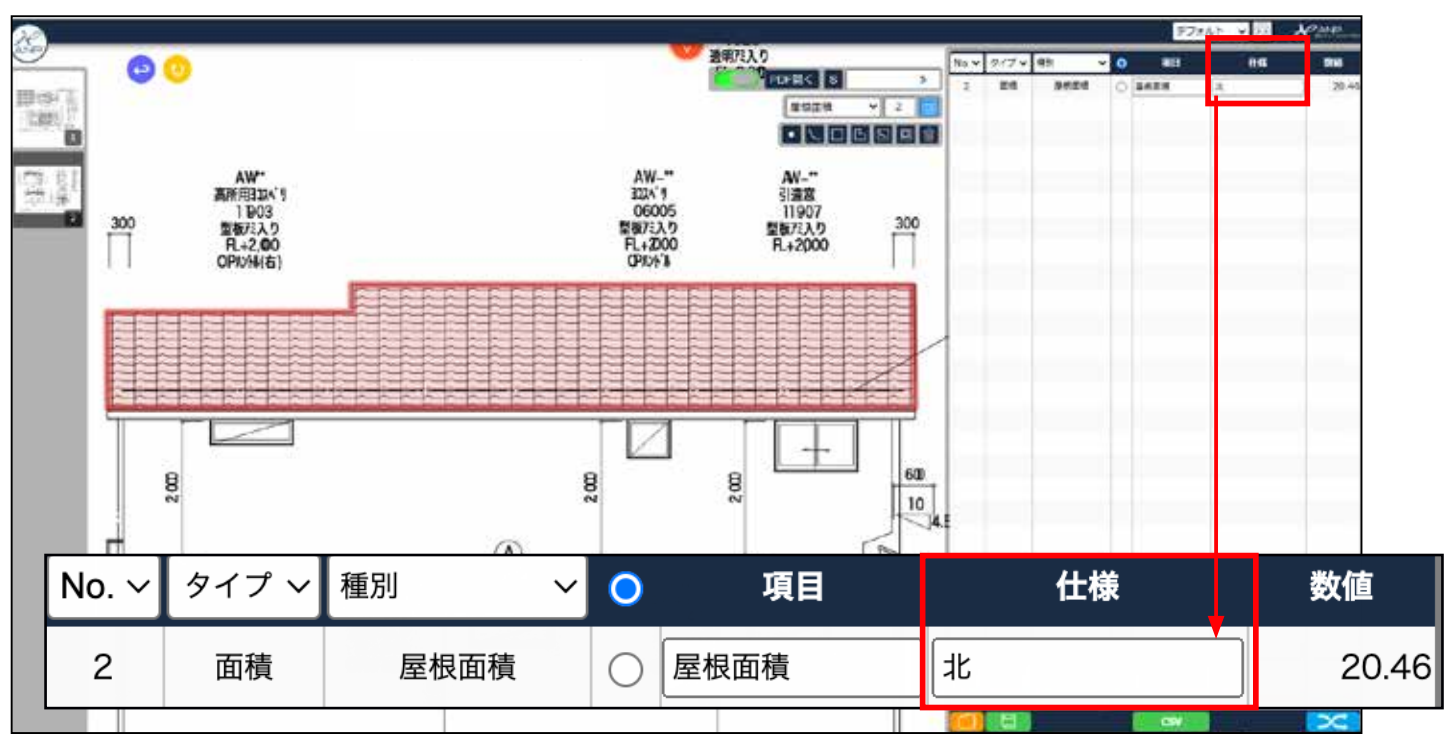

6) 画面右下の 計算式表示のボタンをクリックします。

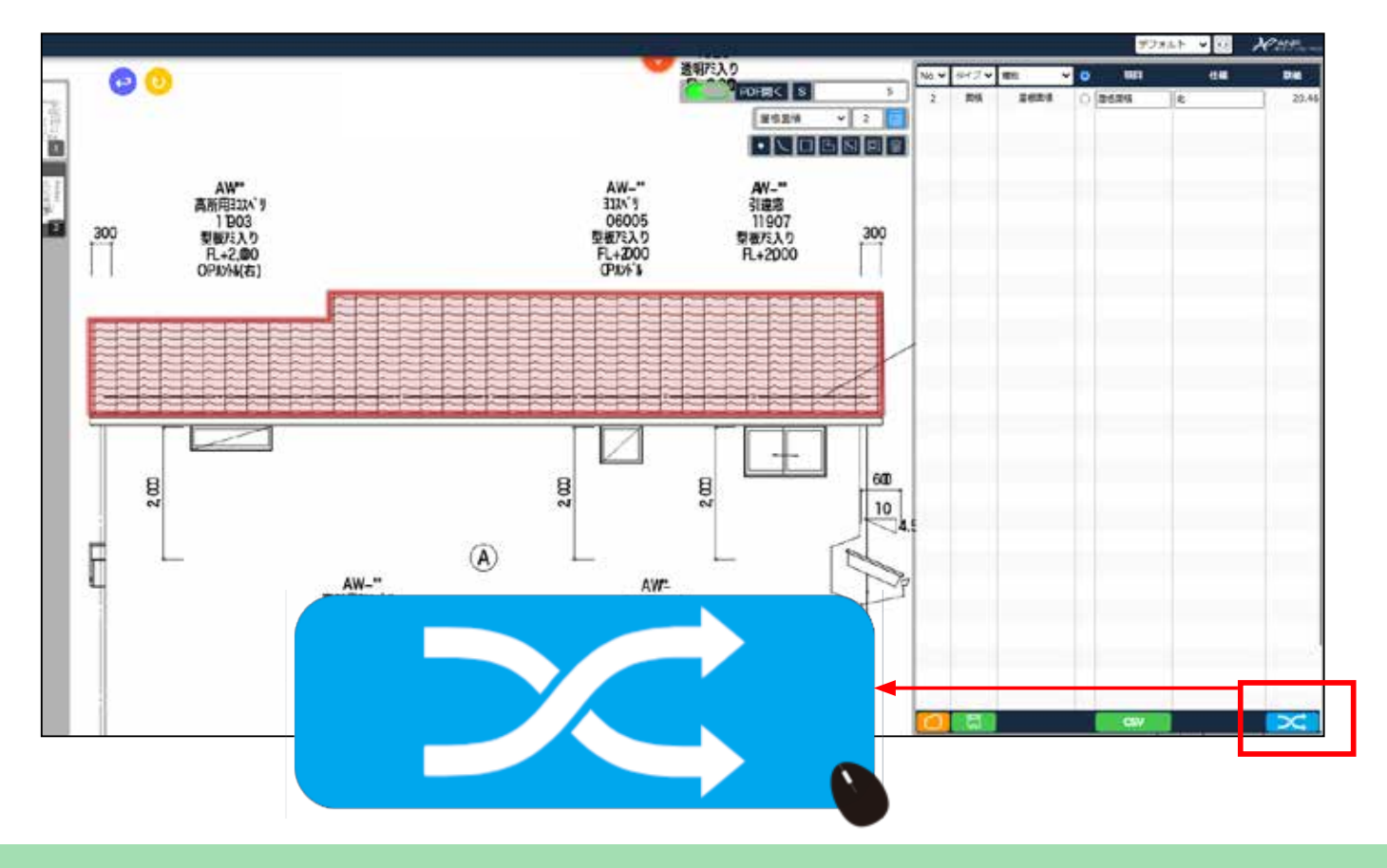

7) データー覧表(画面右側)が左側に、真ん中に計算式、右側に計算式を通した後の数値が 表示されます。

| Re |      |    |        |           |          |    |     | <br>      |       |    |       |   | 5315h + 38 | Ree |
|----|------|----|--------|-----------|----------|----|-----|-----------|-------|----|-------|---|------------|-----|
| 2  | -    | 10 | Die    |           | 116      | 21 | 12  | 2         | 100   | 04 |       | - | Barra .    |     |
| 2  | Rent | 北  | 20.46  | 917       | #038     | 48 | 642 | <br>Sens. |       |    | 23,46 |   | 0          |     |
|    |      |    |        |           |          |    |     |           |       |    |       |   |            |     |
|    |      |    |        |           |          |    |     |           |       |    |       |   |            |     |
|    |      |    |        |           |          |    |     |           |       |    |       |   |            |     |
|    |      |    |        | _         |          |    |     |           |       |    |       |   |            |     |
|    |      |    | 1      | 1         |          |    |     |           |       |    |       |   |            |     |
|    |      |    |        | · · · · · |          |    |     |           |       |    |       |   |            |     |
|    |      |    | 1      |           |          |    |     |           |       |    |       |   |            |     |
|    |      |    |        | -         |          |    |     | 1         |       |    |       |   |            |     |
|    |      |    | 1      |           |          |    |     | -         |       |    |       |   |            |     |
|    |      |    |        |           |          |    |     | -         |       |    |       |   |            |     |
|    |      |    |        |           |          |    |     | -         |       |    |       |   |            |     |
|    |      |    | 1      |           |          |    |     | -         |       |    |       |   |            |     |
|    |      |    |        |           |          |    |     |           |       |    |       |   |            |     |
|    |      |    |        | 1         |          |    |     |           |       |    |       |   |            |     |
|    |      |    |        |           |          |    |     |           |       |    |       |   |            |     |
|    |      |    |        |           |          |    |     |           |       |    |       |   |            |     |
|    |      |    |        | · · · · · |          |    |     |           |       |    |       |   |            |     |
| _  |      |    | _      |           |          |    |     |           |       |    |       |   |            |     |
|    |      |    |        |           |          |    |     |           |       |    |       |   |            |     |
|    |      |    |        | -         |          |    |     |           |       |    |       |   |            |     |
|    |      |    |        |           |          |    |     | H         |       |    |       |   |            |     |
|    |      |    | 1      |           |          |    |     | Ť         |       |    |       |   |            |     |
|    |      |    |        | -         |          |    |     |           |       |    |       |   |            |     |
|    |      |    |        |           |          |    |     |           |       |    |       |   |            |     |
|    | ON.  |    | $\sim$ | +         | <b>A</b> |    |     |           | CNV . | -  |       |   |            |     |

#### 8) 計算式の新規作成ボタンをクリックします。

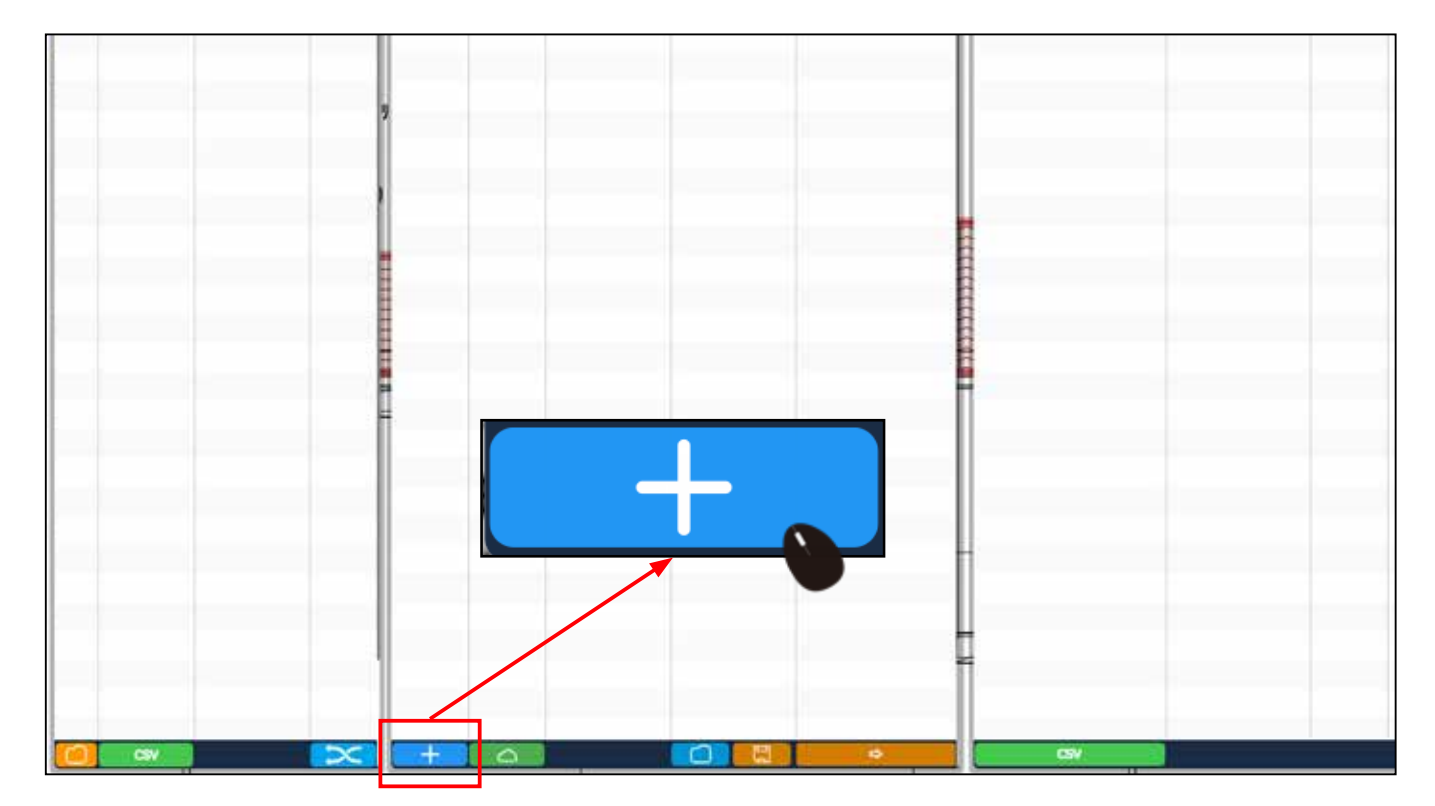

9) 真ん中の計算式部分に新しく1行追加されます。

| 20    | <u> </u>  |                |           |     |     |    |     |      |      |     |      | ii    | 73x41 ¥ (E) | Rett |
|-------|-----------|----------------|-----------|-----|-----|----|-----|------|------|-----|------|-------|-------------|------|
| No.32 | - 100     | 0.4            |           | 1   |     |    | 87. |      | *    | -   | - 14 | 89 96 | -           | -    |
| 2     | 1941.01.0 | 1 <sup>t</sup> | 20,40     | 40  | 100 | -  | 66  | *    | 1.00 | 24  |      | 20.46 | 0           | 101  |
|       |           |                |           | • • |     |    |     | BA ( | .8   |     |      |       |             |      |
|       |           |                |           | _   |     |    |     |      |      |     |      |       |             |      |
|       |           |                |           | _   |     |    |     |      |      |     |      |       |             |      |
|       |           |                | 1         |     |     |    |     |      |      |     |      |       |             |      |
|       |           |                |           |     |     |    |     |      |      |     |      |       |             |      |
|       |           |                |           |     |     |    |     |      |      |     |      |       |             |      |
|       |           |                |           |     |     |    |     |      |      |     |      |       |             |      |
| 1     |           |                | -         |     |     |    |     |      | 8    |     |      |       |             |      |
|       |           |                | E         |     |     |    |     |      |      |     |      |       |             |      |
|       |           |                |           |     |     |    |     |      |      |     |      |       |             |      |
|       |           |                | -         |     |     |    |     |      | 8    |     |      |       |             |      |
|       |           |                | -         |     |     |    |     |      | H    |     |      |       |             |      |
|       |           |                | ÷         |     |     |    |     |      |      |     |      |       |             |      |
|       |           |                |           | _   |     |    |     |      |      |     |      |       |             |      |
|       |           |                | -         | -   |     |    |     |      |      |     |      |       |             |      |
|       |           |                |           | _   |     |    |     |      | _    |     |      |       |             |      |
|       |           |                |           |     |     |    |     |      | H    |     |      |       |             |      |
|       |           |                |           |     |     |    |     |      |      |     |      |       |             |      |
|       |           |                |           |     |     |    |     |      |      |     |      |       |             |      |
|       |           |                |           |     |     |    |     |      |      |     |      |       |             |      |
|       |           |                |           | -   |     |    |     |      |      |     |      |       |             |      |
|       |           |                |           |     |     |    |     |      |      |     |      |       |             |      |
|       | CSV       |                | $\propto$ | +   | 6   | 10 | 0   |      |      | CN/ |      |       | 10 1000     | - 20 |

10) 左側と真ん中の計算式の項目などを、同じ名称を入力します。

| < 1011 |     | Def   |          |      |     | 284     |                | 4    | <b>N</b> E) | 64       | 8.9   |
|--------|-----|-------|----------|------|-----|---------|----------------|------|-------------|----------|-------|
| 第世男侠   | 2   | 20.46 | 917      | 153  | WEI | 44      | *              |      | 屬信葉積        | R        | 20.46 |
|        |     | -     | 216 V 21 | 203  | 156 | 24      | 28 (           | _8   |             |          |       |
|        |     |       |          |      |     |         |                |      |             |          |       |
|        | _   |       |          |      |     |         |                |      |             |          |       |
|        |     |       |          |      |     |         |                |      |             |          |       |
|        |     | 1     |          |      |     |         |                |      |             |          |       |
|        |     |       |          | •    |     | - 一番初めに | 選択した面積・        | 長さ・  | 部材のいずれかぶ    | を選択します。  |       |
|        | 項目  | ť±    | 様        | 数值   |     |         |                |      | 変換式         |          |       |
| 屋      | 根面積 | *     |          | 20.4 | 6   | タイプ     | 種別             | 項    | 3           | 仕様       |       |
|        |     |       |          |      | 面   | 積 🗸     | <b>尾根面積</b> 屋枝 | 國積   | #           |          |       |
|        |     |       | _        |      |     |         |                | _    |             |          |       |
|        |     | -     |          |      |     |         |                | - 11 |             |          |       |
|        |     |       |          |      |     | 選択し     | ます。            |      | 手》          | 人力します。   |       |
|        |     |       | 1        |      |     |         |                |      |             |          |       |
|        |     |       |          |      |     |         |                | - U  | 左側の計測       | 則部分と、具んり | 甲の計算  |

### 11) 真ん中の計算式部分の青いアイコンをクリックします。

| <br>240 | r  | _ |                    |      | 安設式   |                   | e .                                                                                         | in . | 住权 | 20    | 940 |
|---------|----|---|--------------------|------|-------|-------------------|---------------------------------------------------------------------------------------------|------|----|-------|-----|
| 20.46   | 91 | ø | Hist<br>The second | 100  | -ft#E | <b>1</b>          | -<br>-<br>-<br>-<br>-<br>-<br>-<br>-<br>-<br>-<br>-<br>-<br>-<br>-<br>-<br>-<br>-<br>-<br>- | JL.  |    | 49.87 | m2  |
|         | 49 | v | 00.0104            | 25AN |       | all of the second |                                                                                             |      |    |       |     |
|         |    |   |                    |      |       |                   |                                                                                             |      |    |       |     |
|         | 1  |   |                    |      |       |                   |                                                                                             |      |    |       |     |
|         |    |   |                    |      | _     | _                 |                                                                                             |      |    |       |     |
| - 1     |    |   |                    |      |       |                   | E                                                                                           |      |    |       |     |
|         |    |   |                    |      |       |                   |                                                                                             |      |    |       |     |
|         |    |   |                    |      |       |                   |                                                                                             |      |    |       |     |
|         |    |   |                    |      |       |                   |                                                                                             |      |    |       |     |
| Ē       |    |   |                    |      |       |                   |                                                                                             |      |    |       |     |
|         |    |   |                    |      |       |                   |                                                                                             |      |    |       |     |
|         |    |   |                    |      |       |                   |                                                                                             |      |    |       |     |

### 12) 計算式作成画面が開きます。 閉じる時は、右上の赤丸 X をクリックします。

| æ            | 計算式應用作成                          |                                        |
|--------------|----------------------------------|----------------------------------------|
| her* 363 415 |                                  |                                        |
| 2 2654 4     | 9(7                              | v                                      |
|              | 49                               |                                        |
|              | 942                              |                                        |
|              | 64 (                             |                                        |
|              | DG                               |                                        |
|              | 940 IB-00                        | ······································ |
|              | 展さ 面積 展辺 短辺 基数 MPUTV 部材1 部材1 + [ | () 切上 切論 商権方入                          |
|              | 54945                            |                                        |
|              | Ridma                            |                                        |
|              | 1827                             |                                        |
|              |                                  |                                        |
|              |                                  |                                        |
|              |                                  |                                        |
|              |                                  |                                        |

X)

13) 項目に表示したい名称を記入します。 何も入力しなければ、当初の「屋根面積」と 表示されます。単位や計算式を選択、入力します。

|      |          | 計算式簡易作成                                                              | 8 |
|------|----------|----------------------------------------------------------------------|---|
|      |          |                                                                      |   |
| 屋相面積 | 917      |                                                                      | • |
|      | 8630     |                                                                      |   |
|      | 項目       |                                                                      |   |
|      | 住稿       |                                                                      |   |
|      | 数量       |                                                                      |   |
|      | 甲位       |                                                                      | * |
|      | 1199 st. | 展さ 面積 展辺 知辺 基数 部校W 部校H 部校L + - × - () 切上 切捨 四捨五入<br>面積/(4.5/10.9658) | _ |
|      | 原始甲值     |                                                                      |   |
|      | 見積単価     |                                                                      | - |
|      | 分割定す     |                                                                      |   |
|      |          |                                                                      |   |
|      |          | ここでは、4,5 寸の屋根勾配部分<br>を計測したので、計算式は 4,5 寸<br>用の数値を入力します。               |   |
|      |          |                                                                      |   |

14) 入力が終わったら閉じます。

|    |       | 計算式開發作成                                                              |      |
|----|-------|----------------------------------------------------------------------|------|
|    |       |                                                                      |      |
| 面積 | 917   |                                                                      | ~ n2 |
|    | 10.51 |                                                                      |      |
|    | 項目    | 屋根面積                                                                 |      |
|    | 住間    |                                                                      |      |
|    | 82    |                                                                      |      |
|    | 単位    | m2                                                                   | -    |
|    | HWat  | 長さ 面積 長辺 知辺 基数 部材W 部材H 部材L + - × + () 切上 切拾 四捨五入<br>面積/(4.5/10.9658) |      |
|    | 原氨甲酸  |                                                                      |      |
|    | 見積単語  |                                                                      |      |
|    | 分割足す  |                                                                      |      |
|    |       |                                                                      |      |

#### 15) 右側の計算式を通した後の数値が計算された結果で出力されています。

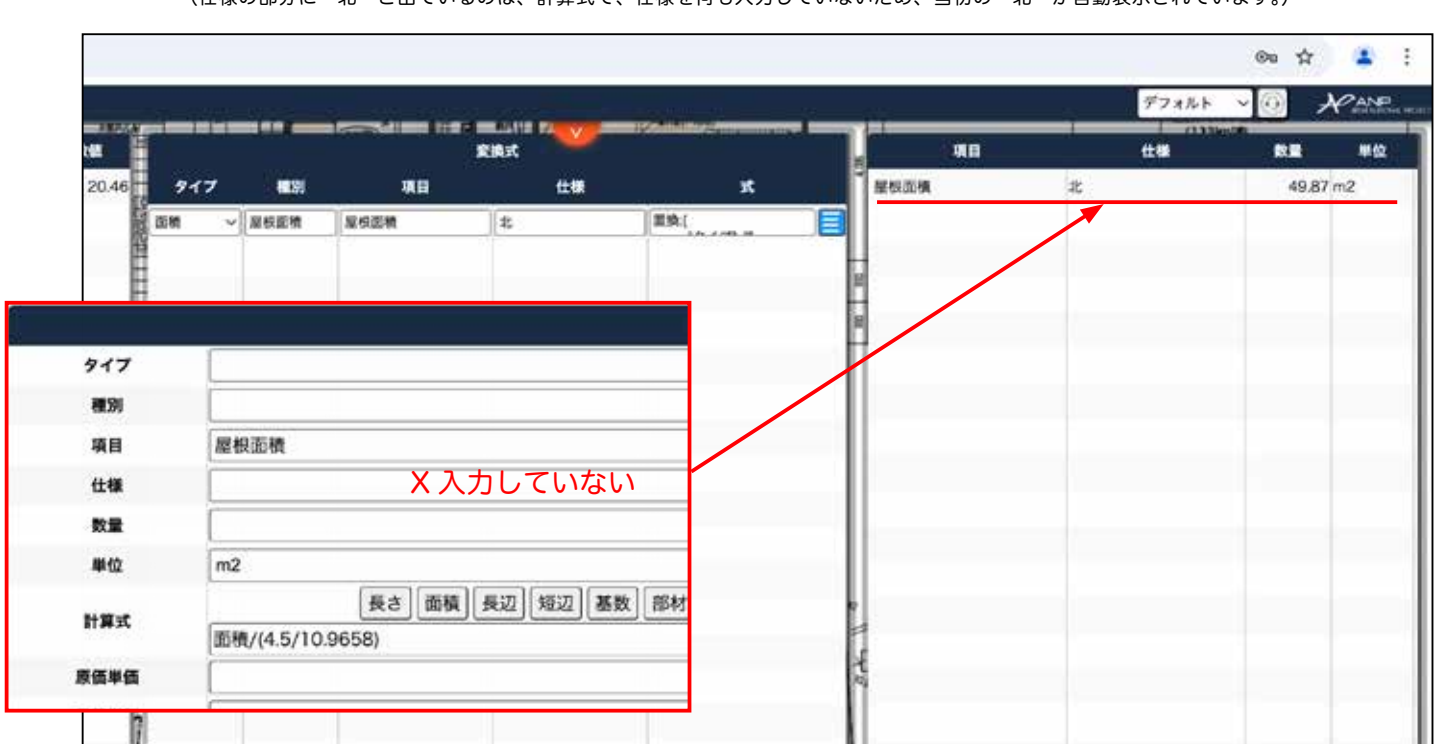

(仕様の部分に 北 と出ているのは、計算式で、仕様を何も入力していないため、当初の 北 が自動表示されています。)

#### 16) この計算式を保存します。

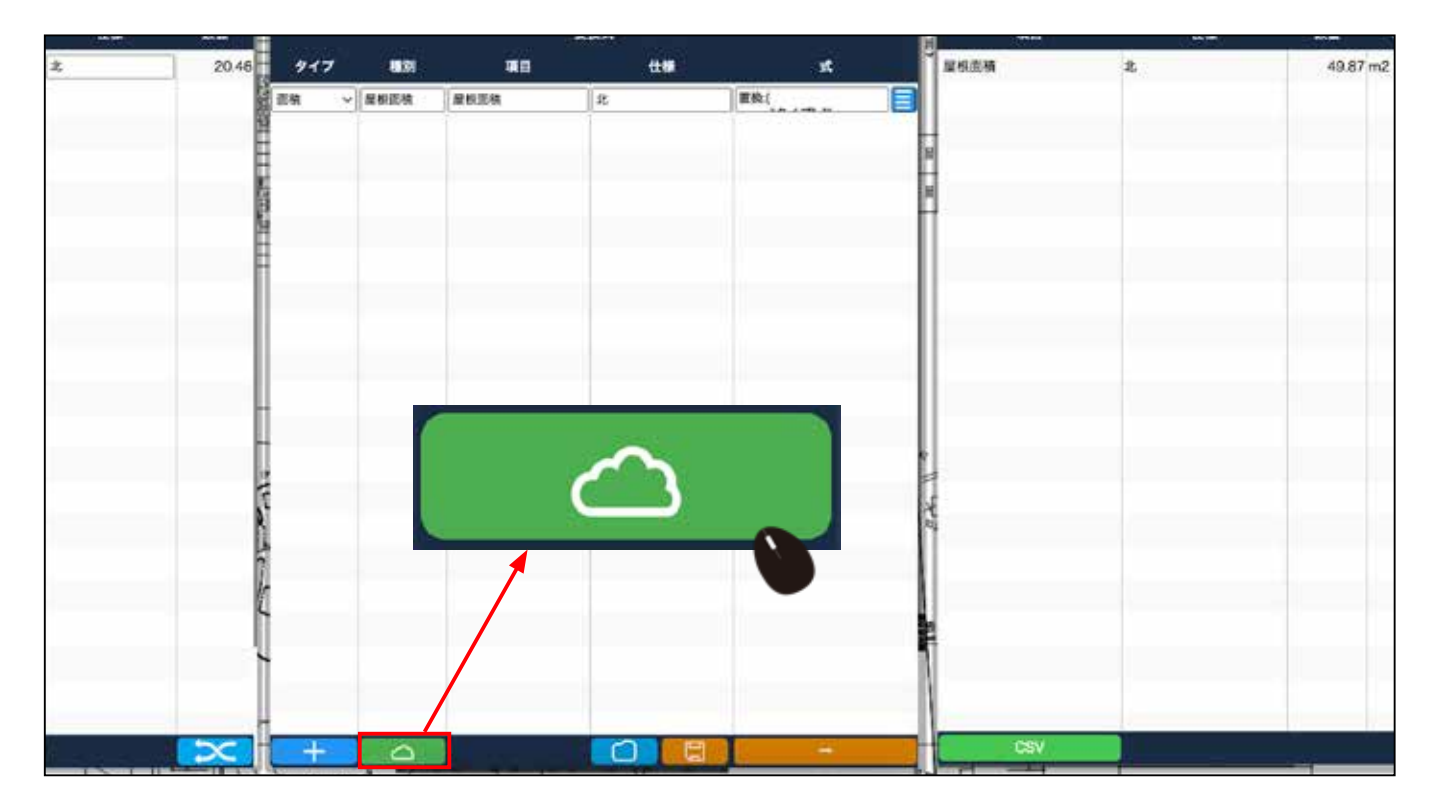

17) サーバーに保存されたことが表示されますので、 OK をクリックします。

| pdf.tokyo の内容 |      |   |  |
|---------------|------|---|--|
|               | ОК   | 北 |  |
|               |      |   |  |
|               | := : |   |  |
|               | H    |   |  |
|               | -    |   |  |
|               |      |   |  |
|               |      |   |  |
|               |      |   |  |

### 18) 計算式をパソコン側に保存する場合は、

をクリックします。

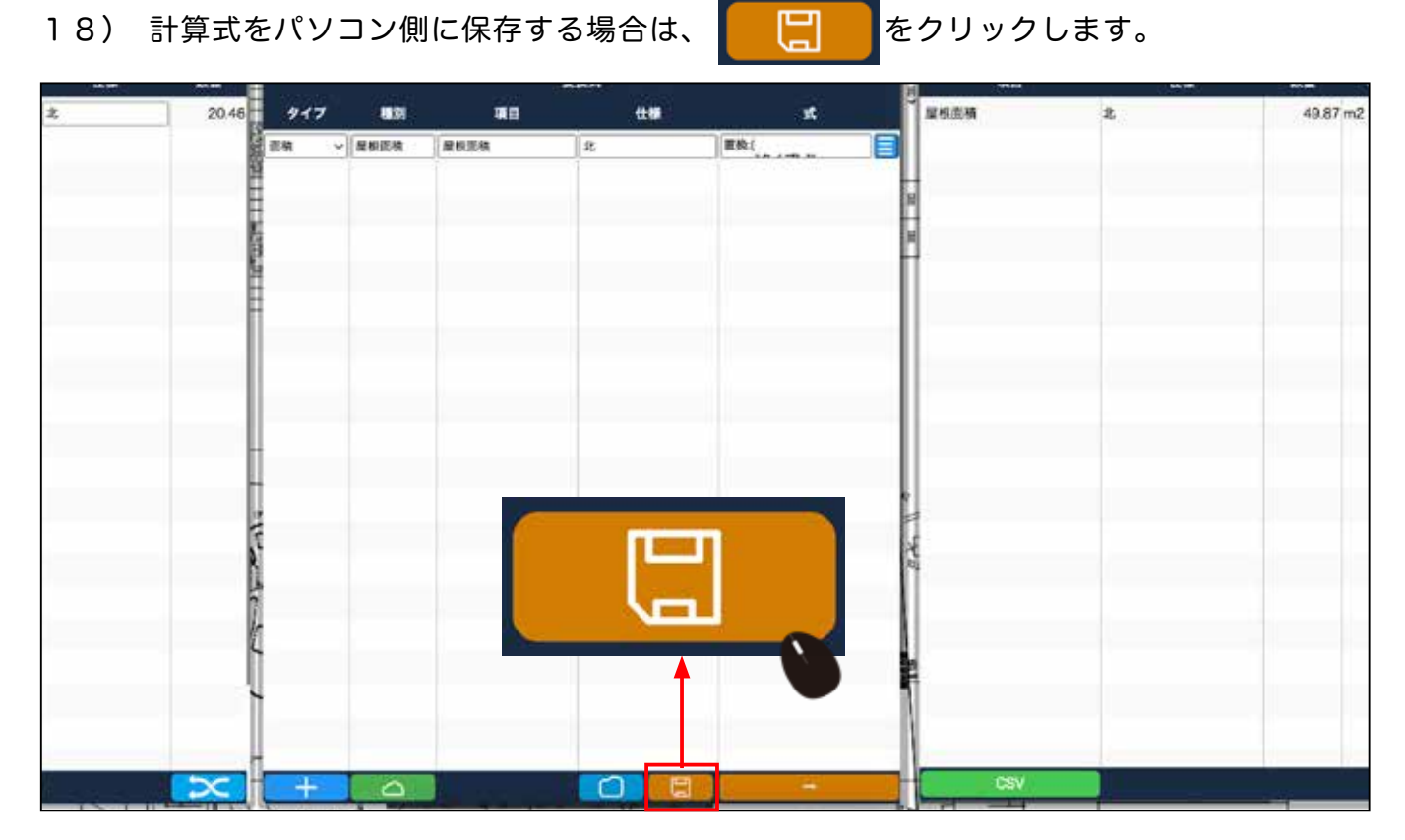

19) パソコンのどのフォルダに保存するか、また必要であればファイル名も変更して 保存します。(拡張子 STD は変更しないでください)

|                                               | 20                 |
|-----------------------------------------------|--------------------|
| ← → ∨ ↑ ± > ダウンロード                            | - C 5050-KOMM P    |
| 整理 - 新しいフォルター                                 |                    |
| >  OneDrive - Personal                        | 検察条件に一般する項目はありません。 |
| I                                             |                    |
| デスクトップ #                                      |                    |
| 🛓 95×0-F 🍂                                    |                    |
| ال(X,z#3 🔛                                    |                    |
| N 2074                                        |                    |
| PC *                                          |                    |
| 🐚 ネットワーク 🛛 🖈                                  |                    |
| 🕜 E2-ジック 🖈                                    |                    |
| ファイル名(N): サンフル神師新聞工事 20250120 変換リスト 2025 1 27 | 17.07.43.STD       |
| ファイルの種類(T): Json file (*.STD:*.json)          |                    |

20) パソコンに保存している計算式を、別の案件で使用する場合、計算式の画面から 計算式をアップロードします。

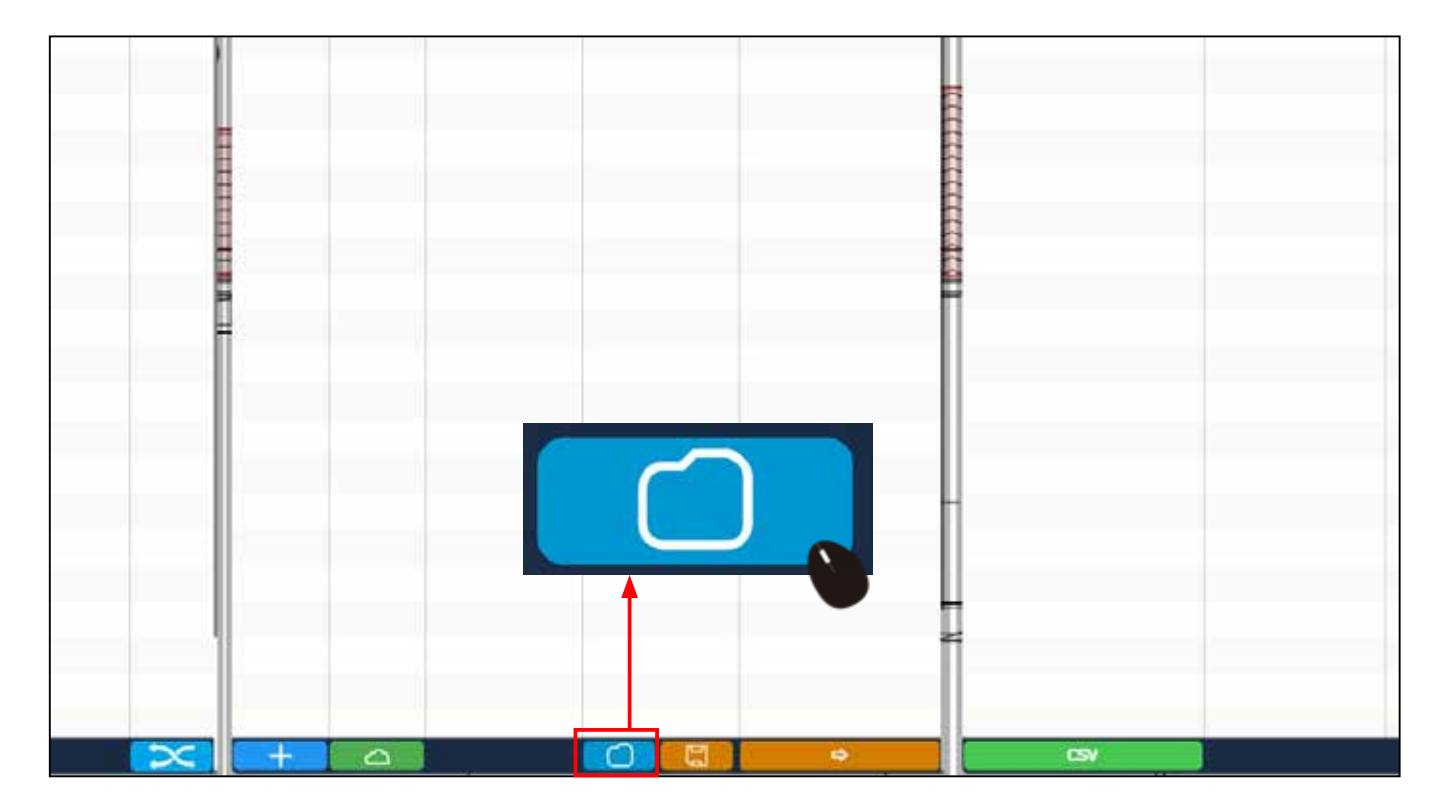

21) アップロードするファイルを指定する画面が開きますので、選択します。

| 1177                                                                                                    |                                                                                                    |                                |                 |    |
|----------------------------------------------------------------------------------------------------|----------------------------------------------------------------------------------------------------|--------------------------------|-----------------|----|
| < > < 1 1                                                                                                    | ・ ダウンロード                                                                                                    | × 0                            | クウンロードの検索       | ,Р |
| 聖理・ 新しいフォルダー                                                                                                    |                                                                                                    |                                | • •             | 0  |
| <ul> <li>&gt; ● OneDrive - Personal</li> <li>■ デスクトップ</li> <li>▲ ダウンロード</li> <li>■ ドキュメント</li> <li>■ ドキュメント</li> <li>■ ドクテャ</li> <li>■ PC</li> <li>● キットワーク</li> <li>④ ミュージック</li> <li>■ ビデオ</li> <li>■ image</li> </ul> | <ul> <li>今日</li> <li>サンプル博都新築<br/>工事_20050120 変<br/>時以入2005_1_27</li> <li>15,39,56,5TD</li> <li>*</li> </ul> |                                |                 |    |
| 7718                                                                                                    | レ名(N): サンプル様が新築工事_20050120 支き                                                                                | \$U2F 2025_1_27 15_39_56.STD → | 510 7+11 (1.44) | 4  |
|                                                                                                    |                                                                                                    |                                | 夏((0) + ++)     | 18 |

22) 計算式を上書きしますか?と、表示が出ますので、 OK をクリックすると、アップし た式に上書きされますので、ご注意ください。(式を足す訳ではありません。)

| T  |     |      |     | pdf.tokyo の内容<br>変換式リストを上書きしますか。 |          | 化稀 | 89    |
|----|-----|------|-----|----------------------------------|----------|----|-------|
| 46 | タイプ | etan | MII |                                  | ок +т/t/ | 42 | 20.46 |
|    |     |      |     |                                  |          |    |       |
| y  |     |      |     |                                  |          |    |       |
|    |     |      |     |                                  | Ē.       |    |       |
|    |     |      |     |                                  |          |    |       |
|    |     |      |     |                                  |          |    |       |
| 22 |     |      |     |                                  |          |    |       |

計算式は、初めに必要な式を全てテンプレートとして 作成してからダウンロードすると、いつでも誰でも利用可能です。